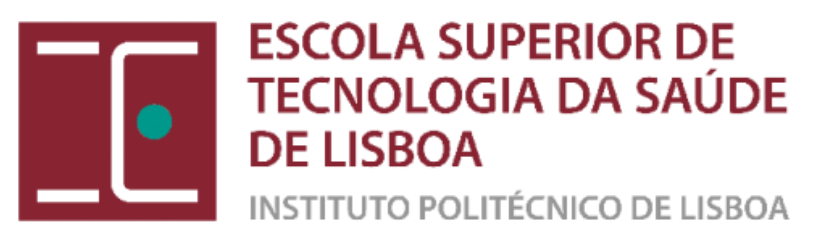

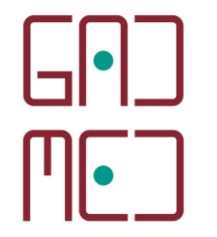

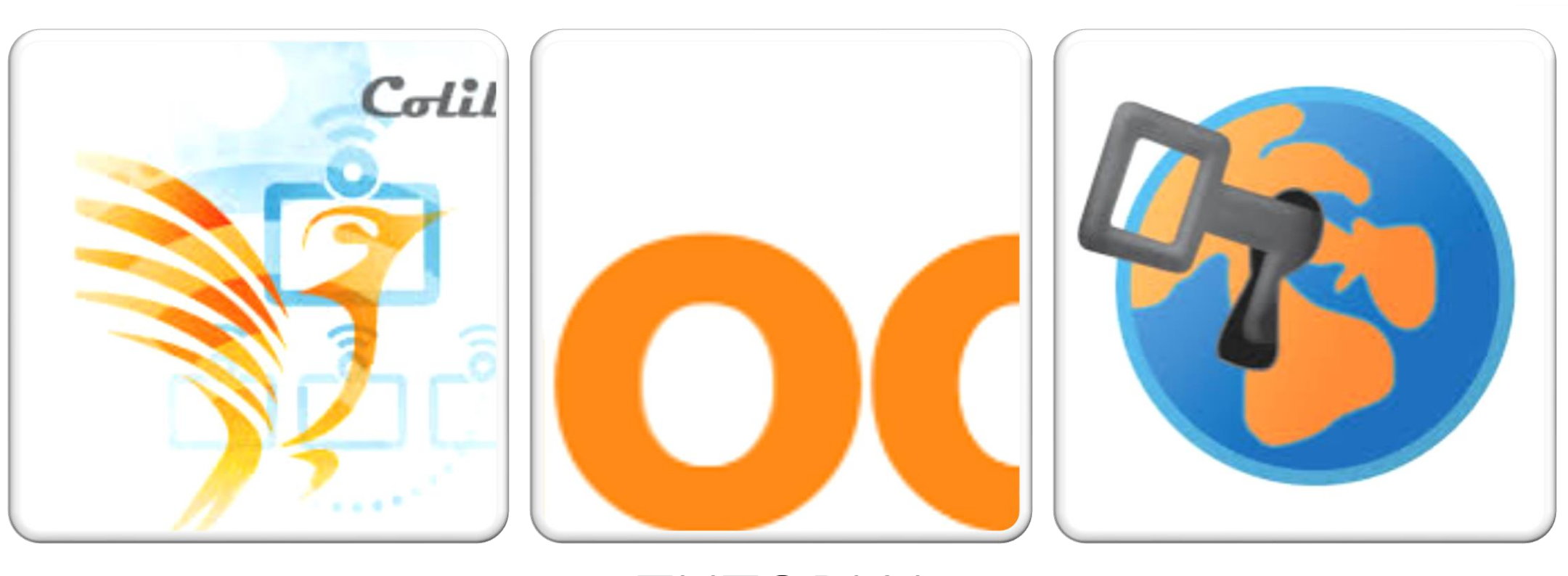

#### TUTORIAL O TESTE EM ENSINO A DISTÂNCIA Moodle | SEB | Colibri

GUIÃO DA FORMAÇÃO

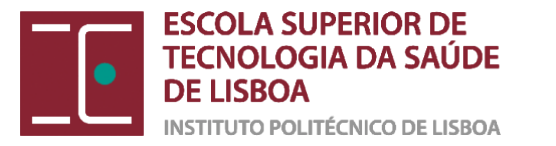

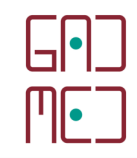

### PLANO DA SESSÃO

(1) CONFIGURAR O TESTE NA PLATAFORMA MOODLE

Tempo: 10 MINUTOS

(2) DESCARREGAR E INSTALAR O SEB

Tempo: 20 MINUTOS

(3) CONFIGURAR O FICHEIRO SEB ATRAVÉS DO CONFIG TOOL

Tempo: 20 MINUTOS

(4) COLOCAR O FICHEIRO SEB NA PLATAFORMA MOODLE

Tempo: 20 MINUTOS

(5) E DEPOIS DO TESTE, O QUE POSSO FAZER NA PLATAFORMA MOODLE?

Tempo: 30 minutos

(6) SIMULAÇÃO DA PROVA

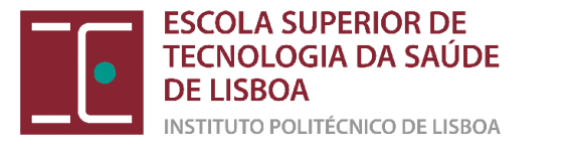

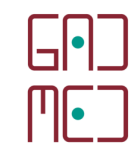

# (1) CONFIGURAR O TESTE NA PLATAFORMA MOODLE

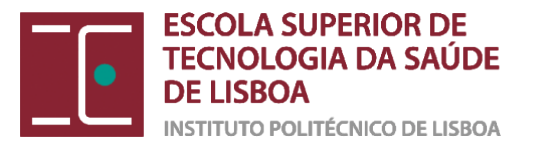

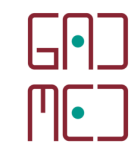

# Entrar na UC do GADMED 1-5 e ativar a tecla "Ativar modo de edição"

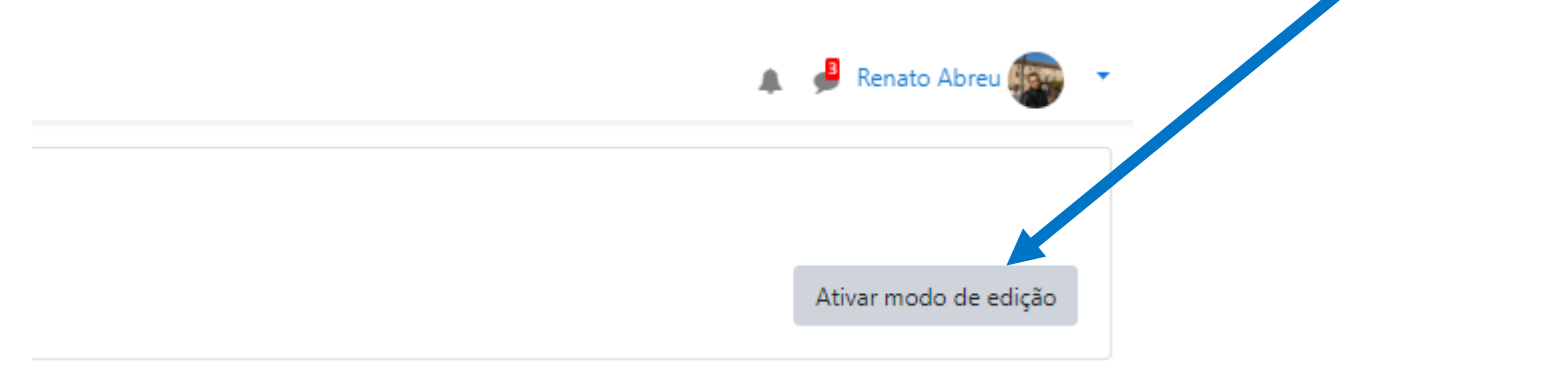

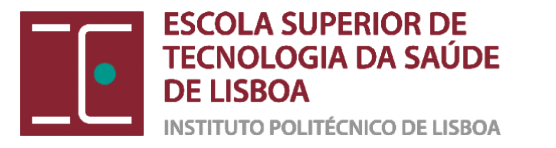

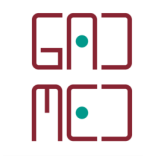

Clicar na opção "Editar " no teste que anteriormente tinham feito e acionar a opção "Editar configurações"

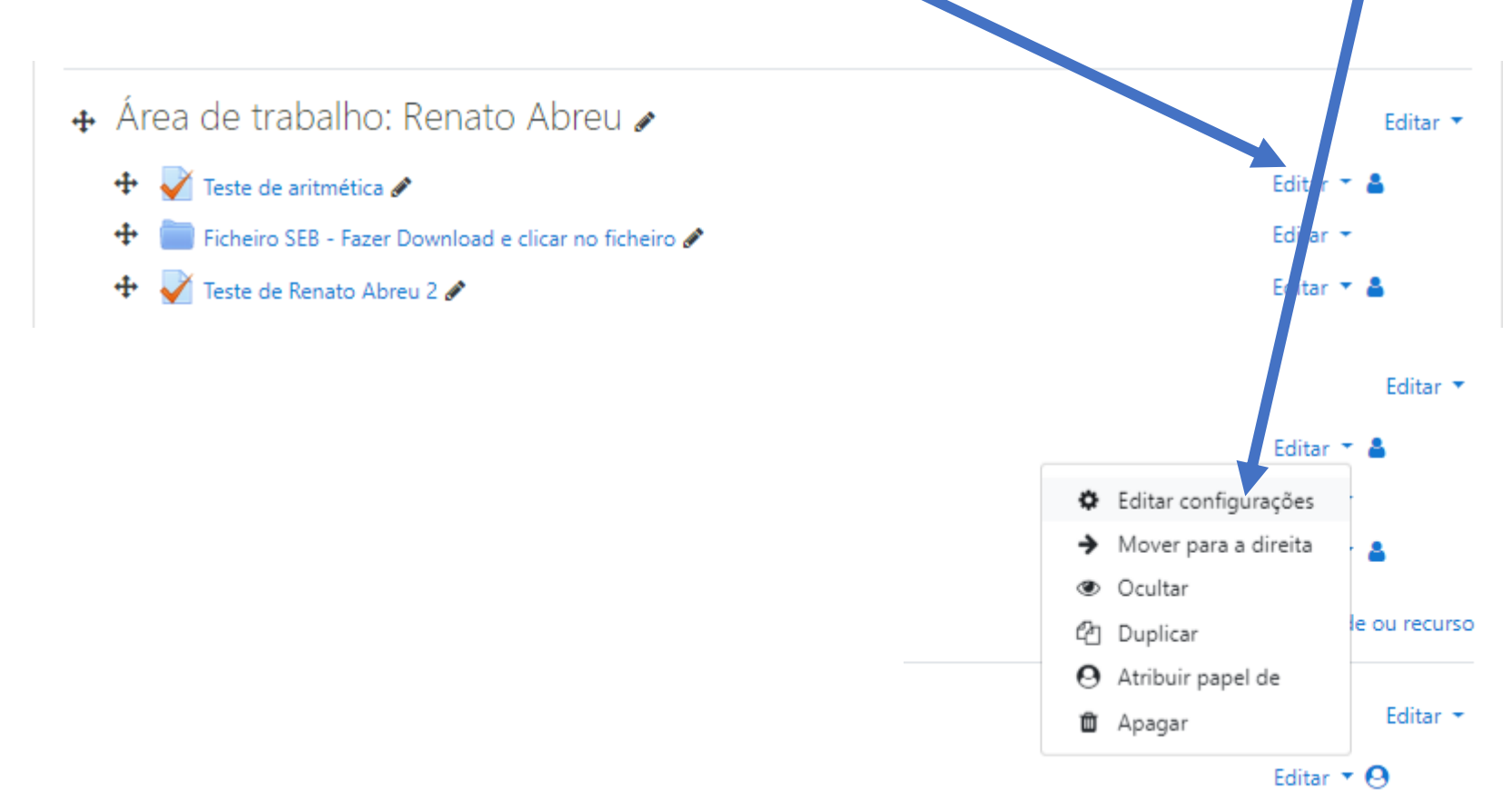

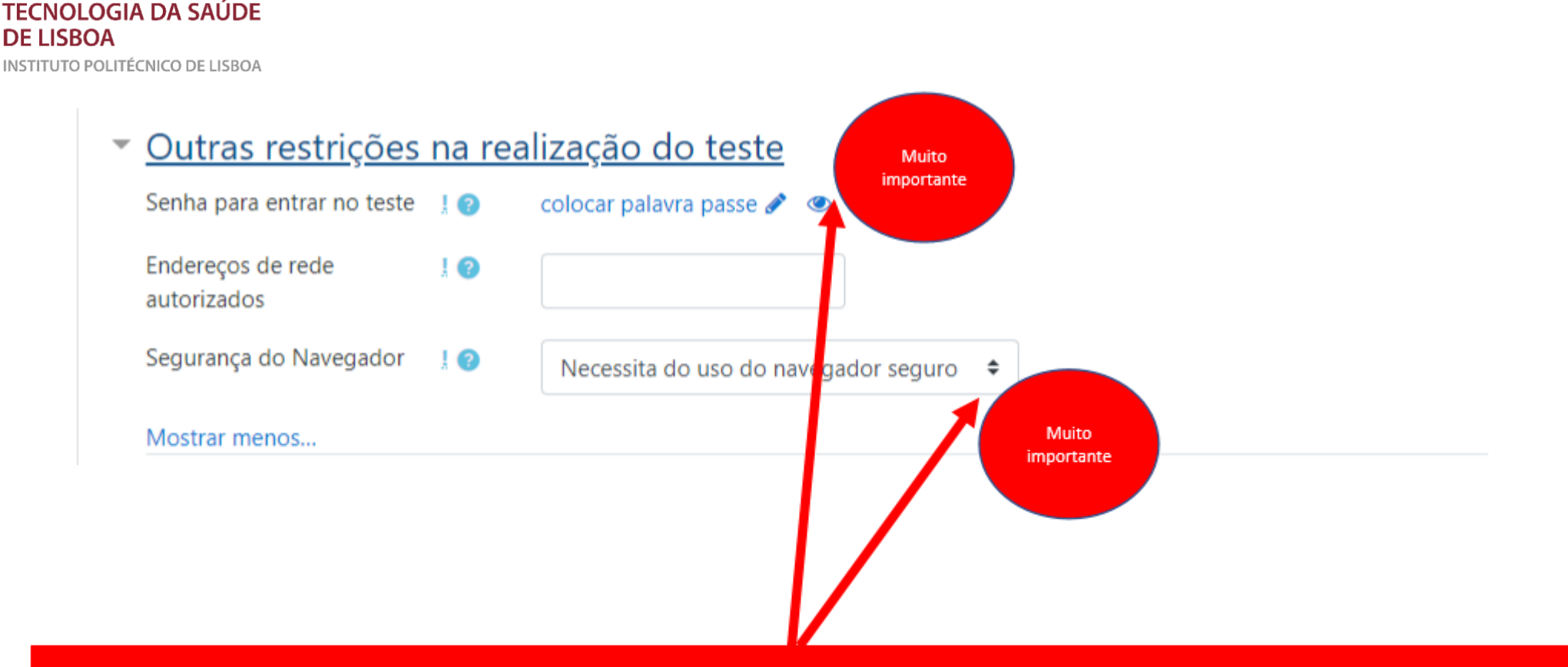

|'||•

ESCOLA SUPERIOR DE

Ative sempre a opção de "Senha para entrar no teste" optando por uma palavra passe minimamente segura.

Nunca se esqueça de ativar a opção de "Segurança do Navegador" escolhendo a opção "Necessita do uso do navegador seguro para o SEB SER ATIVADO".

Ativar o menu "Outras restrições na realização do teste" e fazer as alterações para o SEB

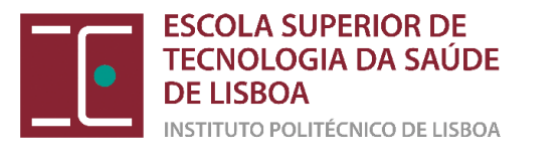

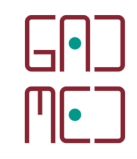

#### Opções gerais do módulo

#### Palavras-chave

#### Competências

|                                                      | Guardar alterações e voltar à disciplina | Guardar alterações e mostrar | Cancelar |
|------------------------------------------------------|------------------------------------------|------------------------------|----------|
| são de preenchimento obrigatório os campos assinalad | dos com 🟮                                |                              |          |
|                                                      |                                          |                              |          |
|                                                      |                                          |                              |          |
|                                                      |                                          |                              |          |
| Guardar as alteraç                                   | ões e voltar à d                         | isciplina                    |          |

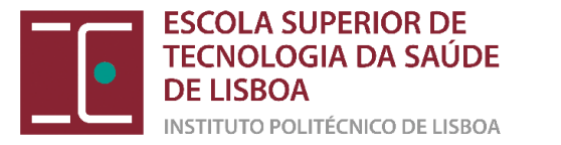

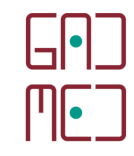

### (2) DESCARREGAR E INSTALAR O SEB

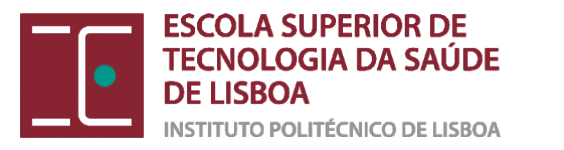

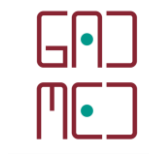

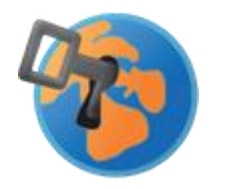

## <u>O que é o SEB</u>

- O Safe Exam Browser (SEB) é um browser à semelhança do Google Chrome ou Mozilla Firefox que se destaca pelo facto de transformar o computador dos estudantes em modo "quiosque", impedindo-os de usar outro software e por não oferecer uma barra de endereços e, assim, impedir que os estudantes visitem sites externos.
- Este browser tem de ser previamente configurado pelo docente e instalado por todos os estudantes que pretendam realizar um teste/exame.

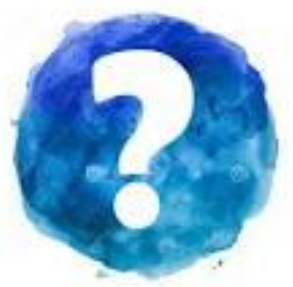

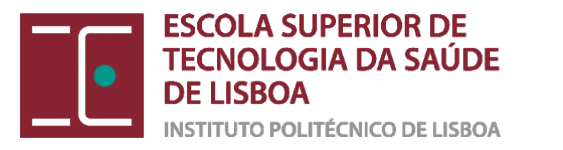

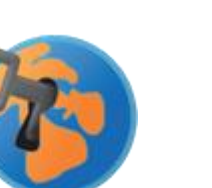

||||•

#### Para que é usado

 É usado para possibilitar que os estudantes realizem exames nos seus computadores pessoais ou nos computadores com níveis de segurança acrescidos.

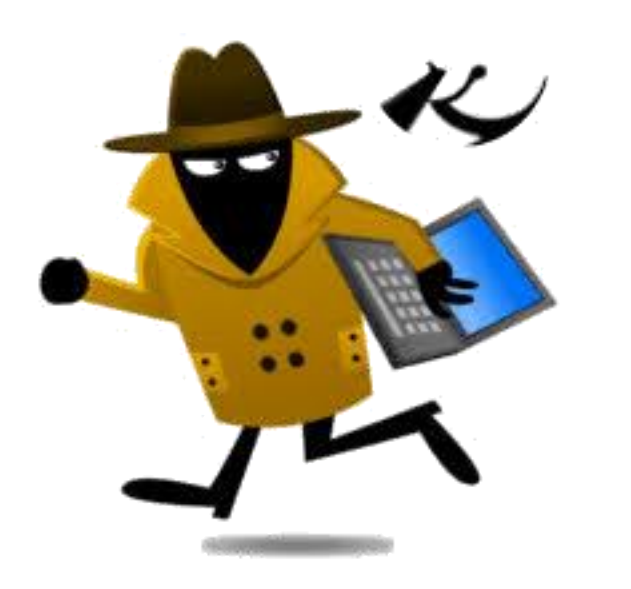

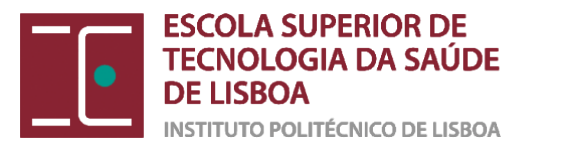

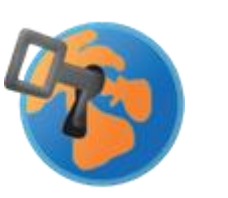

### <u>Como funciona</u>

- Para cada teste/exame são geradas configurações específicas em função do tipo de prova de que se trata.
- O estudante só consegue iniciar a prova se estiver a usar o SEB com as configurações geradas pelo docente.
- O ficheiro de configuração de cada prova deve ser aberto pelo estudante exatamente no momento da realização da prova.

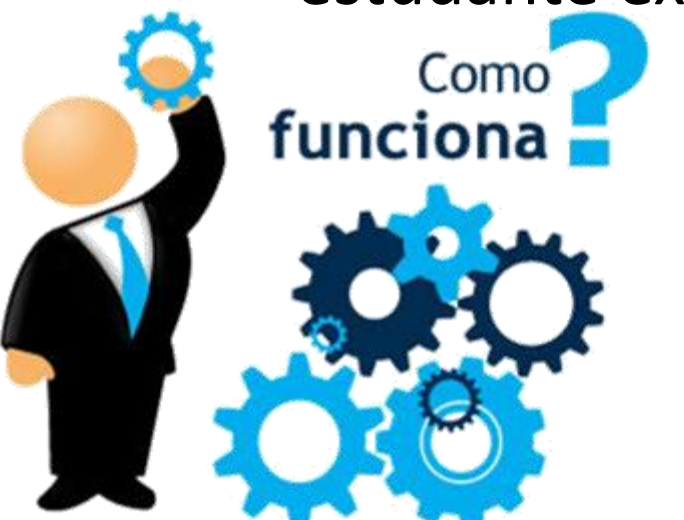

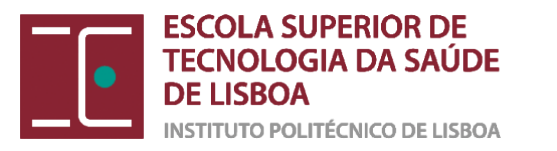

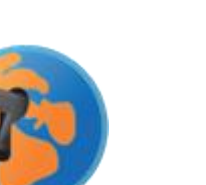

#### Dispositivos suportados

- O estudante pode usar sistemas operativos Windows ou Macs.
- Dispositivos iOS são suportados mas podem não ser os mais indicados para determinadas provas
  - por exemplo, aquelas em que é necessária a utilização de aplicações extra ou que incluam perguntas de desenvolvimento
- Não é possível usar o SEB em dispositivos Android.

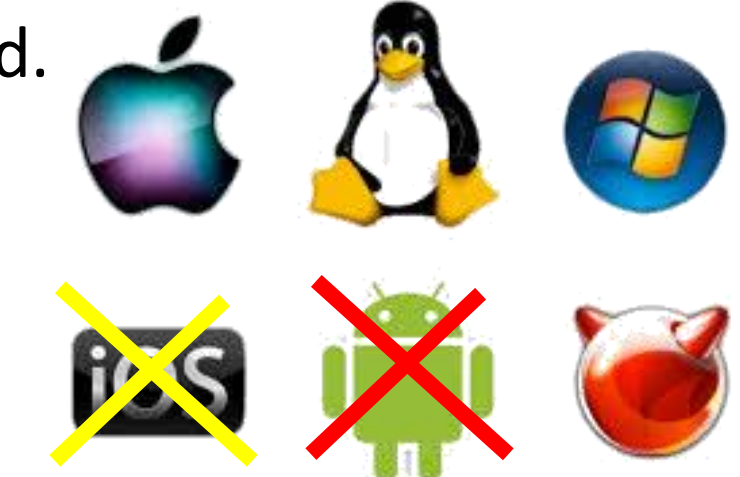

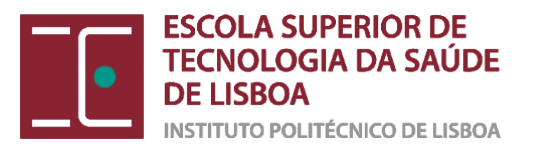

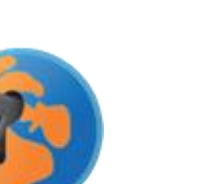

### Limitações do SEB

- No contexto em que os exames se realizam a distância, o SEB não controla nem monitoriza o ambiente físico em que se encontra o estudante quando aplicado em exclusividade, ou seja, sem Colibri.
- A utilização do SEB não evita a possibilidade de comportamentos inadequados durante as provas de avaliação.
- A necessidade de instalação de um software extra no computador dos estudantes pode introduzir ruído no processo e por isso deve ser ponderada com precaução.

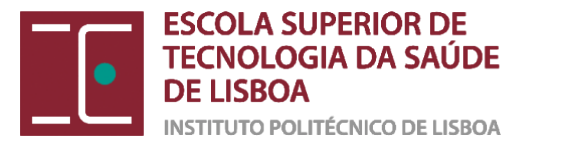

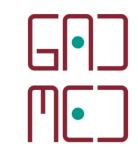

#### https://safeexambrowser.org/download\_en.html

No seu browser utilize o link acima (site seguro) para poder descarregar o SEB

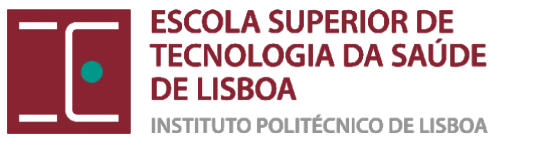

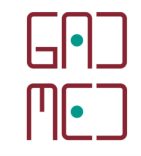

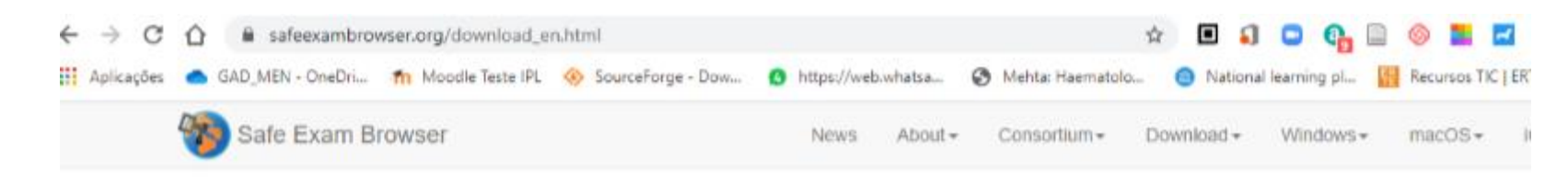

#### Download Latest Releases

| News                       | Current Versions for Windows, macOS and iOS                                   |
|----------------------------|-------------------------------------------------------------------------------|
| Consortium                 | Software extensions for supported Learning Management Systems: Moodle, ILIAS. |
| Download – Latest Releases | Windows                                                                       |
| Download – Old Releases    |                                                                               |
| Documentation Windows      | Safe Exam Browser 2.4 for Windows                                             |

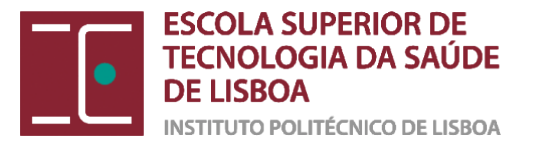

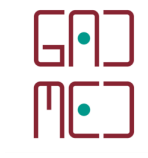

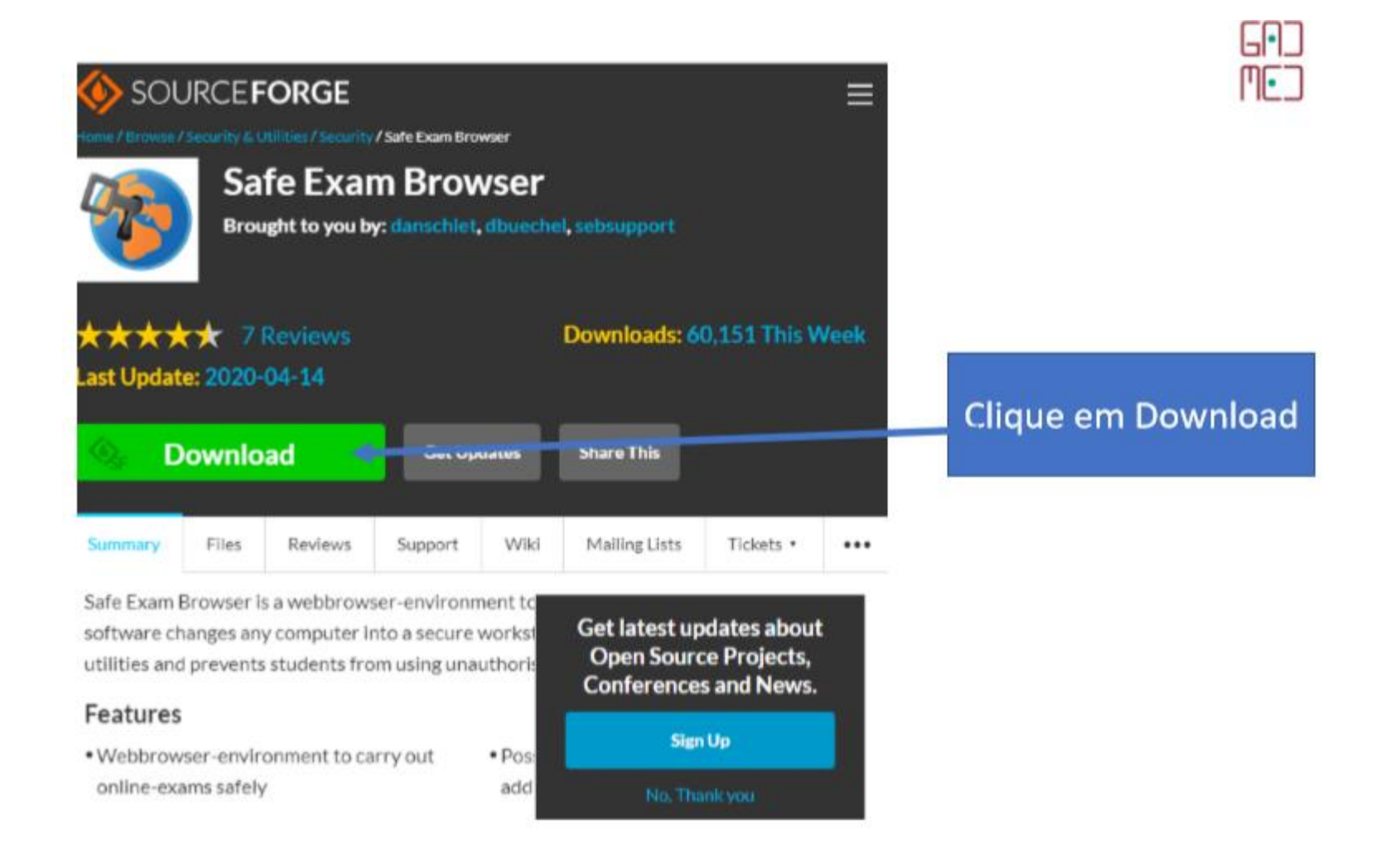

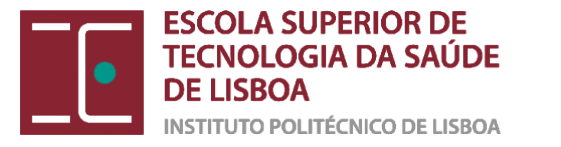

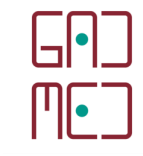

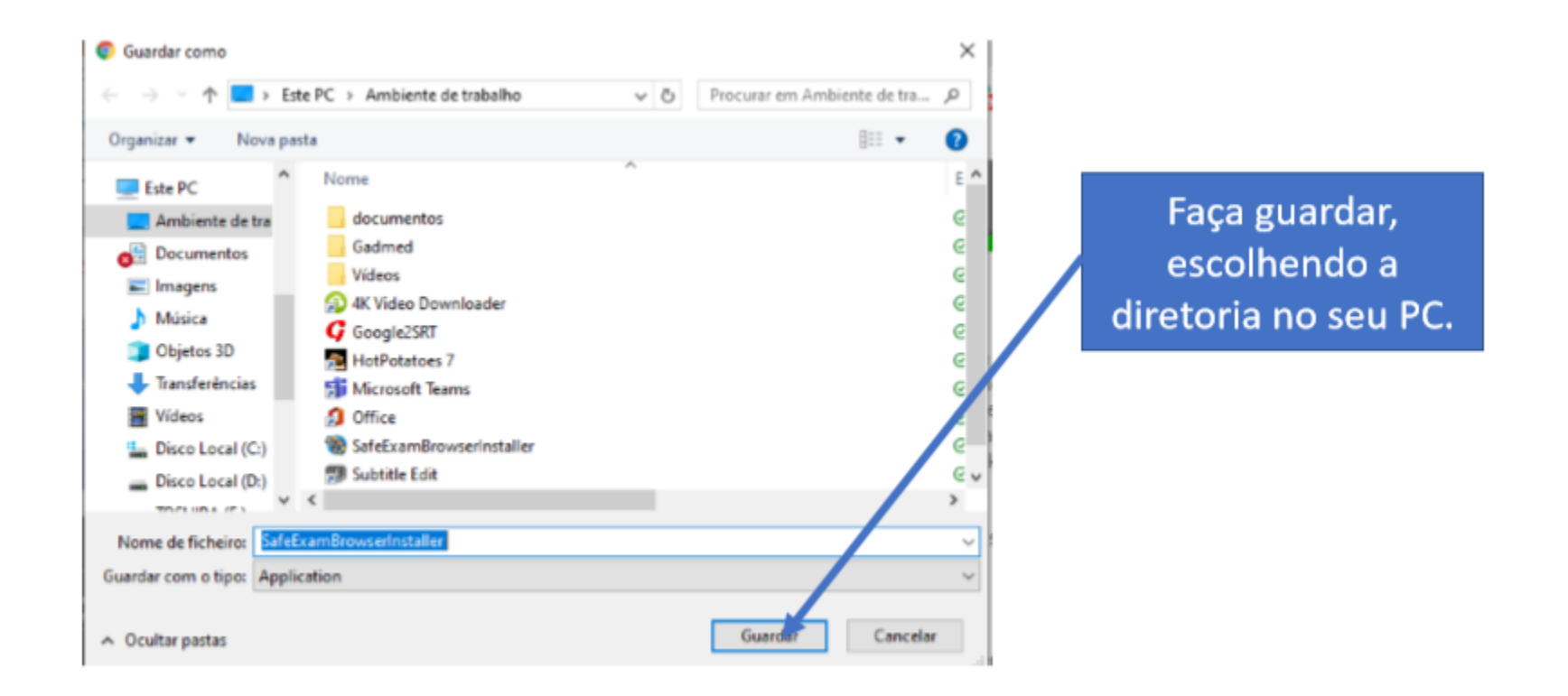

#### ATENÇÃO SE OS PORTÁTEIS FOREM DA ESCOLA, PEDIR AO HELPDESK PARA INSTALAR O SOFTWARE, POIS NÃO TEM PERMISSÃO DE ADMINISTRADOR

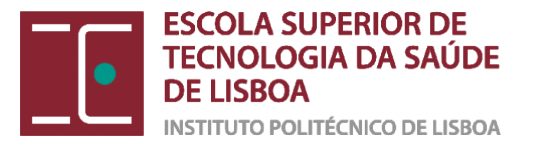

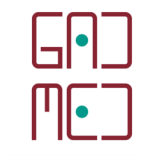

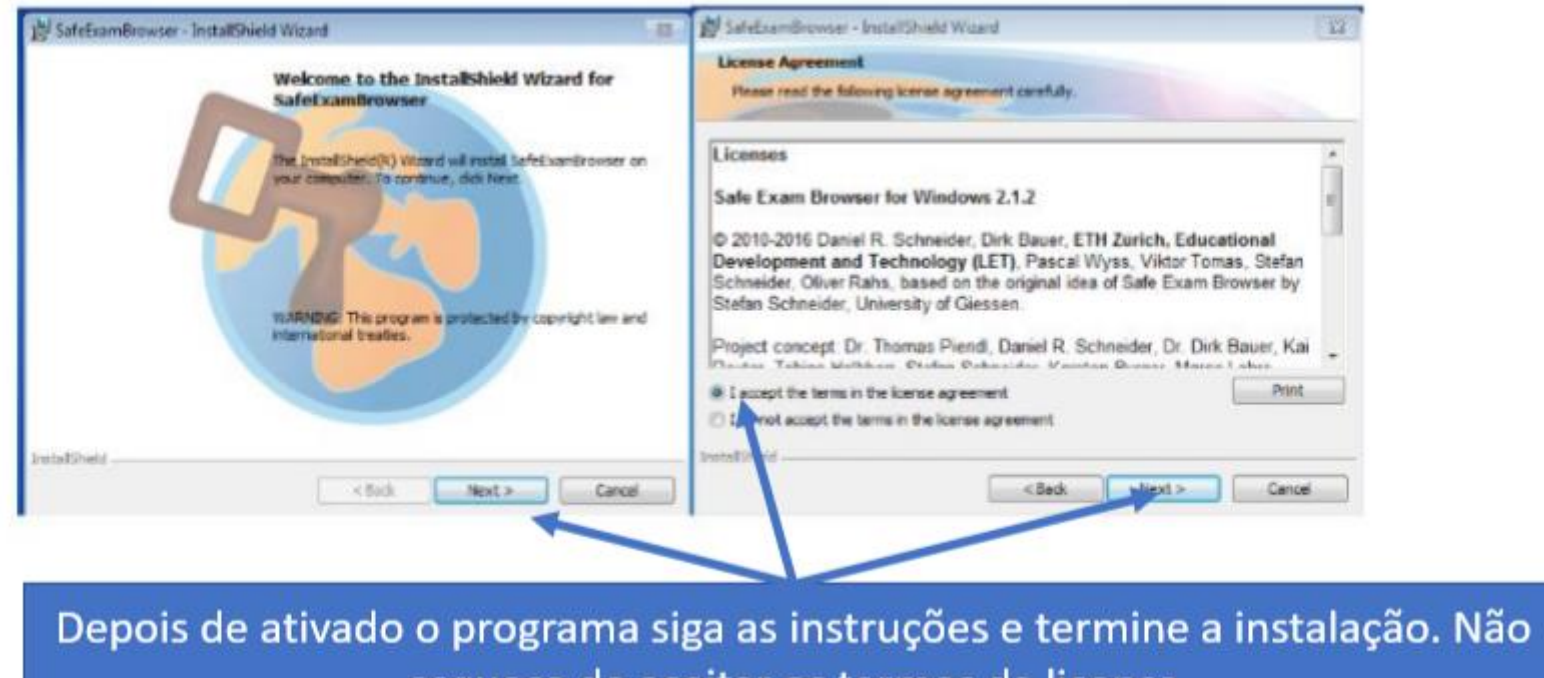

esqueça de aceitar os termos da licença

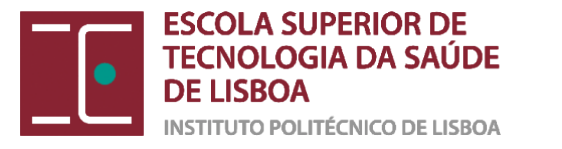

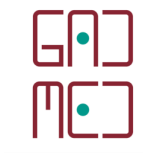

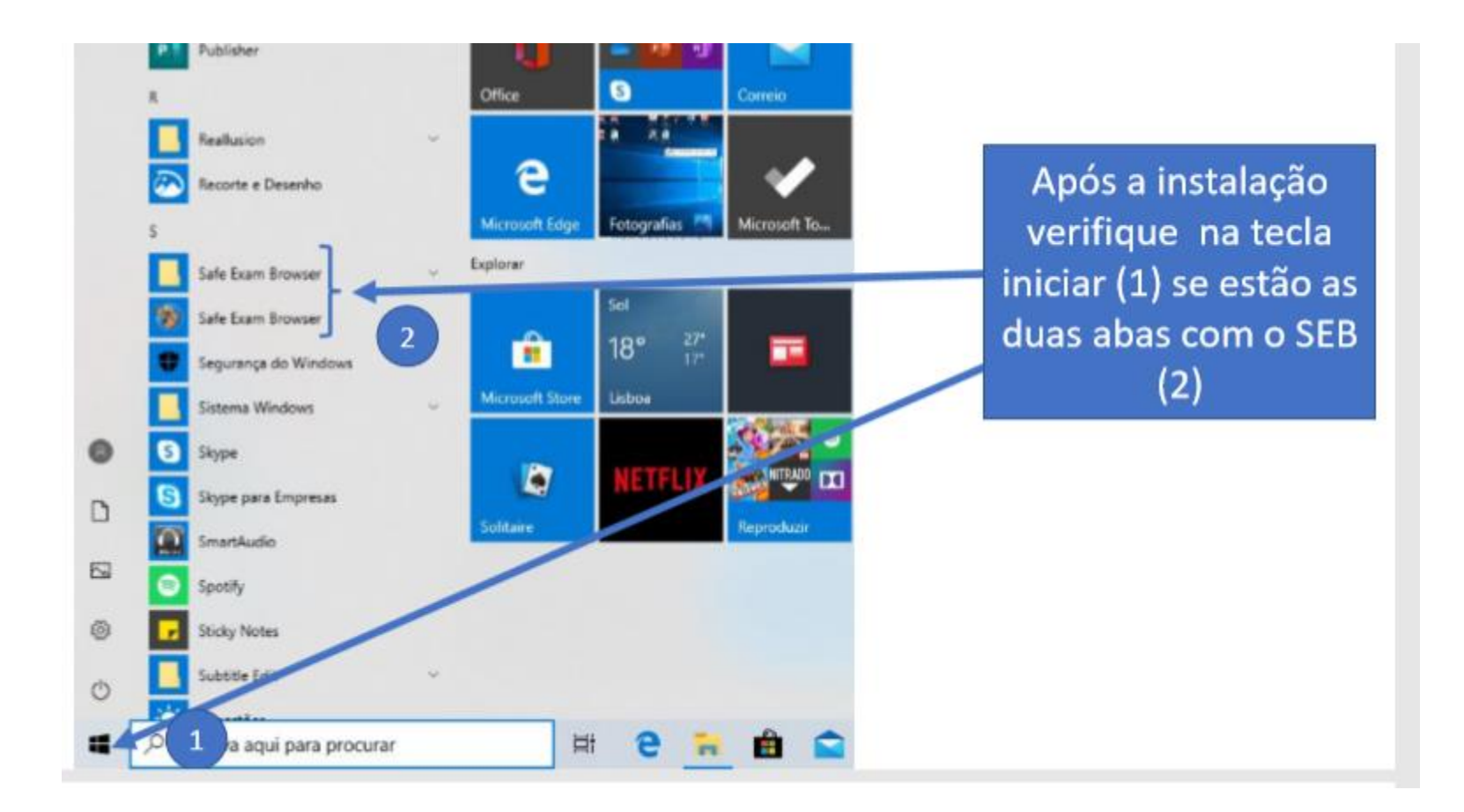

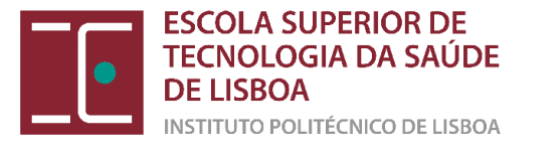

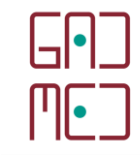

## (3) CONFIGURAR O FICHEIRO SEB ATRAVÉS DO SEB CONFIG TOOL

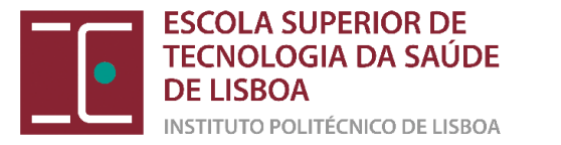

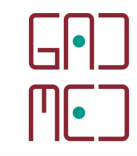

# Copiar o link do teste da plataforma Moodle

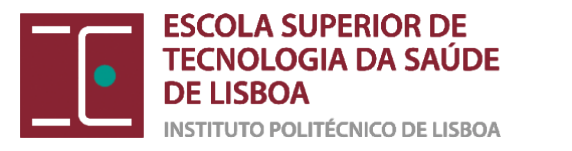

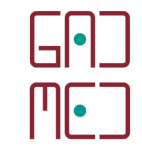

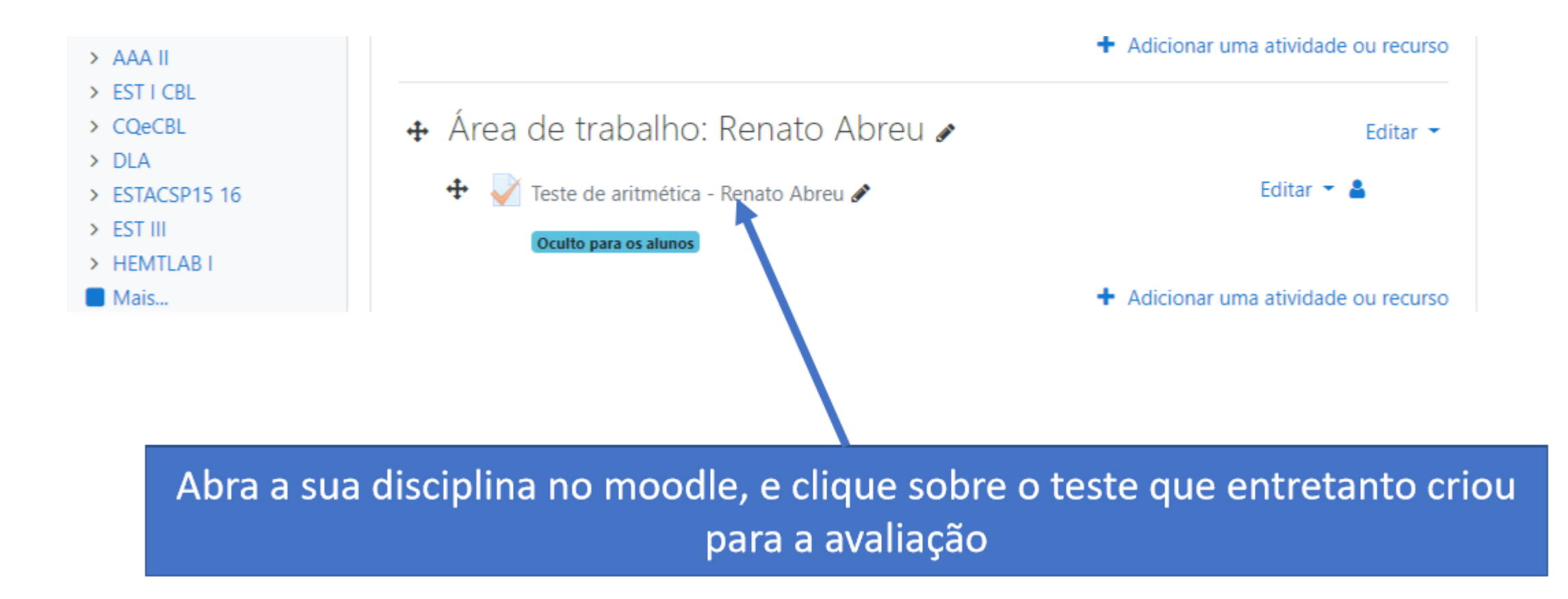

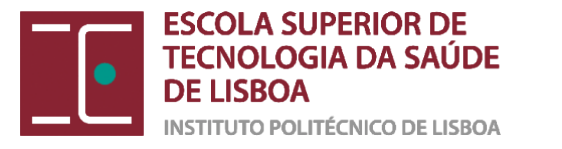

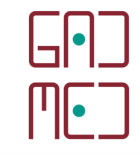

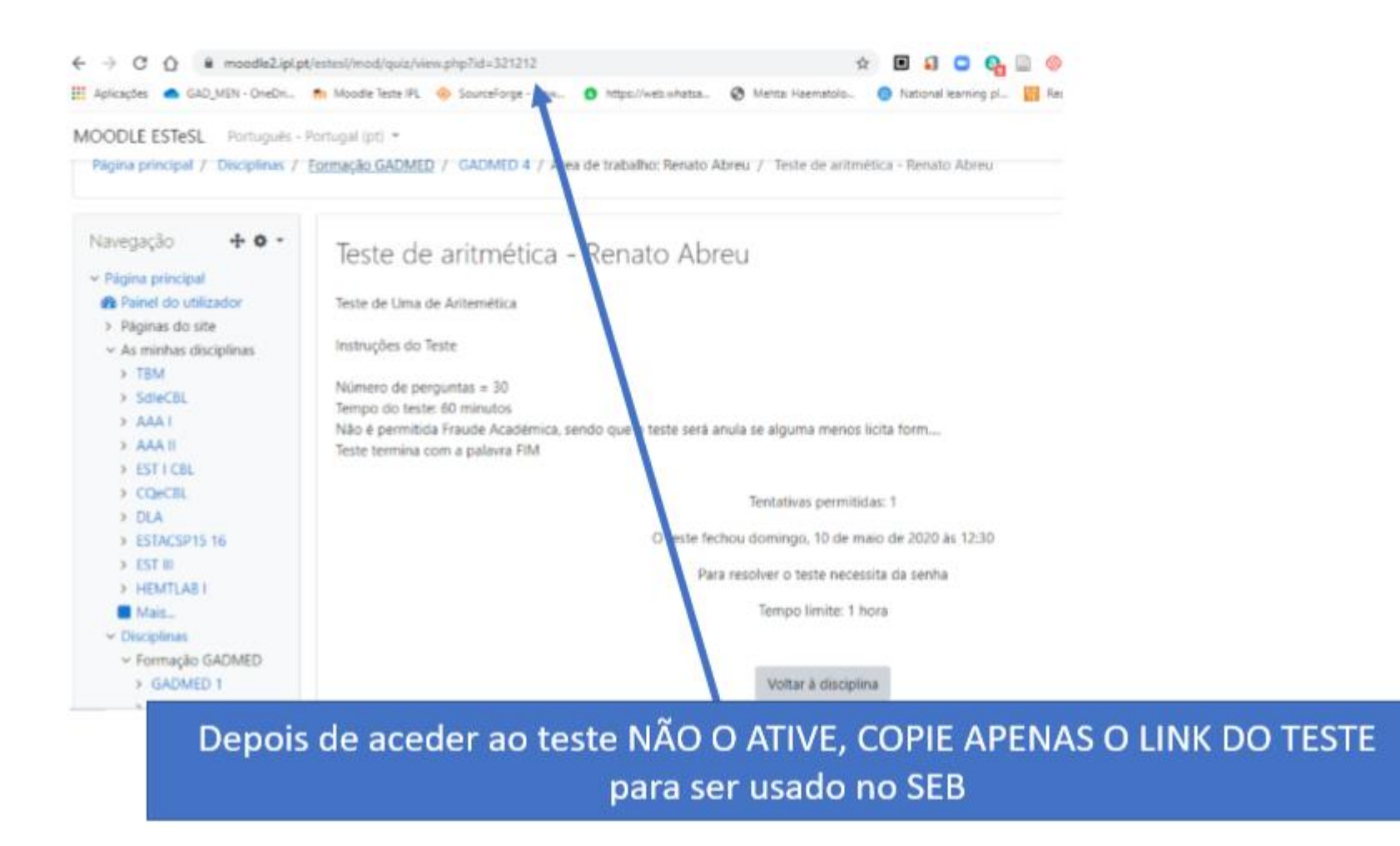

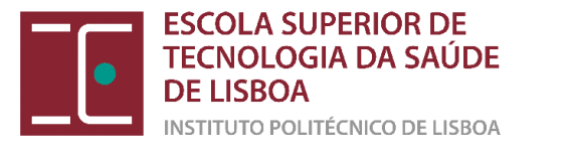

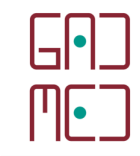

# Configurar o ficheiro SEB com o link copiado do teste da plataforma Moodle

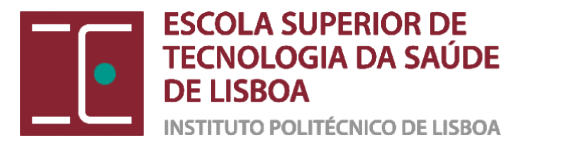

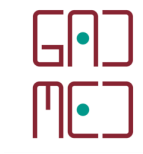

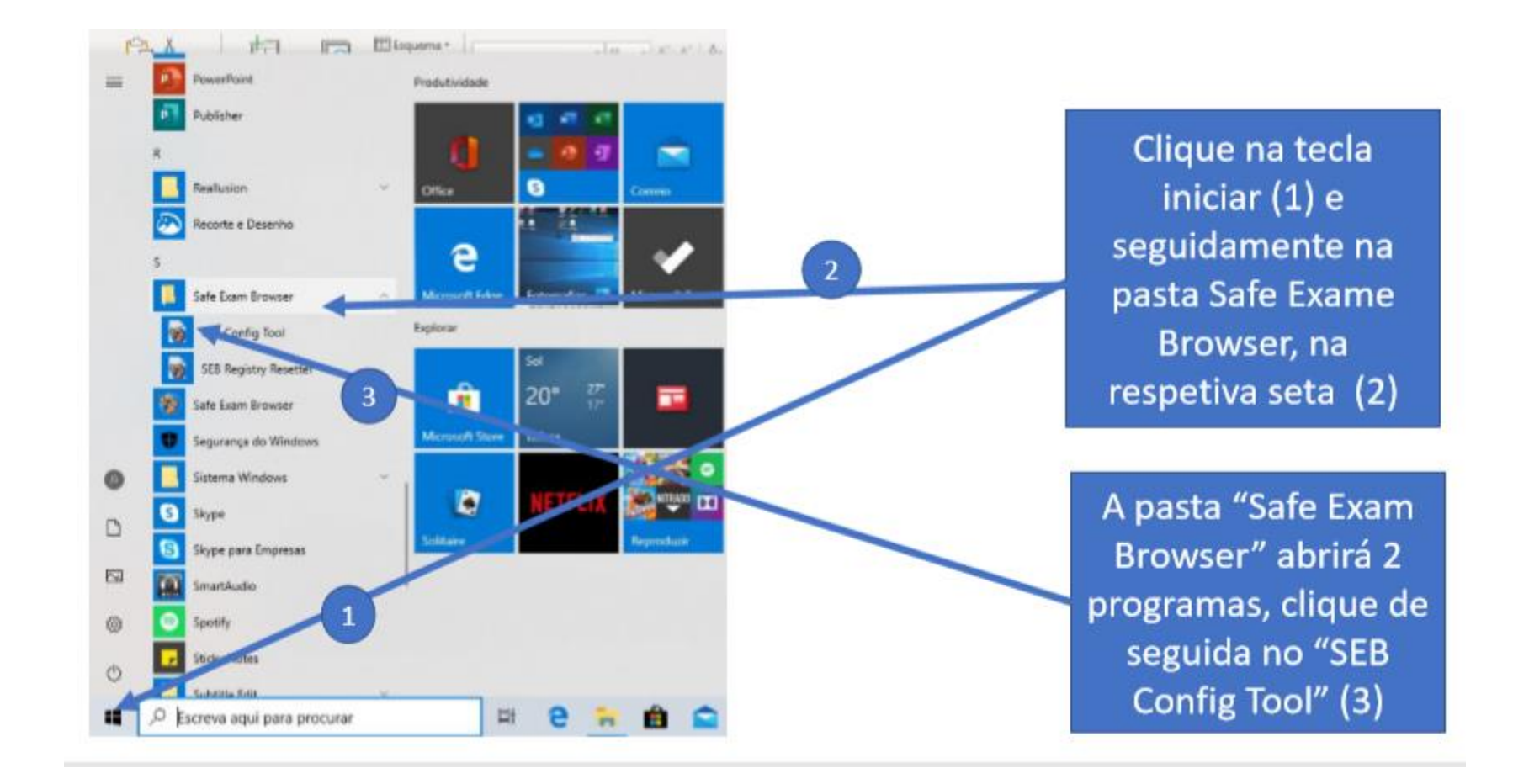

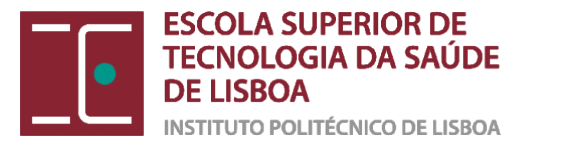

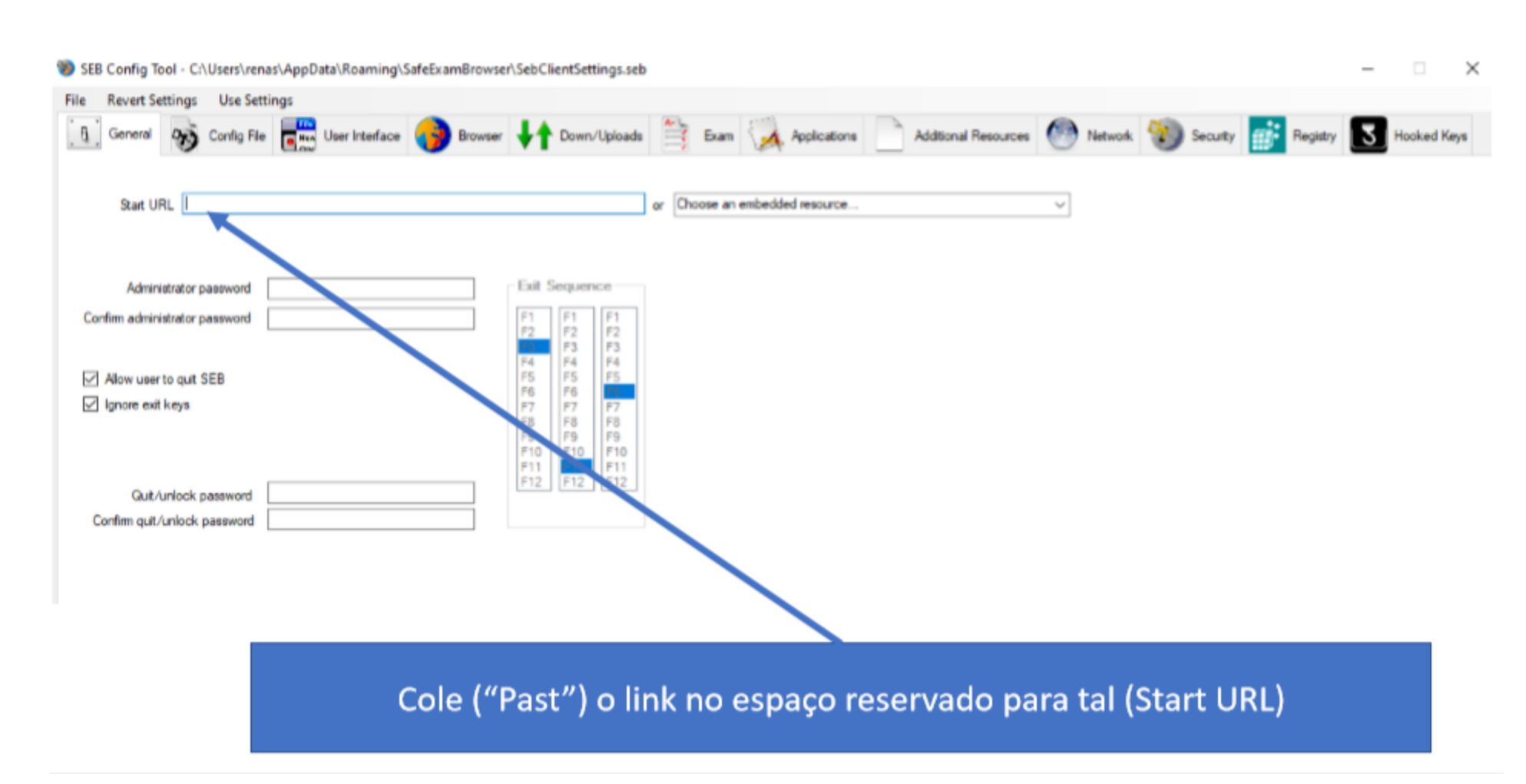

G•] M•]

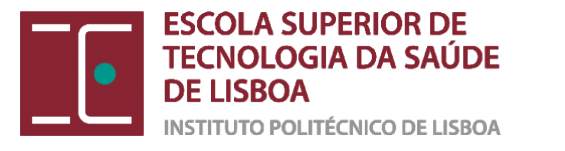

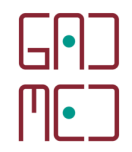

 $\times$ 

#### SEB Config Tool - C:\Users\renas\AppData\Roaming\SafeExamBrowser\SebClientSettings.seb

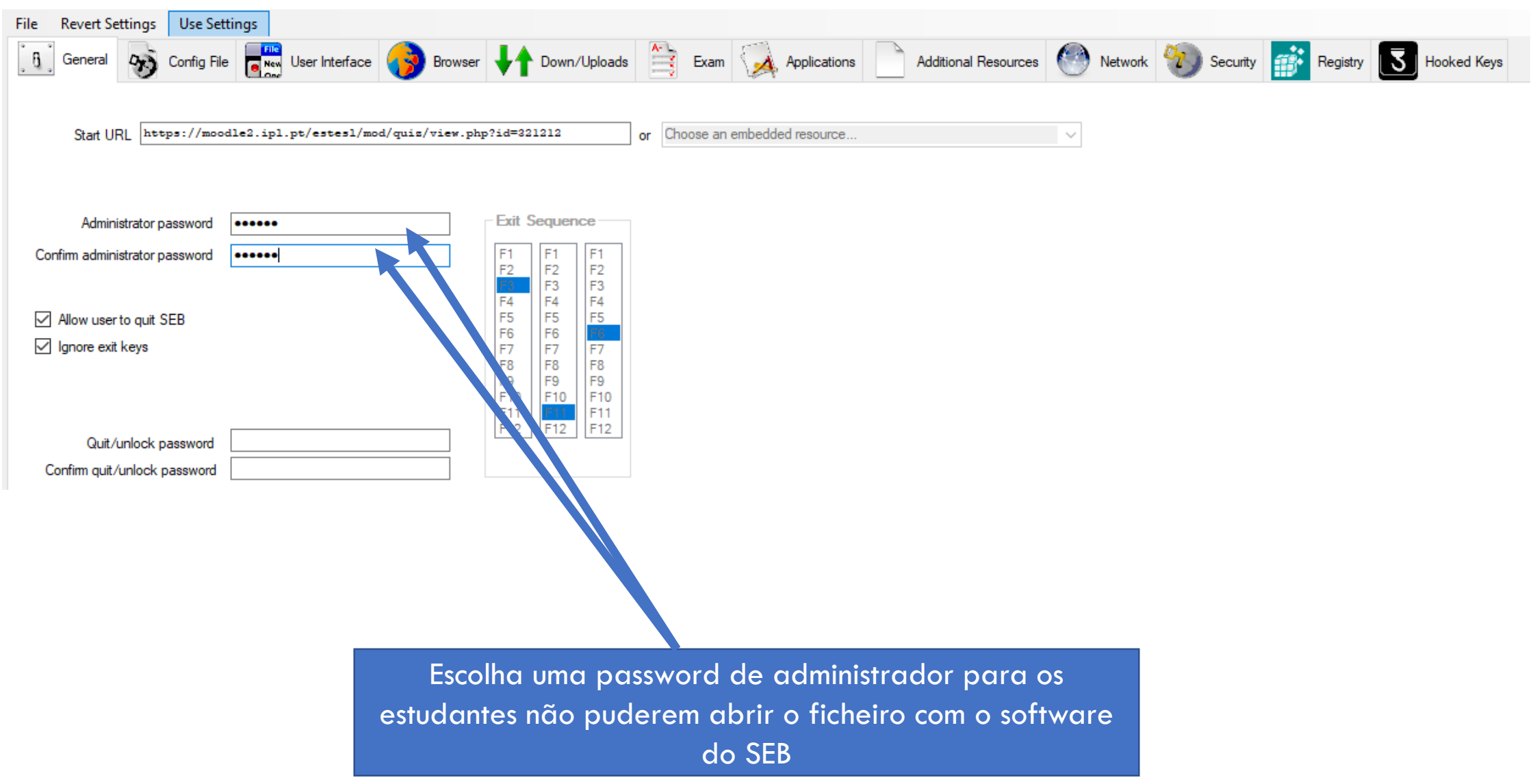

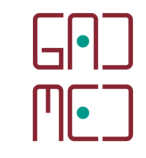

DE LISBOA INSTITUTO POLITÉCNICO DE LISBOA

**TECNOLOGIA DA SAÚDE** 

**ESCOLA SUPERIOR DE** 

SEB Config Tool - C:\Users\renas\AppData\Roaming\SafeExamBrowser\SebClientSettings.seb

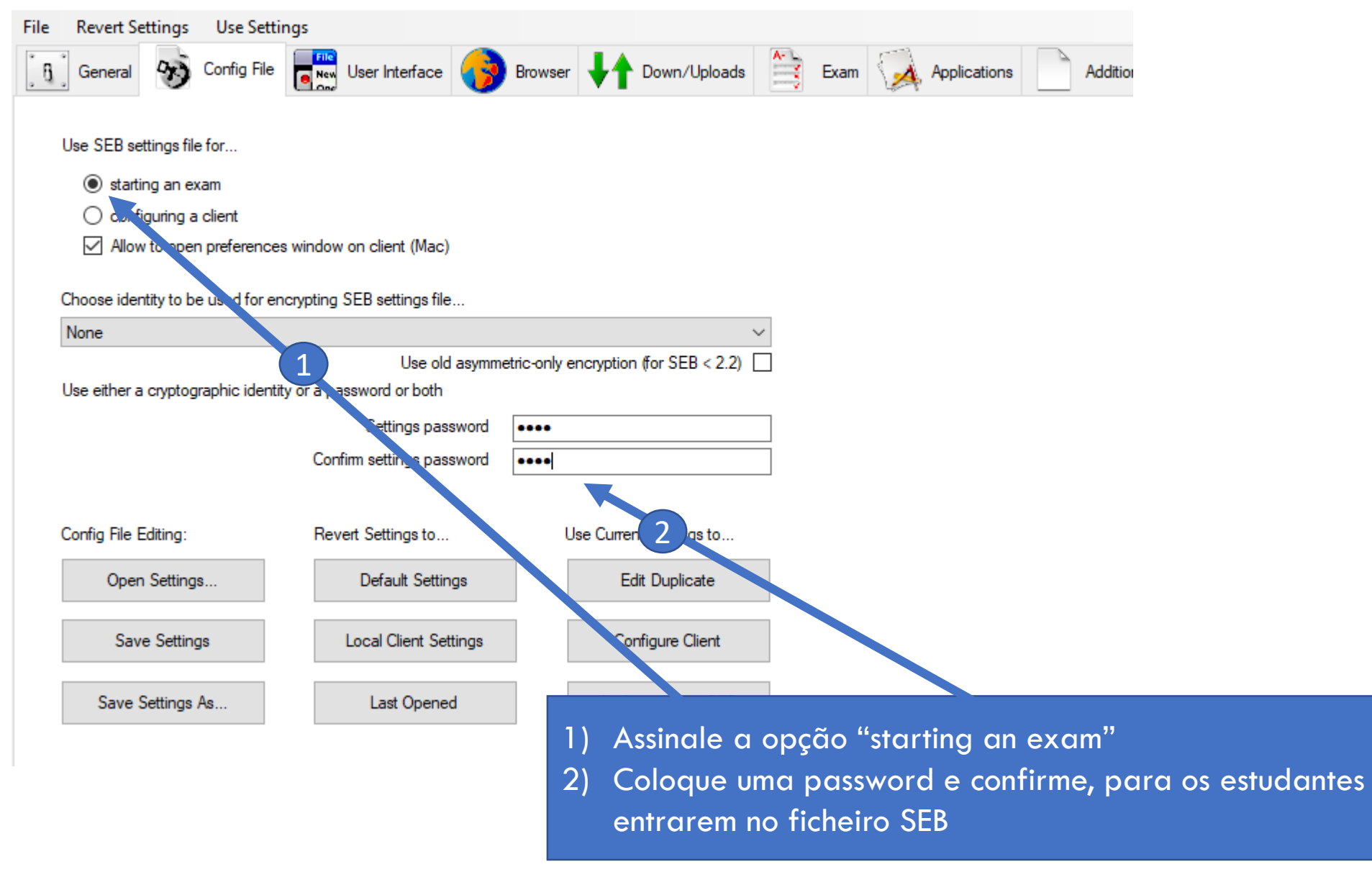

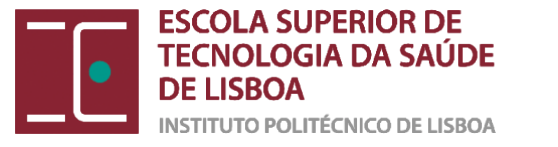

 $\times$ 

\_

#### 😻 SEB Config Tool - C:\Users\renas\AppData\Roaming\SafeExamBrowser\SebClientSettings.seb

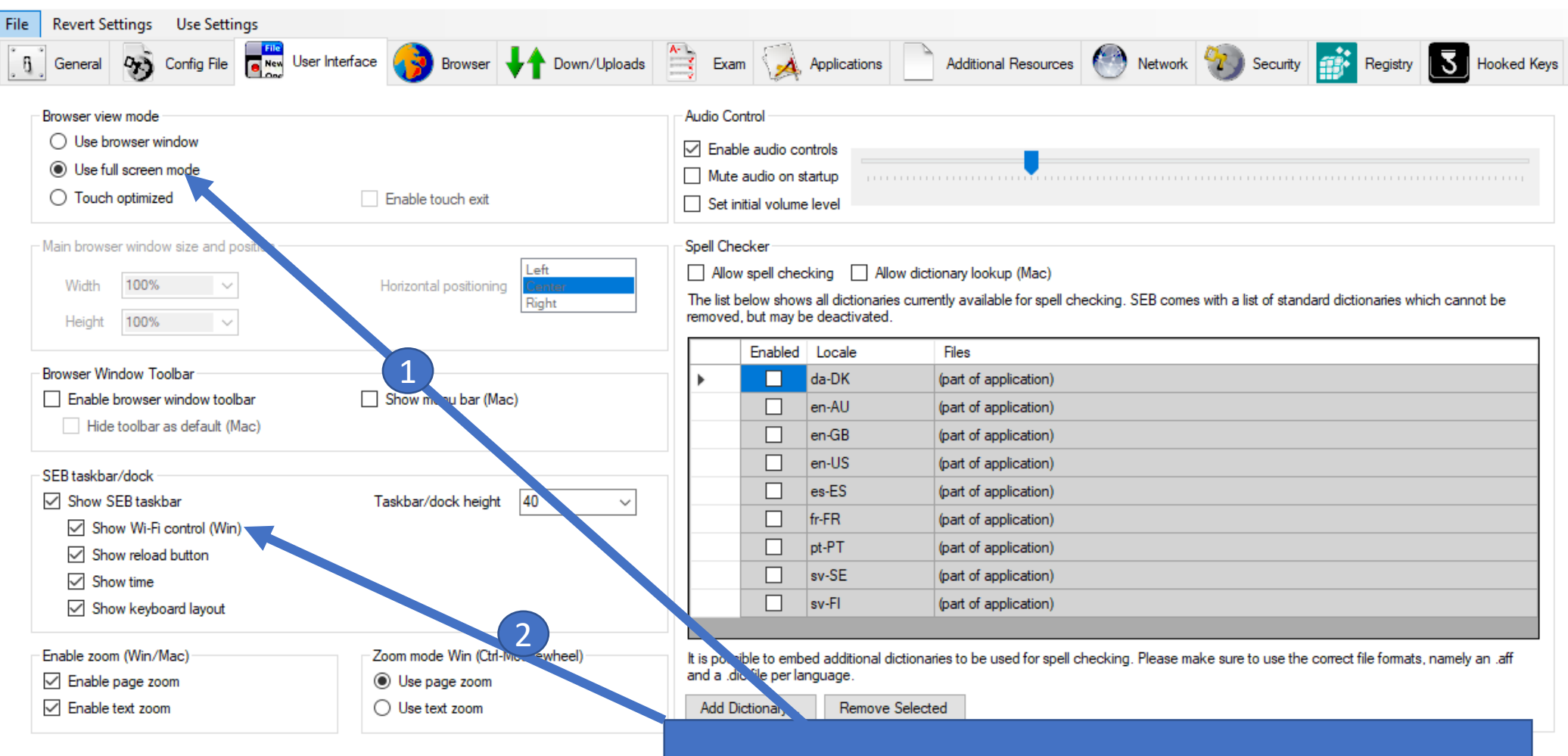

Assinale a opção "Use full screen mode"
Assinale a opção "Show Wi-Fi Control (Win)

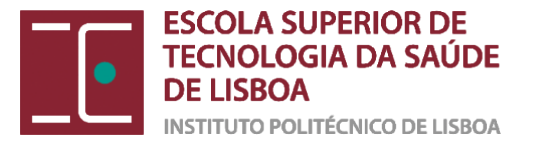

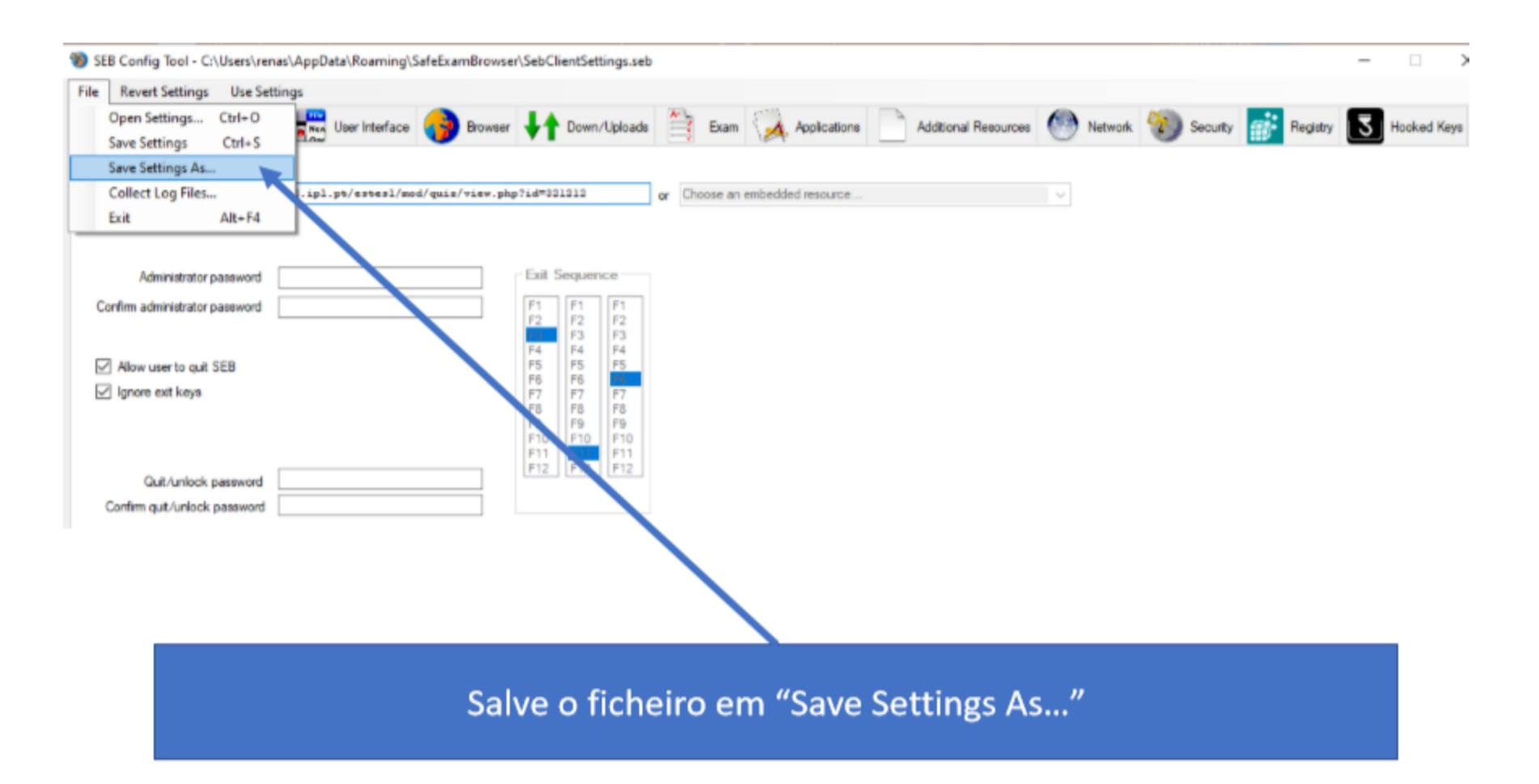

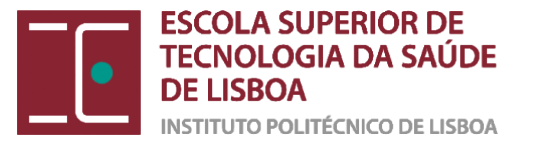

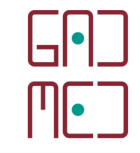

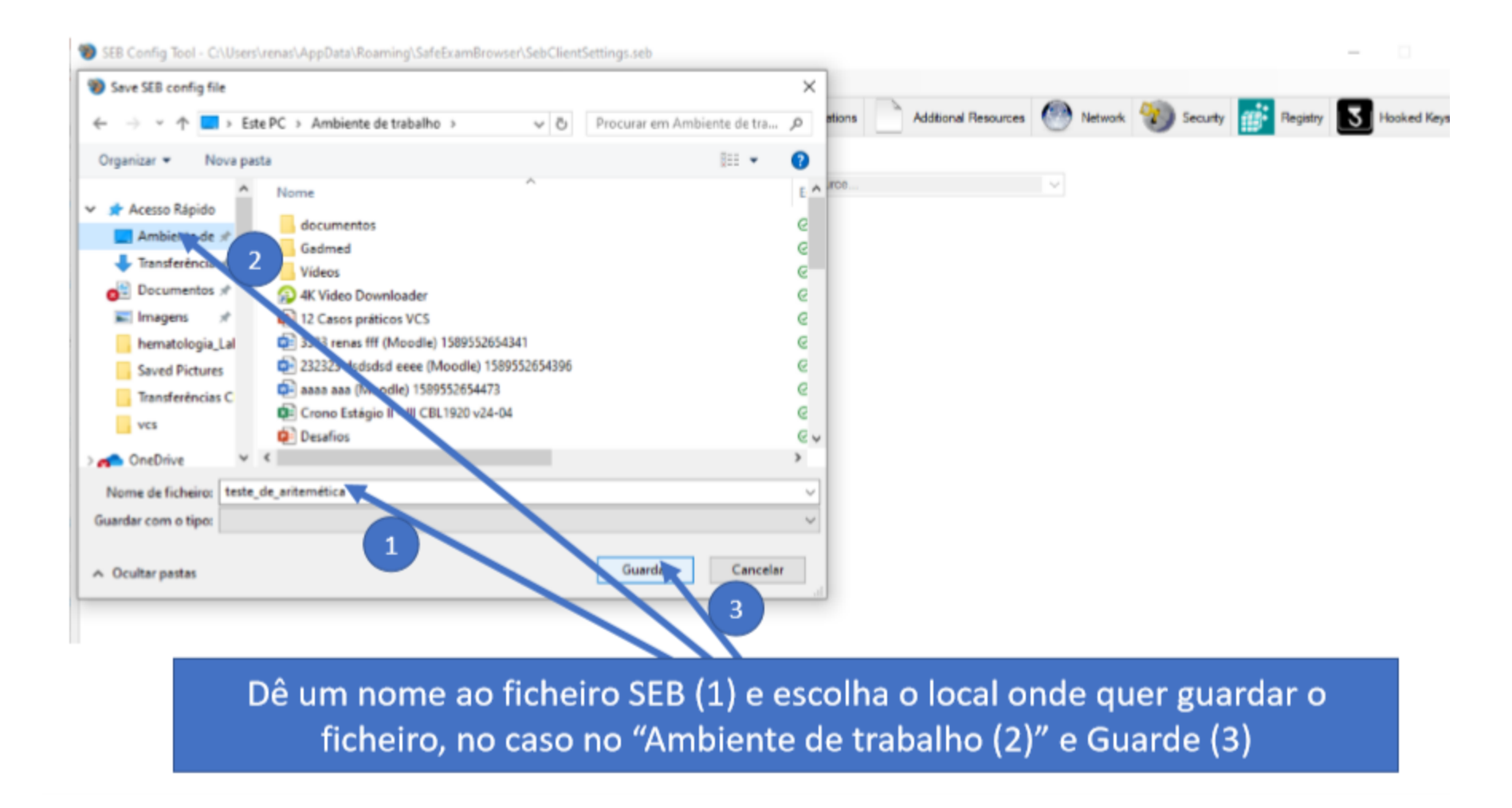

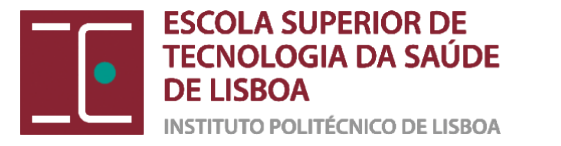

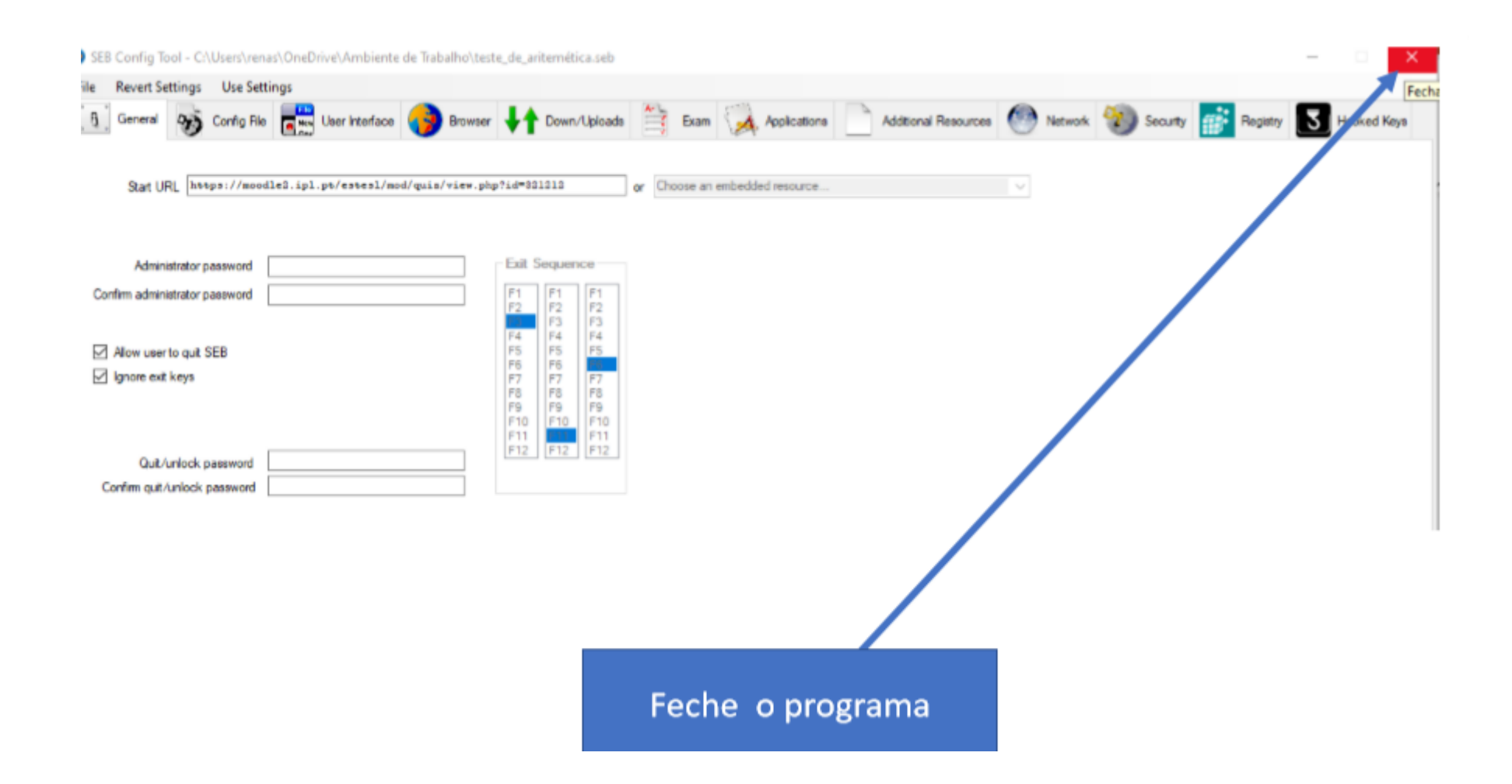

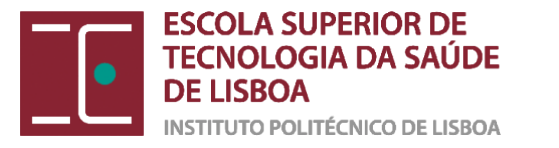

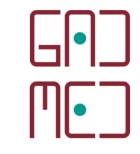

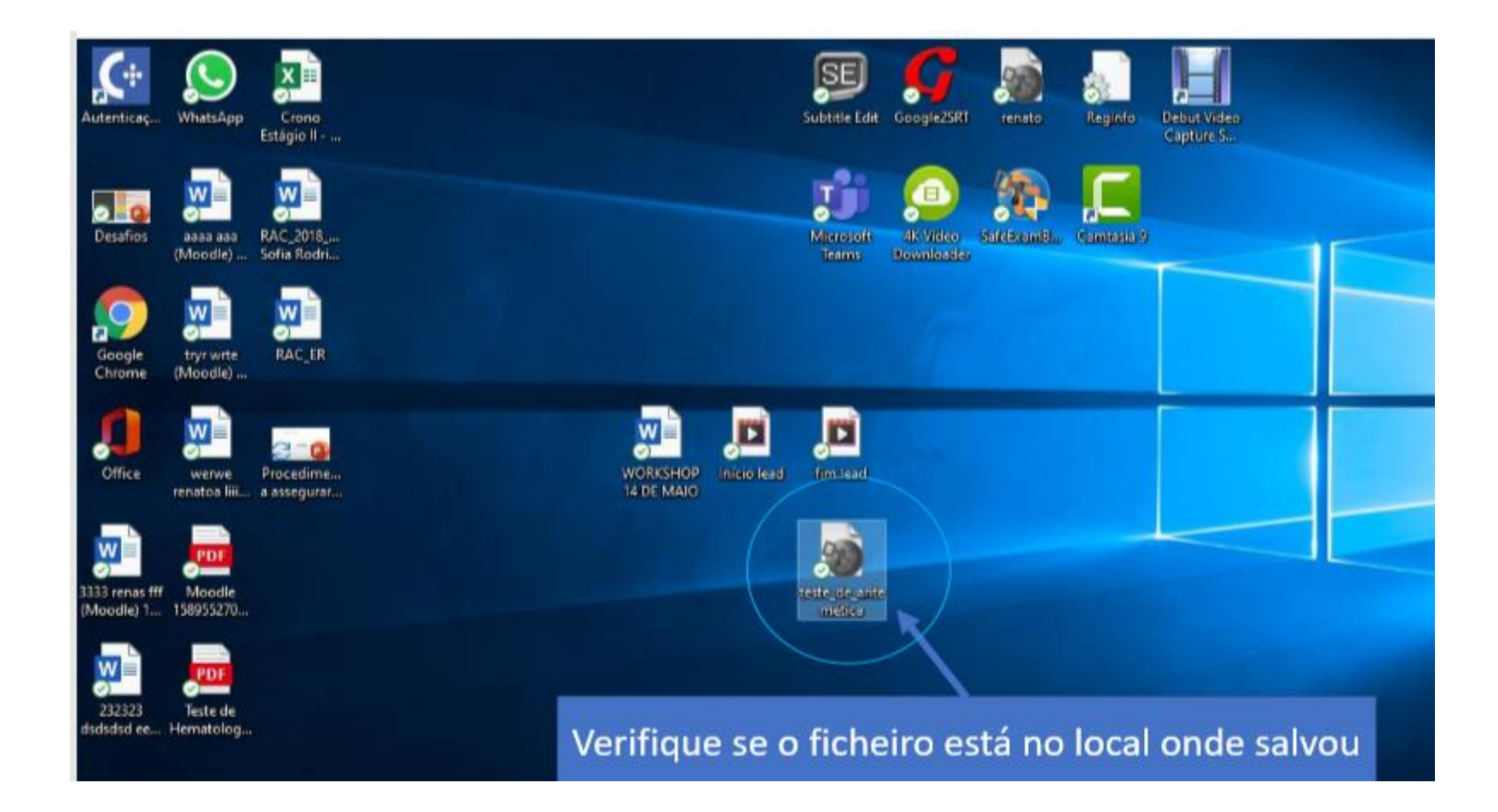

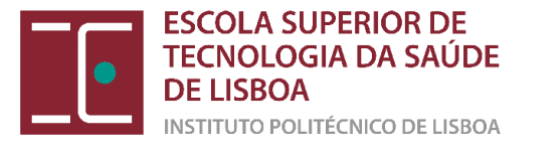

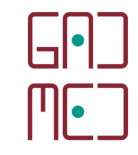

## (4) COLOCAR O FICHEIRO SEB NA PLATAFORMA MOODLE

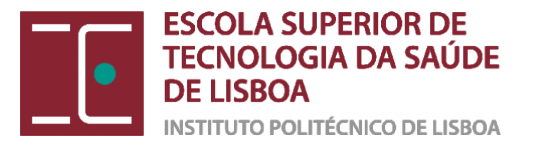

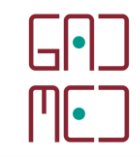

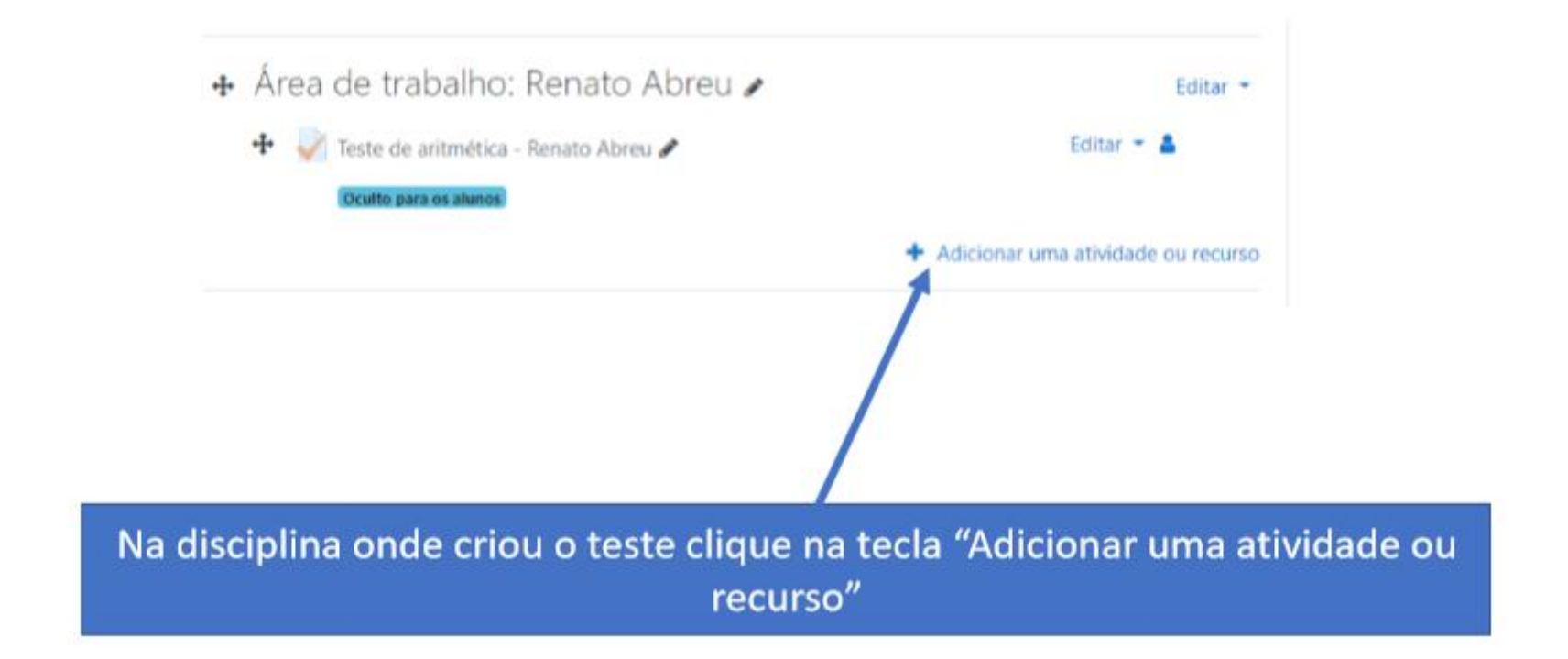

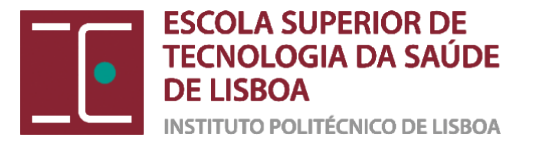

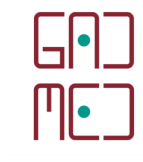

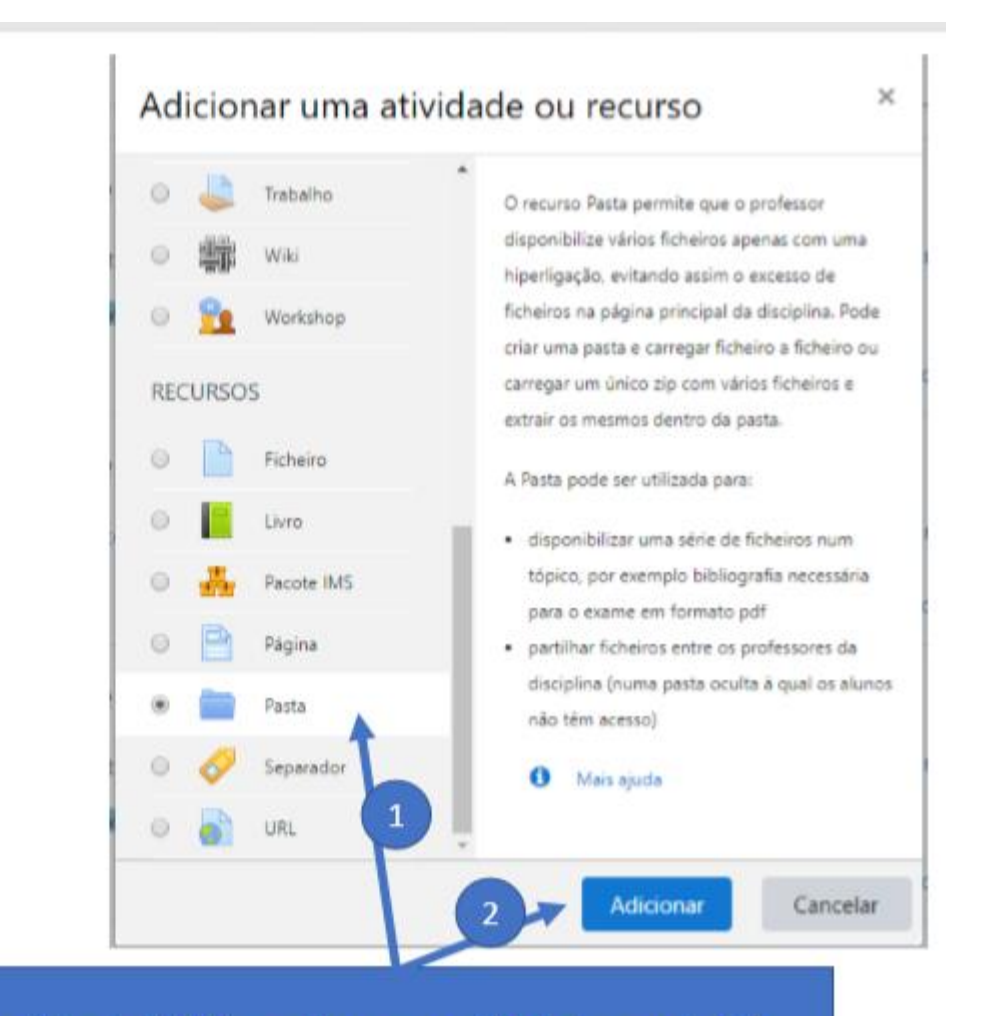

Selecione a opção "Pasta" (1) e clique em "Adicionar" (2)
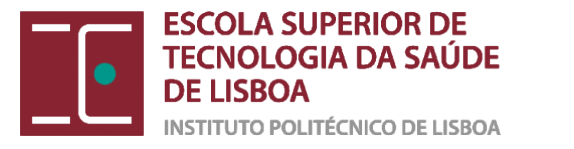

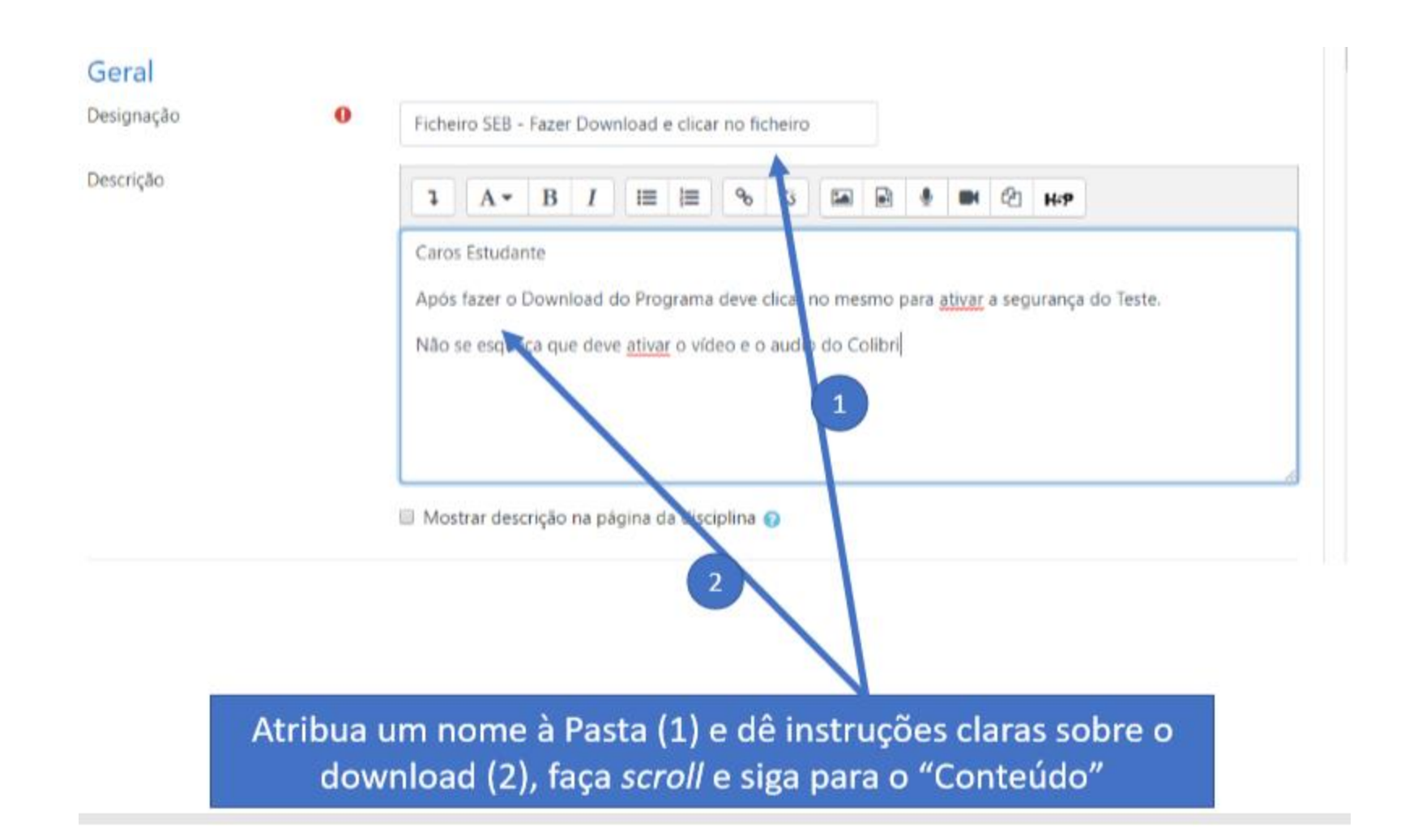

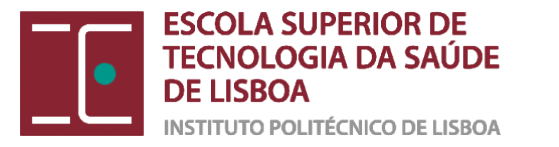

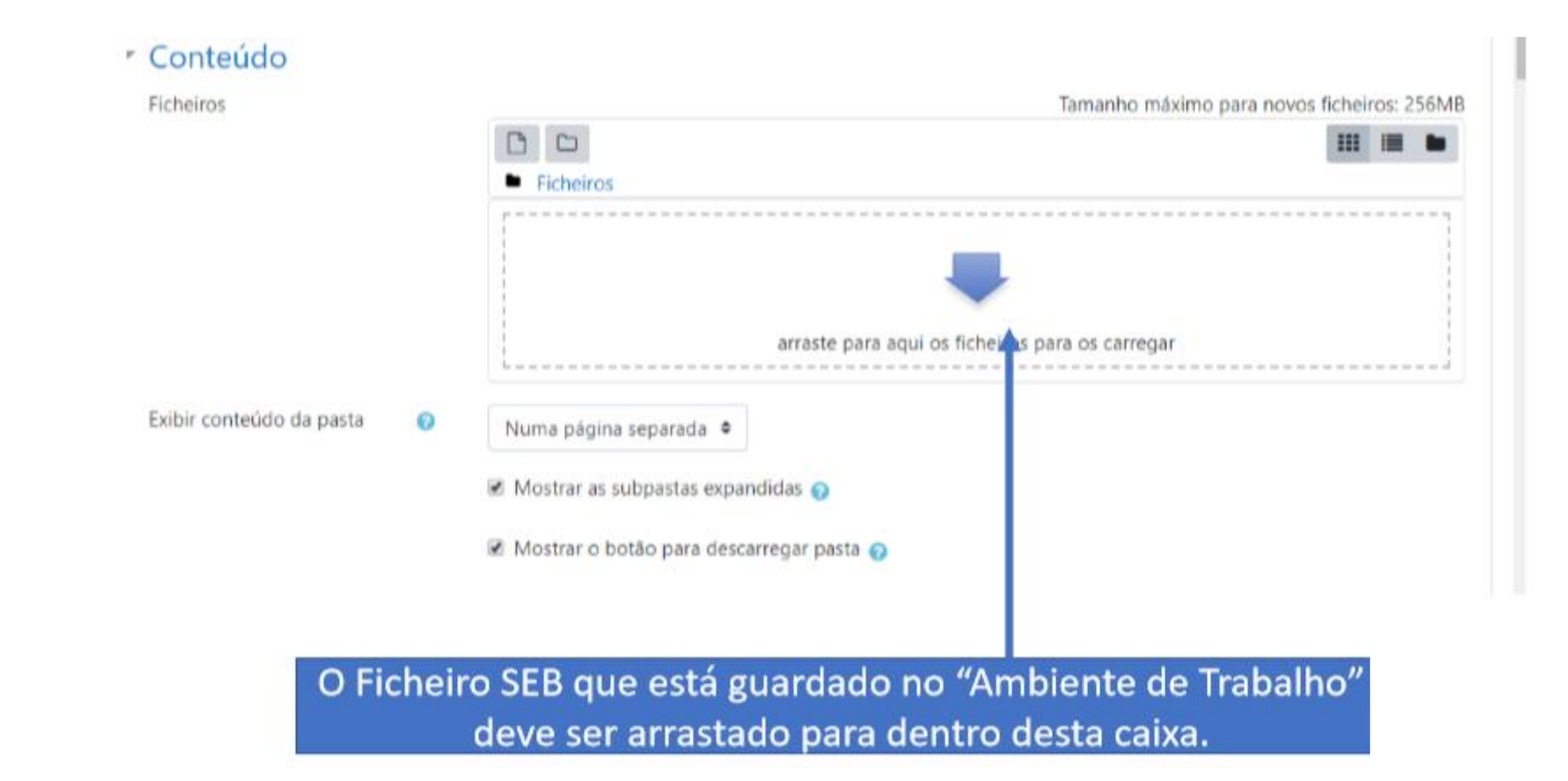

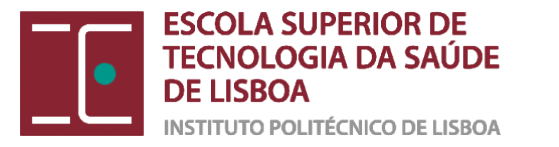

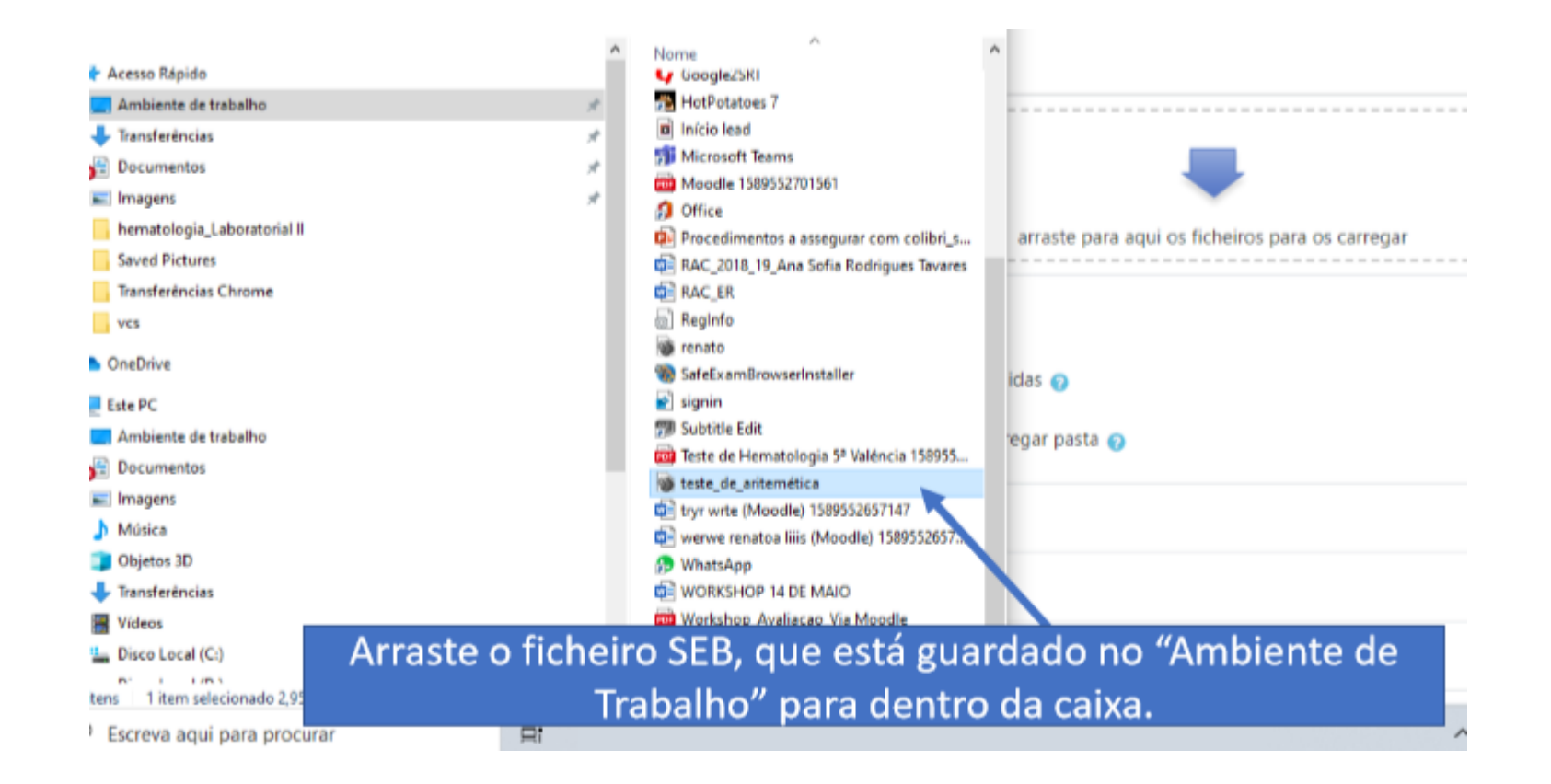

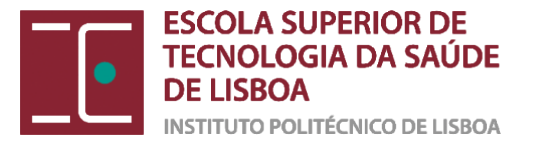

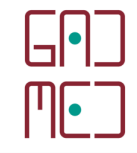

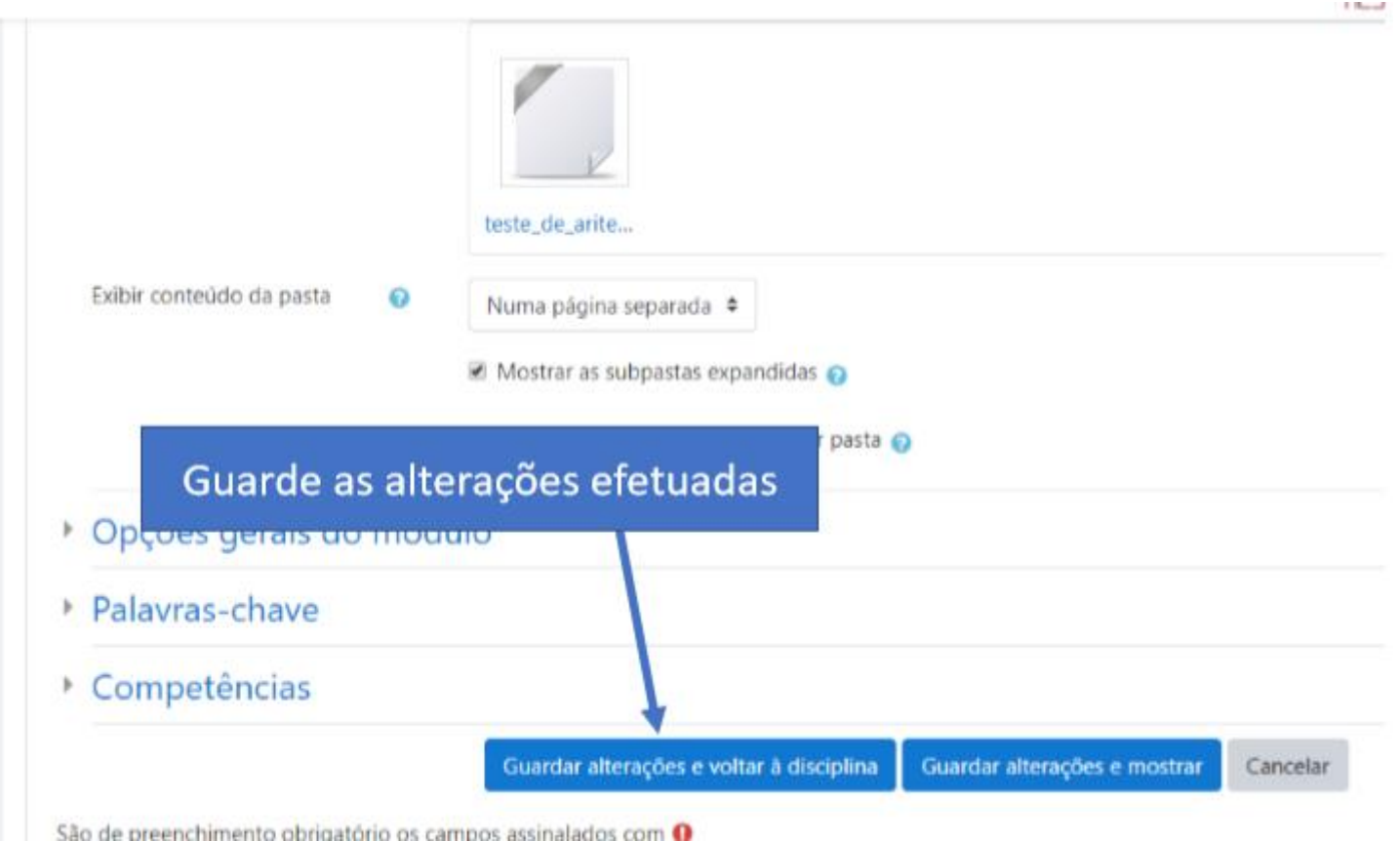

1 Band

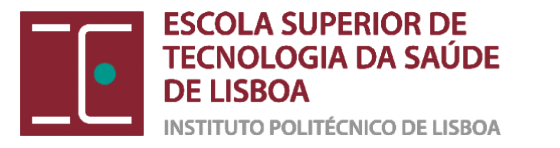

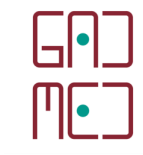

ortugal (pt) -

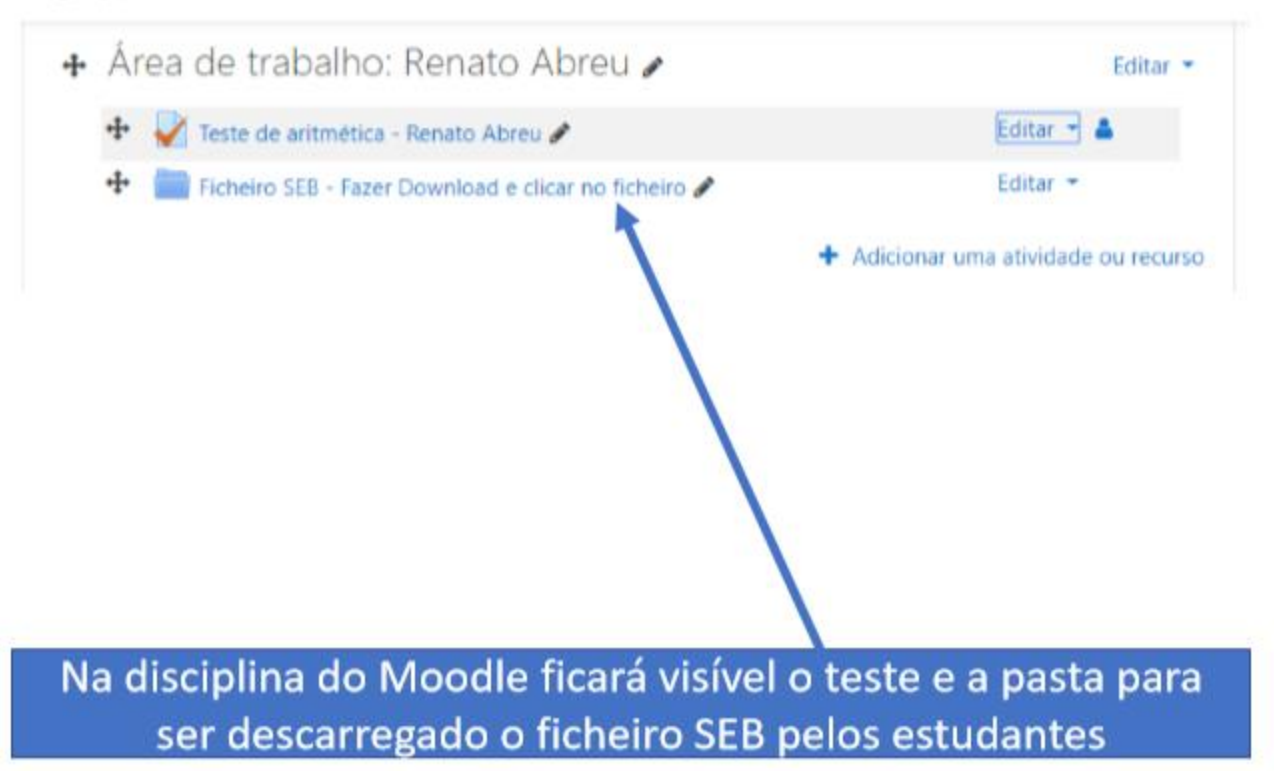

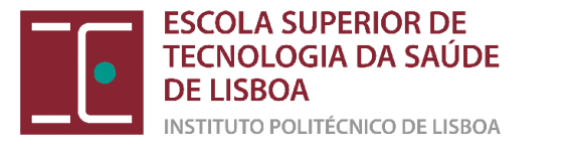

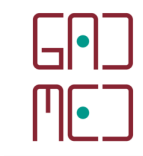

# (5) E DEPOIS DO TESTE, O QUE POSSO FAZER NA PLATAFORMA MOODLE?

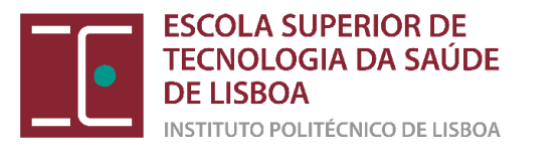

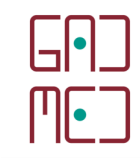

# O QUE PODE FAZER?...

(a) Exportar as notas do teste para um ficheiro Excel

(b) Consultar as estatísticas do teste

(c) Alterar manualmente a nota de um estudante

(d) Alterar a cotação de uma pergunta para todos os estudantes

(e) Arquivo do teste

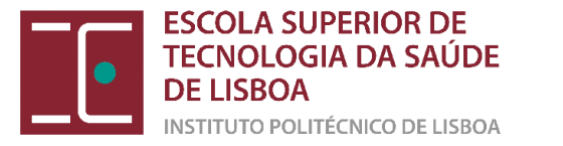

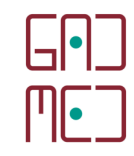

## (a) Exportar as notas para um ficheiro Excel

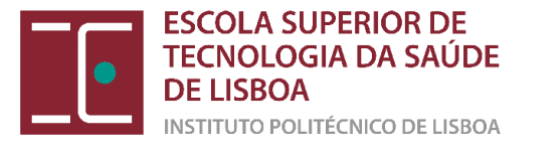

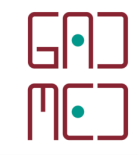

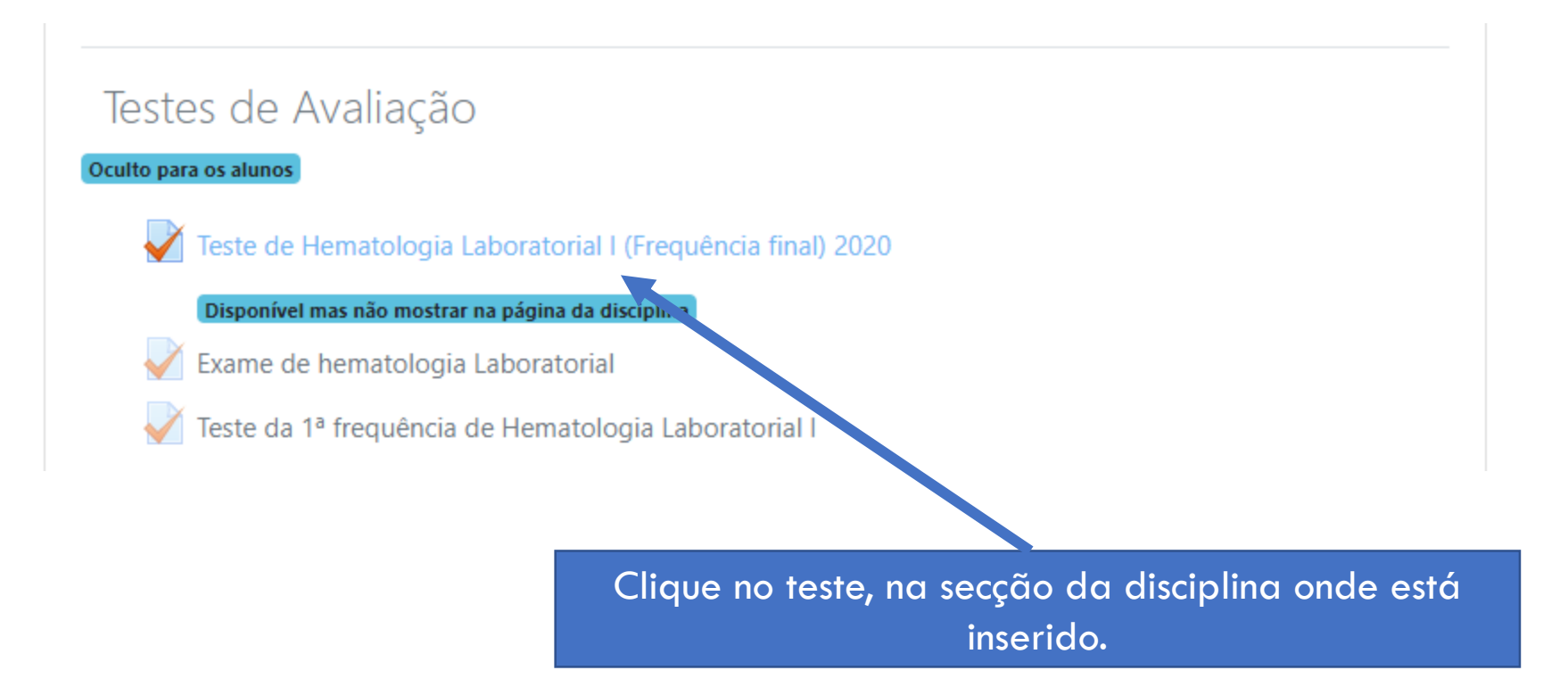

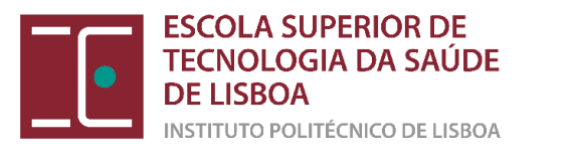

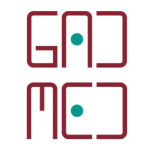

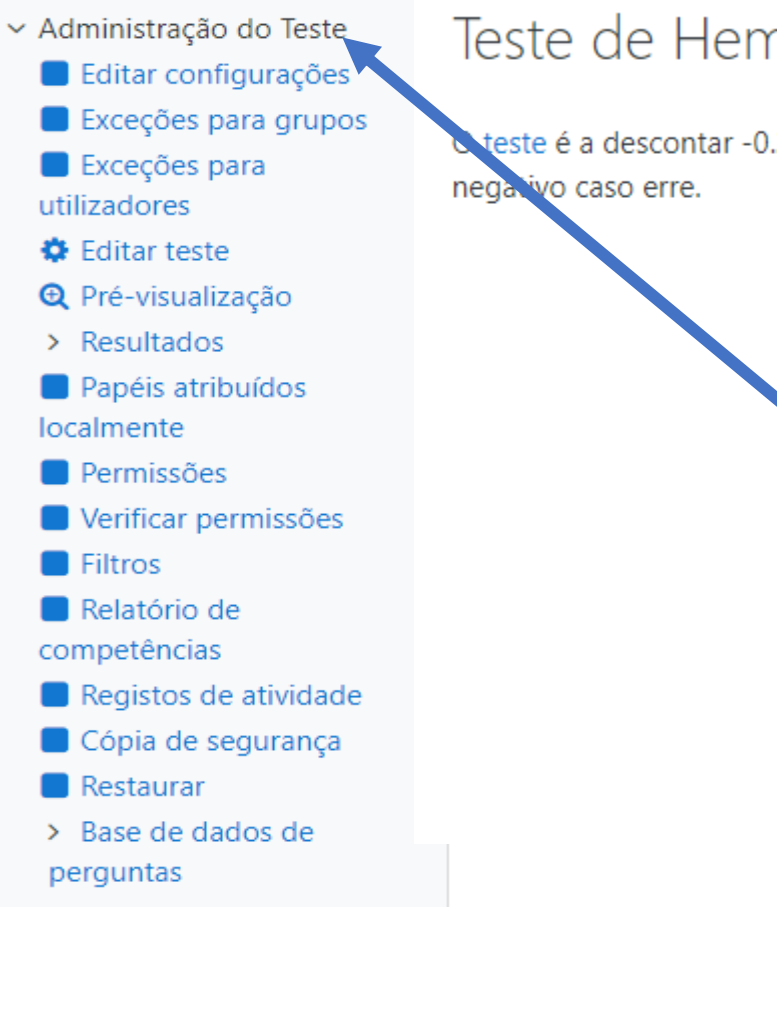

### Teste de Hematologia Laboratorial I (Frequência final) 2020

teste é a descontar -0.25. Nestas circunstâncias se não tem a certeza da resposta é preferível não responder à questão, pois assim evita o desconto egacivo caso erre.

Este teste abriu terça, 31 de março de 2020 às 10:00

Este teste fecha quarta, 1 de julho de 2020 às 19:00.

Para resolver o teste necessita da senha

Este teste foi configurado para que os alunos o realizem apenas usando um navegador seguro.

Tempo limite: 1 hora

Método de avaliação: Nota mais alta

Total de tentativas: 60

Procure de seguida o menu "Administração do teste" no lado esquerdo da disciplina

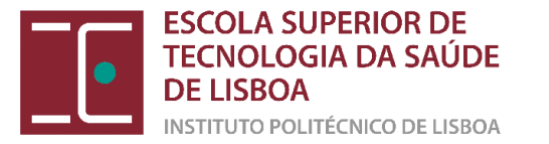

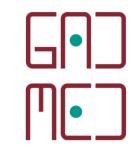

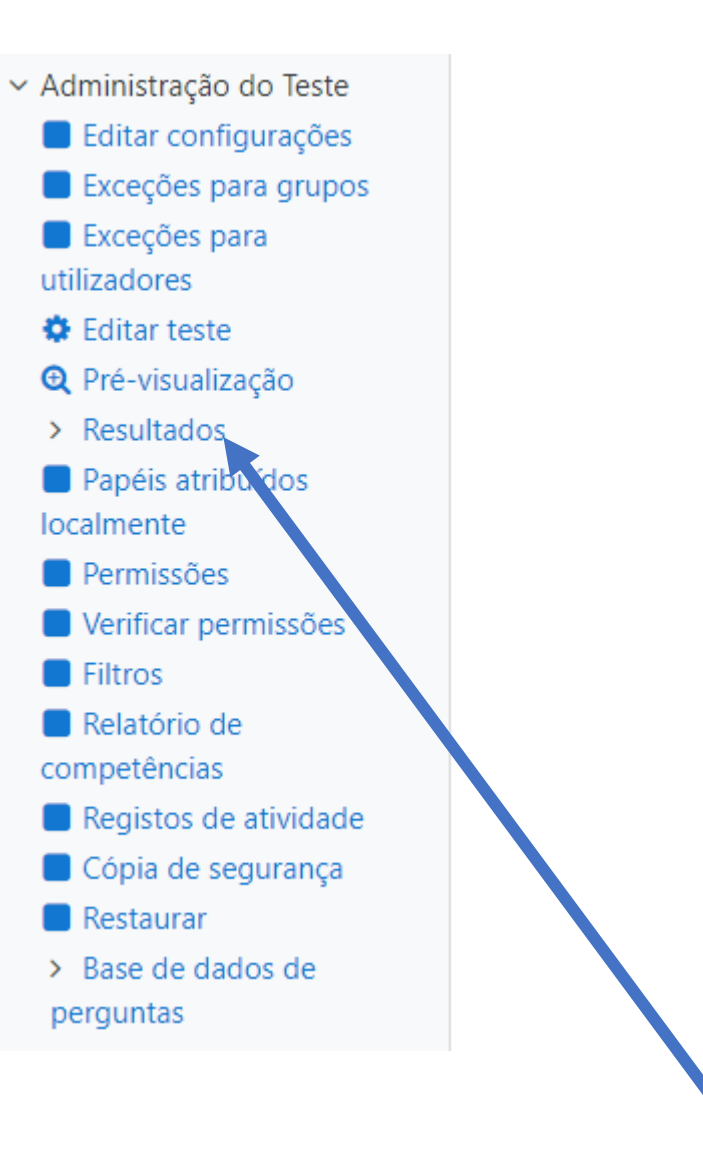

Clique de seguida em "Resultados"

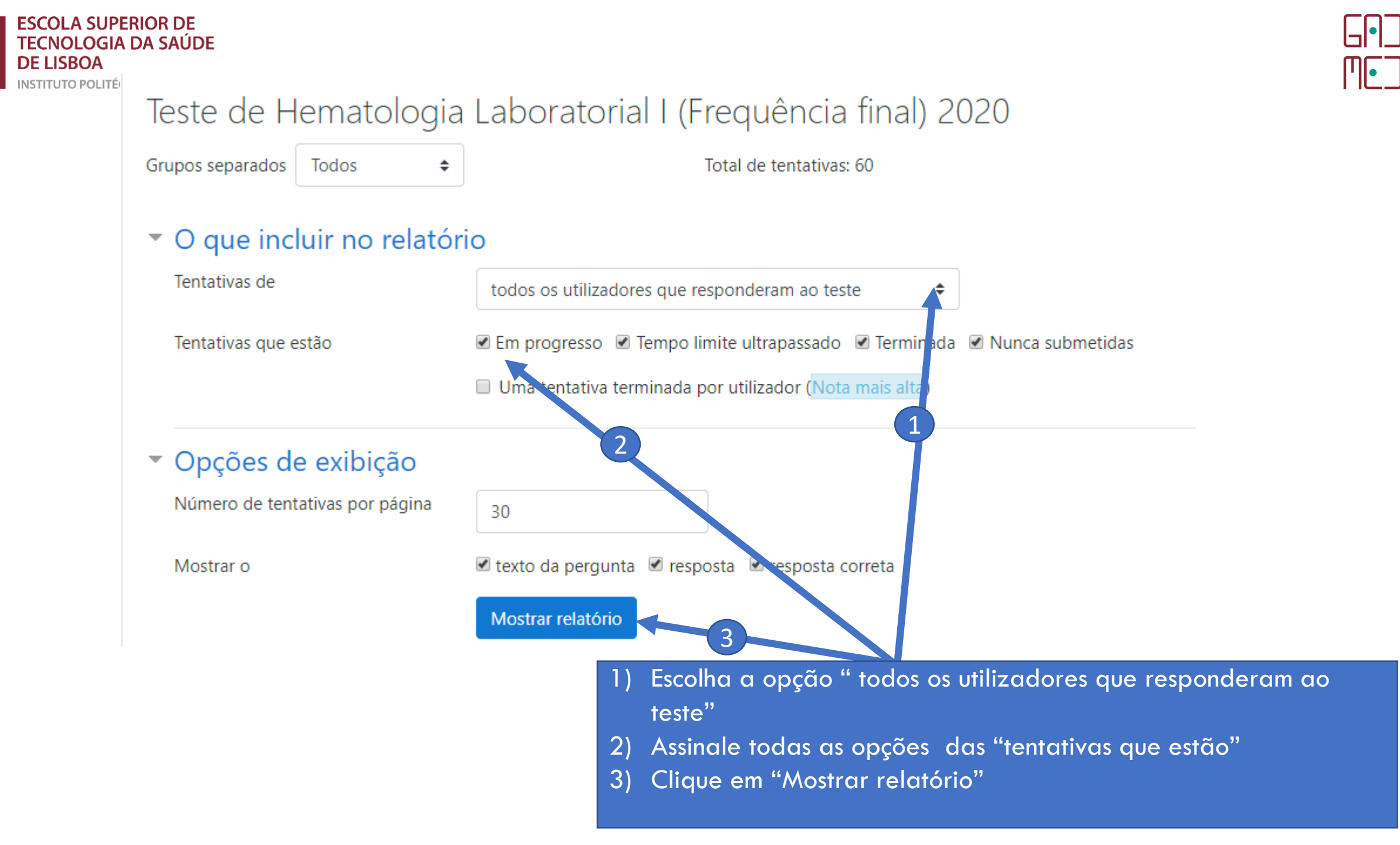

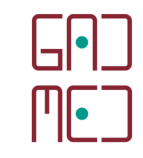

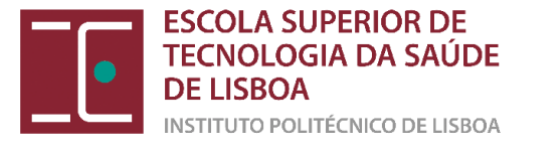

A mostrar tentativas que contam, ou não, para a nota final de cada aluno. A tentativa do aluno que conta para a nota final está assinalada. O método de avaliação deste Teste é Nota mais alta.

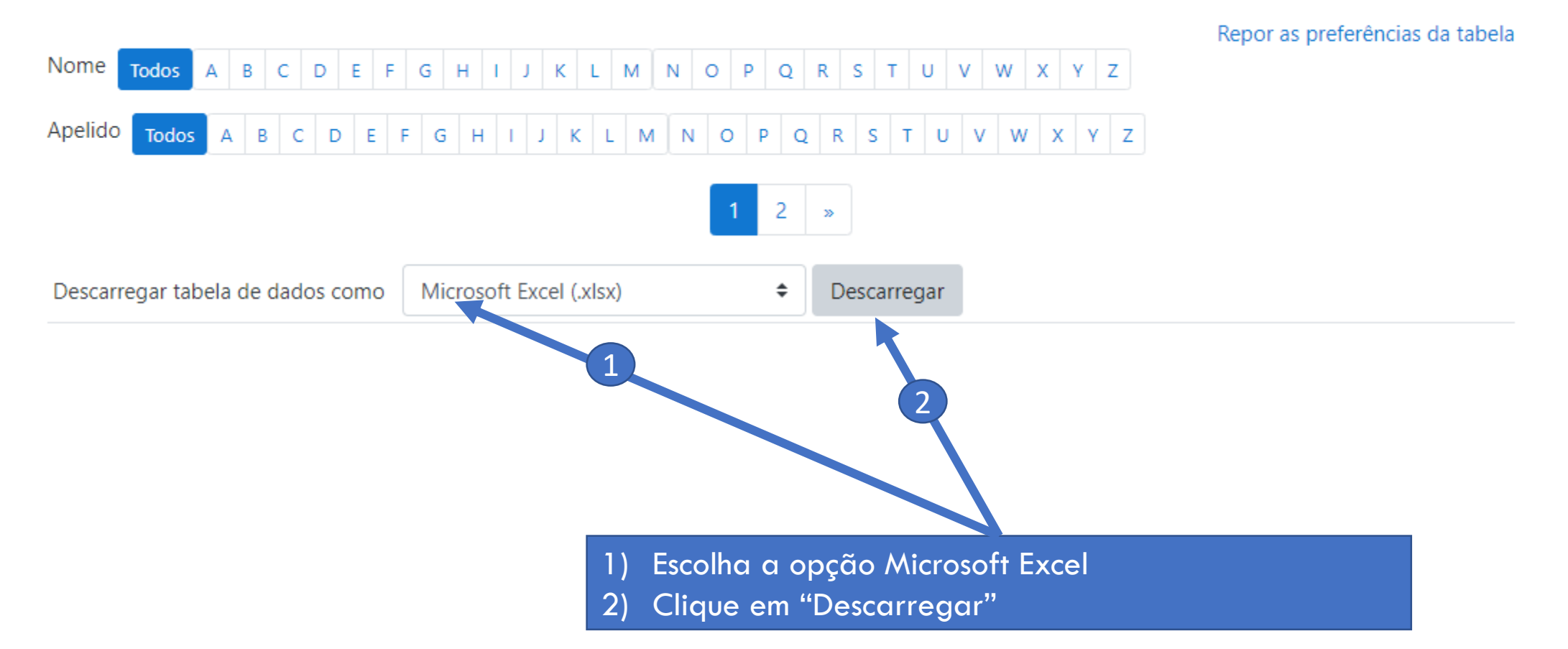

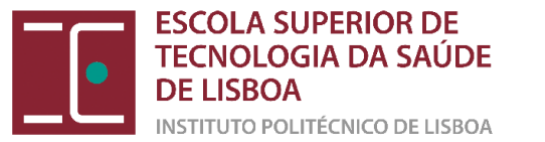

#### Guardar como

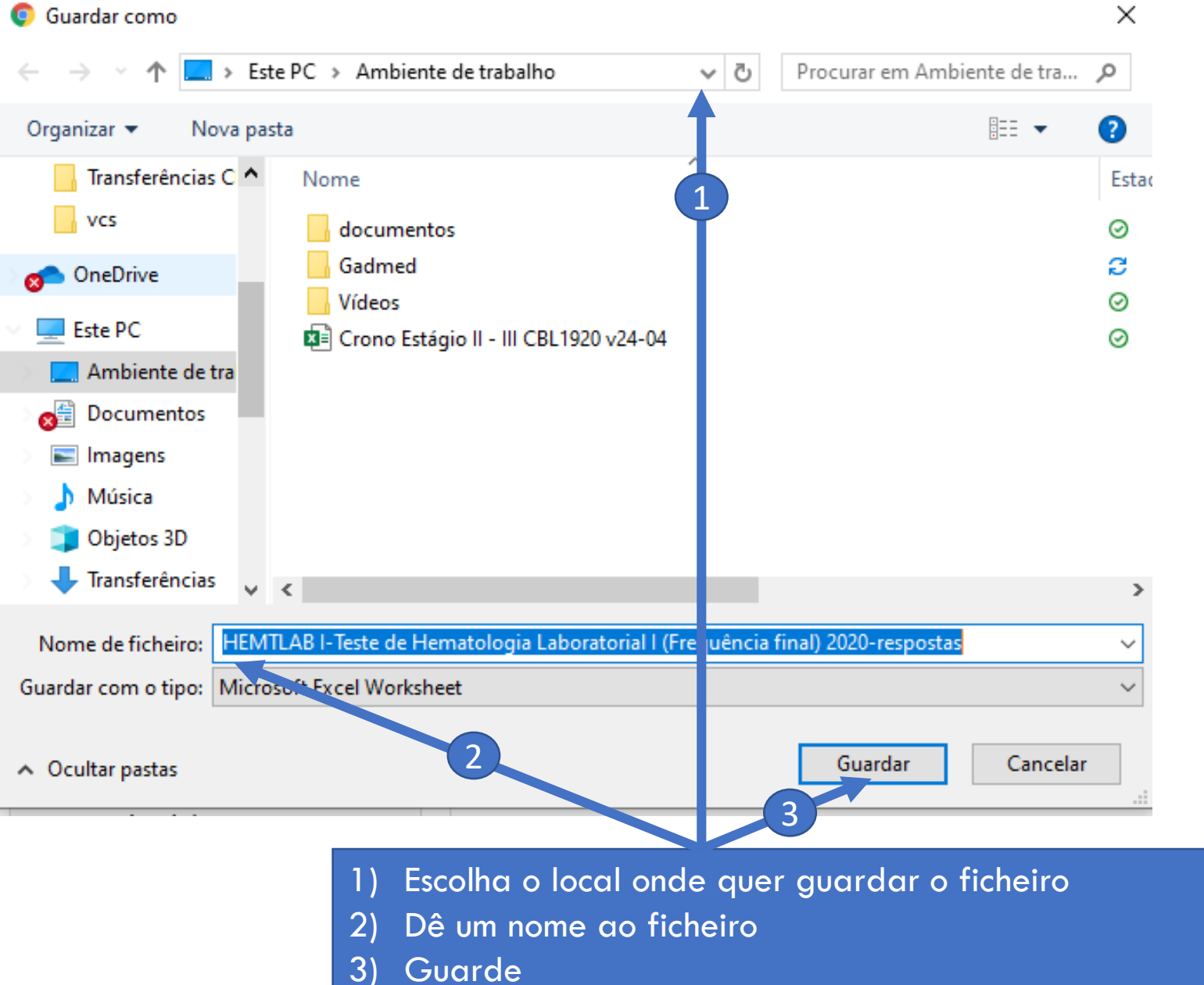

╶╹╹ 

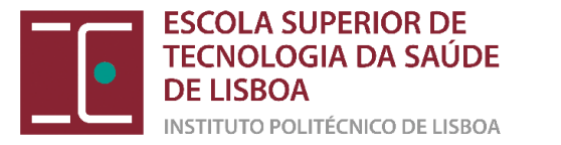

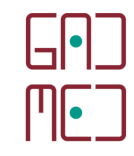

## (b) Consultar as estatísticas do teste

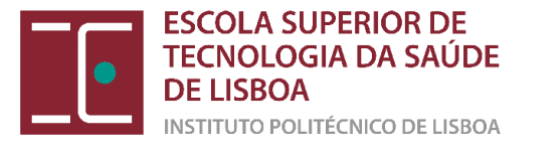

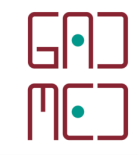

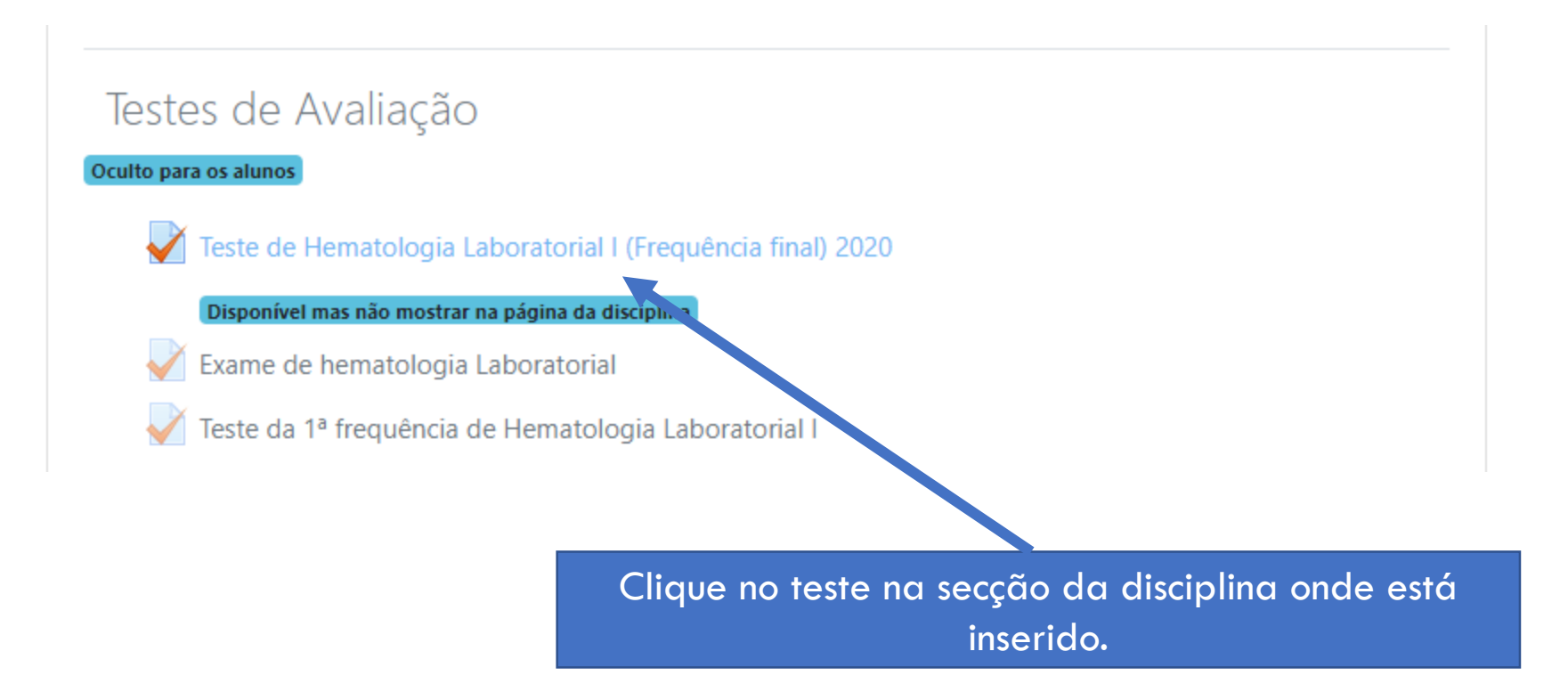

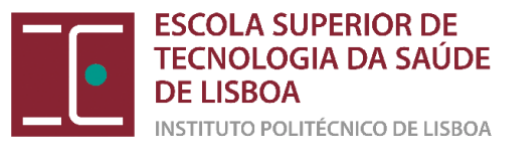

utilizadores

Editar teste

> Resultados

Permissões

Relatório de competências

Restaurar

perguntas

localmente

Filtros

### Teste de 6 de março de 2017

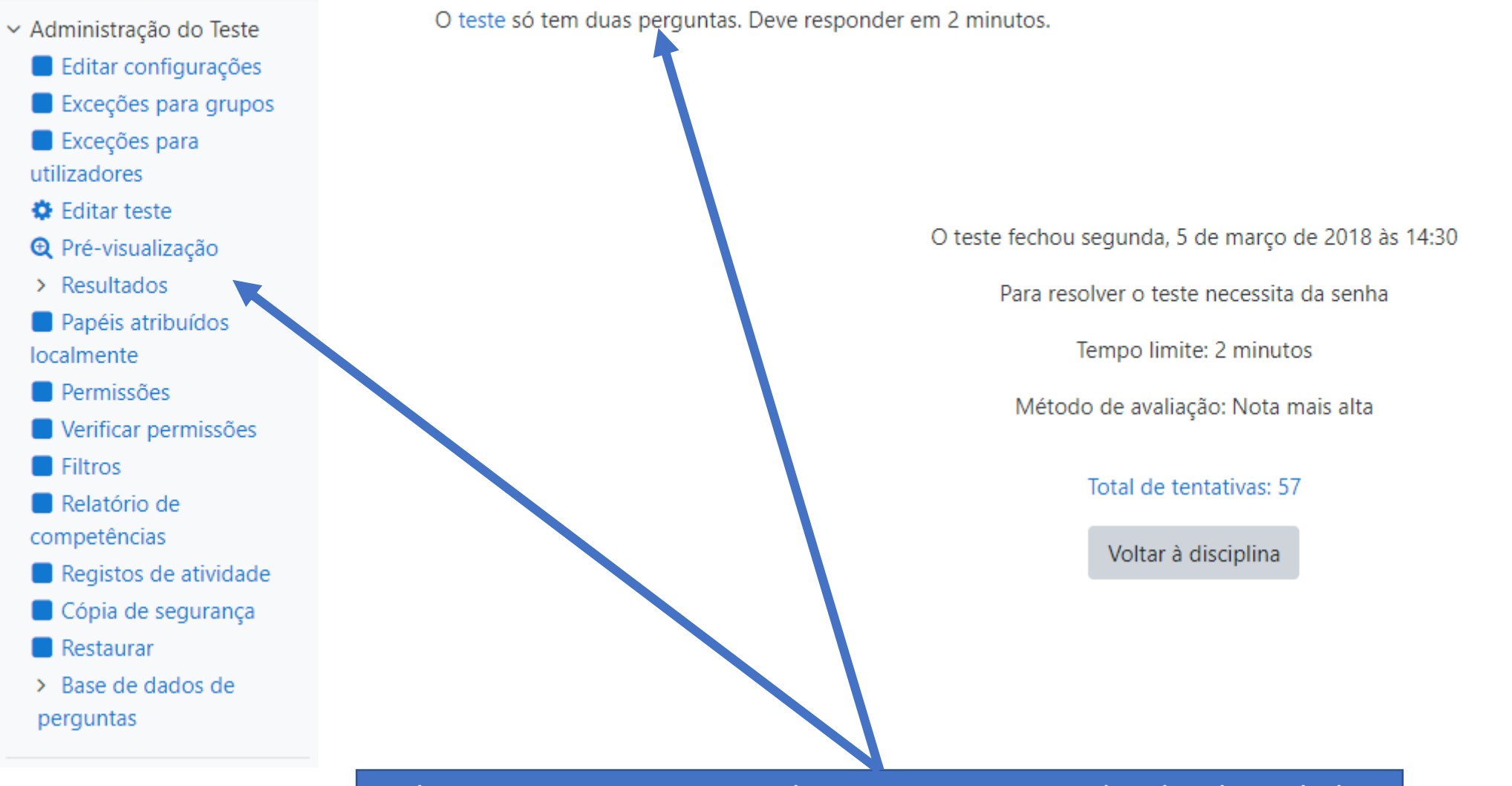

**\_**•

Π•

Clique no teste que pretende corrigir e no menu localizado no lado esquerdo da disciplina localize a "Administração do Teste"

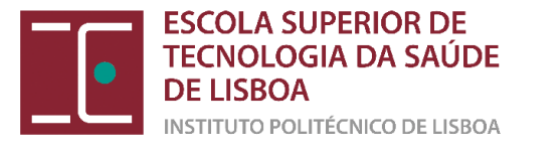

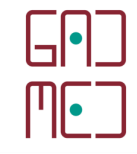

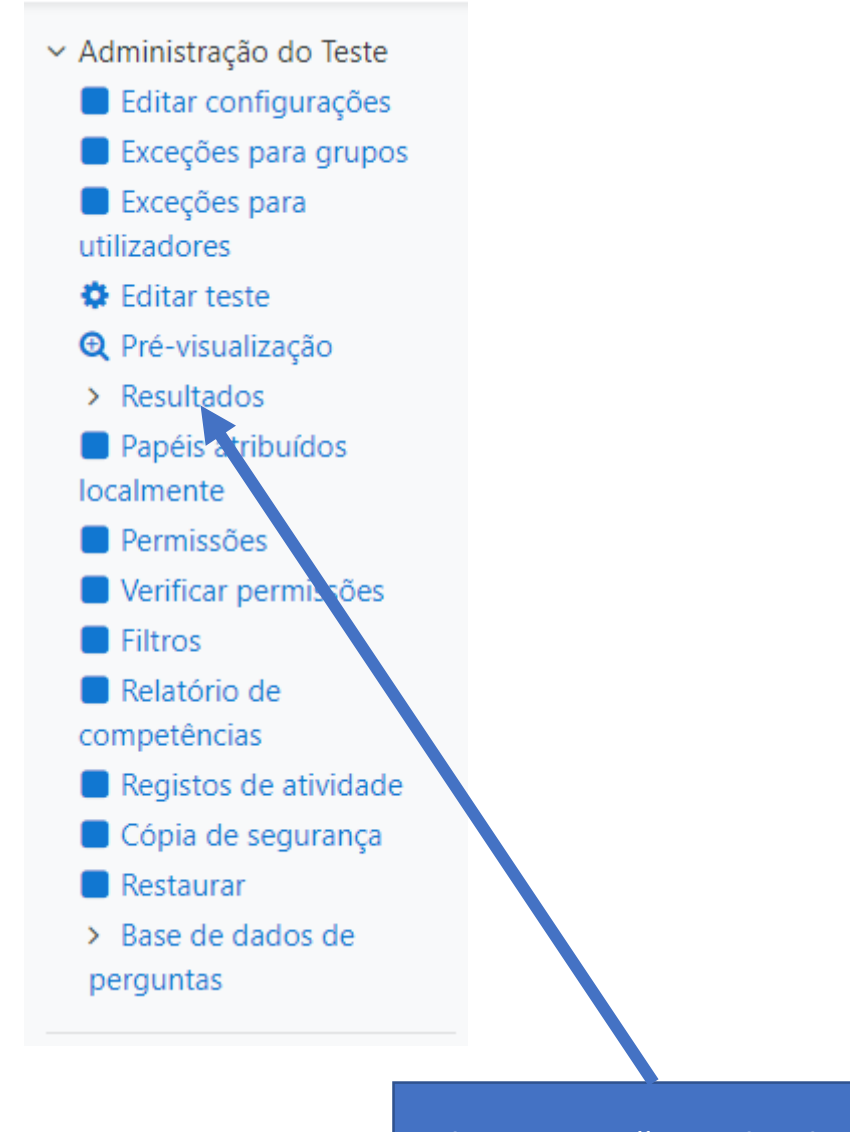

Clique em "Resultados"

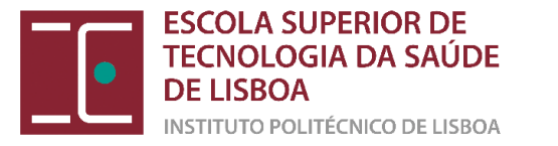

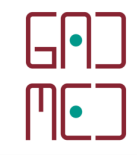

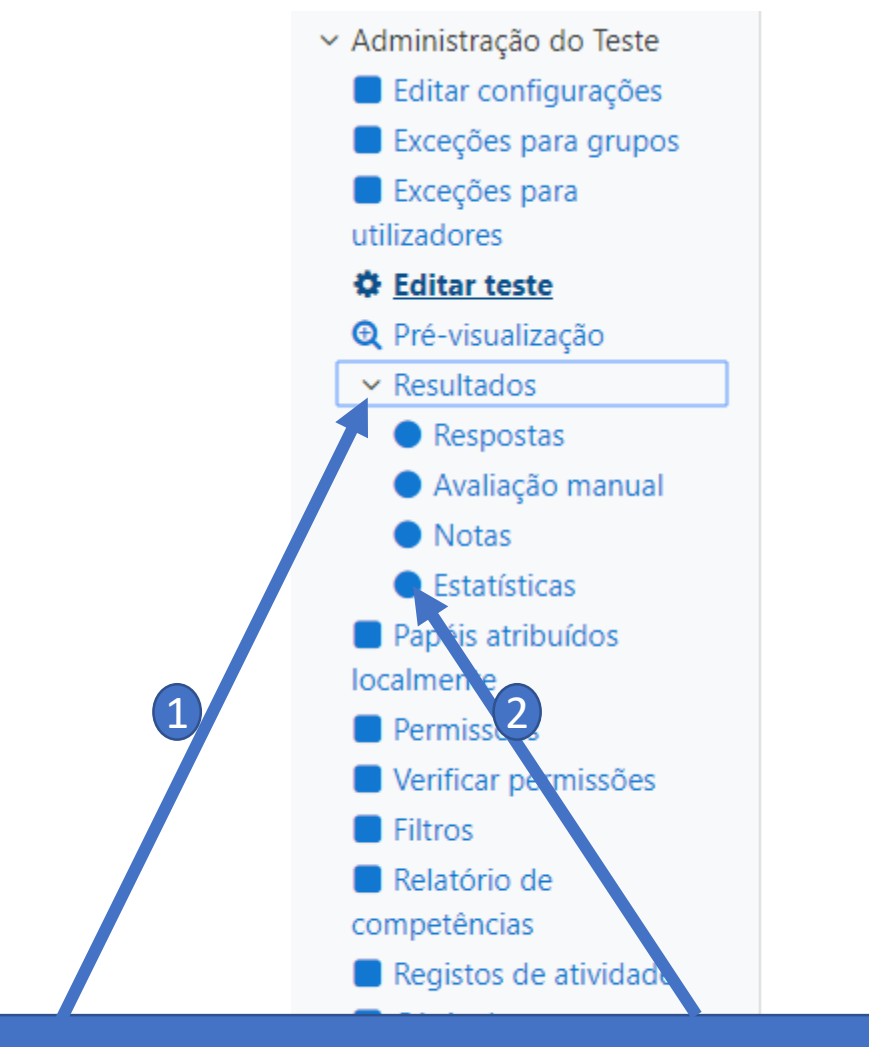

1) Clique na aba dos resultados para abrir as respetivas opções

2) Clique de seguida em "Estatísticas"

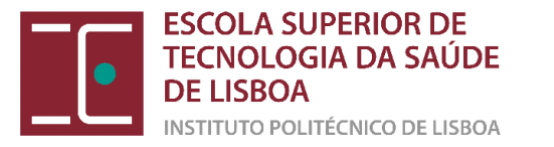

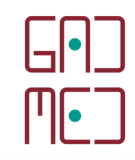

## Teste de 6 de março de 2017

### Configurações de cálculo das estatísticas

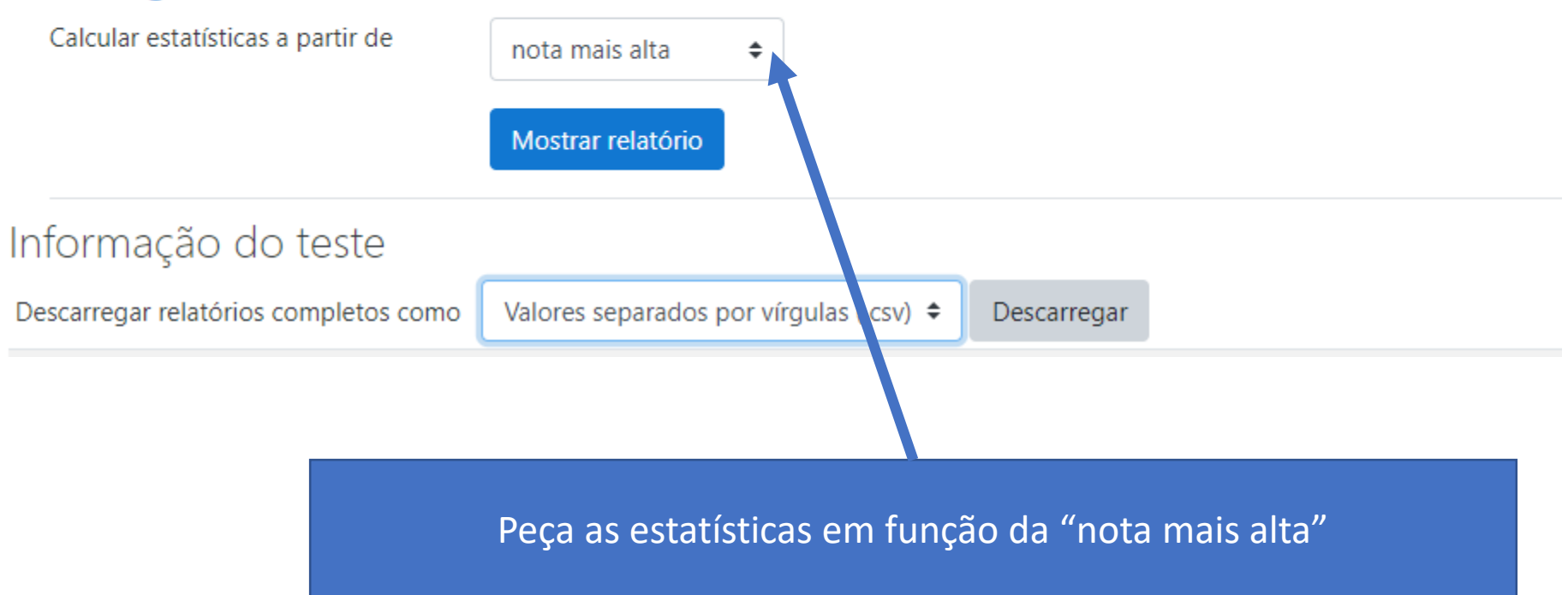

INSTIT

## G•] M•]

#### Mostrar relatório

| Informação do teste                   |                                   |             |                                      |        |
|---------------------------------------|-----------------------------------|-------------|--------------------------------------|--------|
| Descarregar relatórios completos como | Microsoft Excel (.xlsx)           | Descarregar |                                      |        |
| N                                     | ome do teste                      | 1           | Teste de 6 de março de 2017          |        |
| Non                                   | ne da disciplina                  |             | Hematologia Laboratorial I           |        |
| Ab                                    | rir o teste em                    |             | segunda, 5 de março de 2018 às 11:18 |        |
| Fec                                   | har o teste em                    |             | segunda, 5 de março de 2018 às 14:30 |        |
|                                       | Aberto para                       |             | 3 horas 12 minutos                   |        |
| Número de primeiras                   | tentativas terminadas e avaliadas |             | 56                                   |        |
| Número de tenta                       | tivas terminadas e avaliadas      |             | 56                                   |        |
| Nota média                            | das primeiras tentativas          |             | 88,62%                               |        |
| Nota média                            | de todas as tentativas            |             | 88,62%                               |        |
|                                       |                                   |             |                                      | 1/1-5/ |

Fica com acesso a todas as estatísticas do teste, e pode inclusivamente descarregar as mesmas num ficheiro Excel

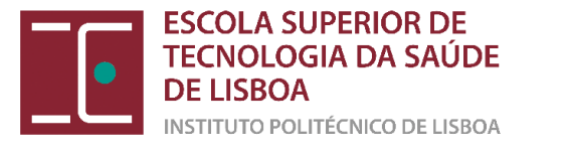

#### Estatística para as posições da pergunta

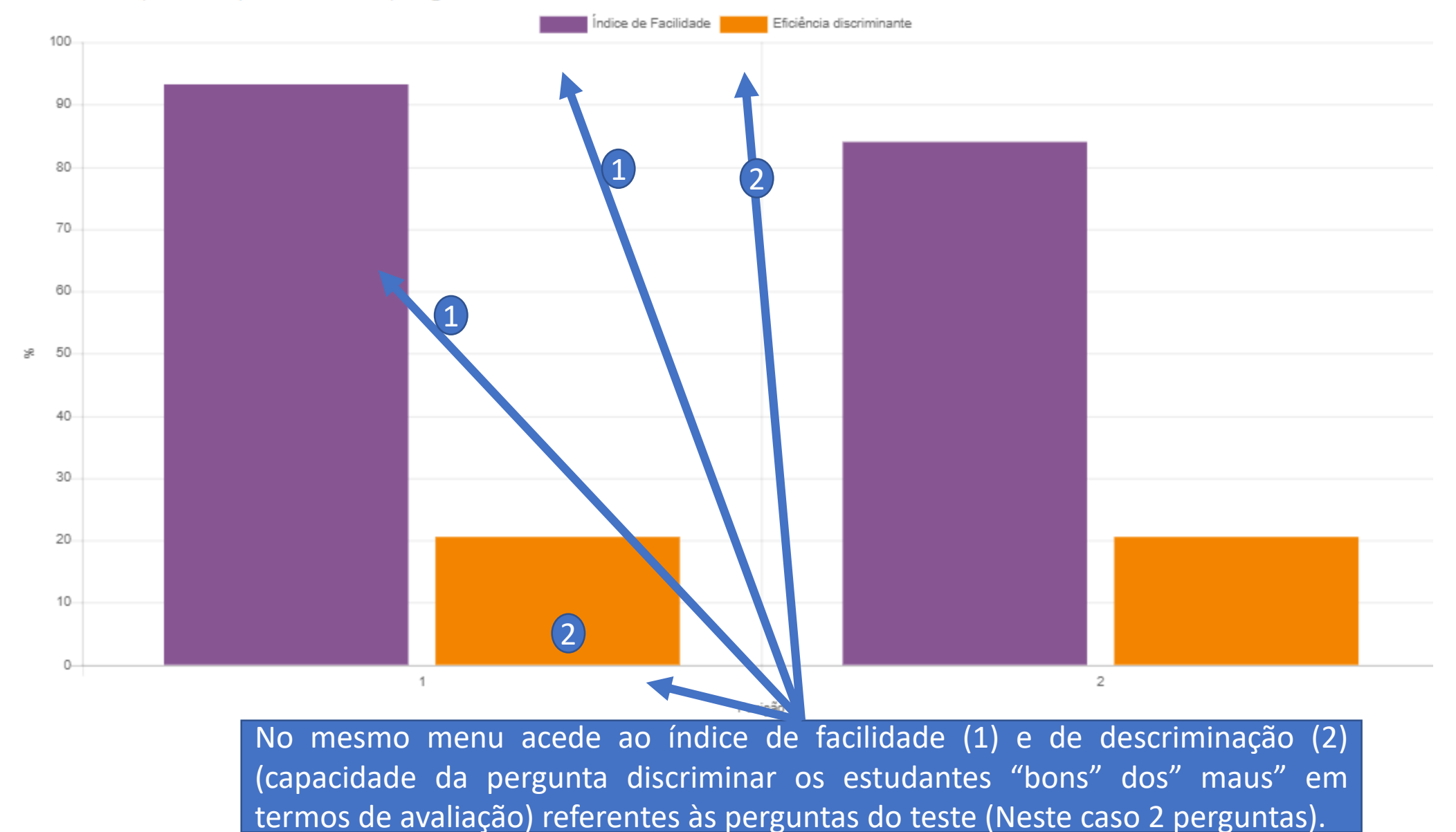

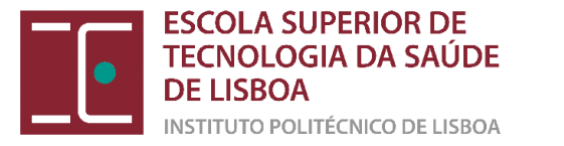

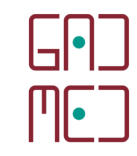

## (c) Alterar manualmente a nota de um estudante

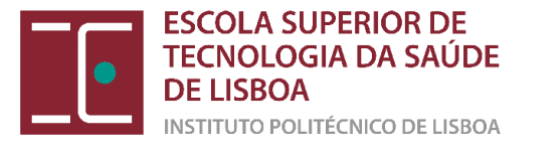

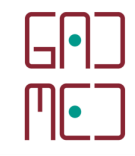

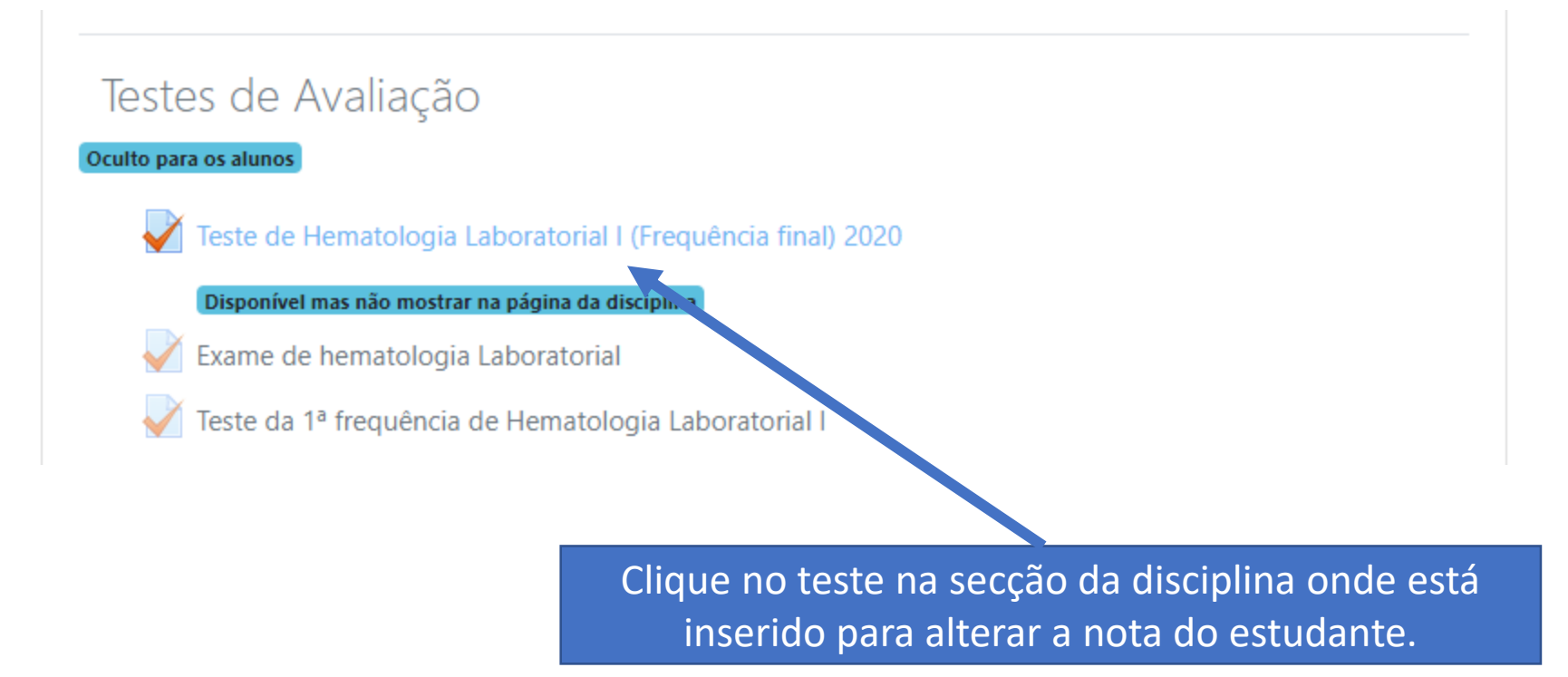

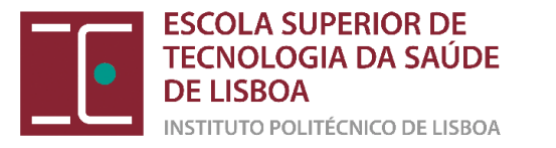

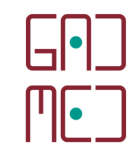

### Teste de Hematologia Laboratorial I (Frequência final) 2020

O teste é a descontar -0.25. Nestas circunstâncias se não tem a certeza da resposta é preferível não responder à questão, pois assim evita o desconto negativo caso erre.

Este teste abriu terça, 31 de março de 2020 às 10:00

Este teste fecha quarta, 1 de julho de 2020 às 19:00.

Para resolver o teste necessita da senha

Este teste foi configurado para que os alunos o realizem apenas usando um navegador seguro.

Tempo limite: 1 hora

Método de avaliação: Nota mais alta

Total de tentativas: 60

Clique no total de tentativas que corresponde à partida ao número de estudantes que responderam ao teste

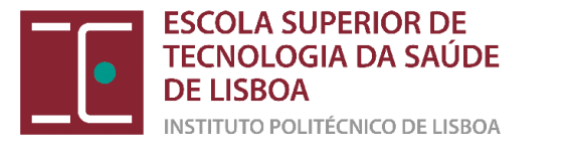

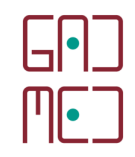

Contrair tudo

## Teste de Hematologia Laboratorial I (Frequência final) 2020

Grupos separados To

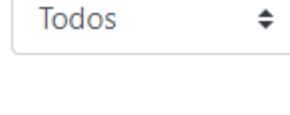

### O que incluir no relatório

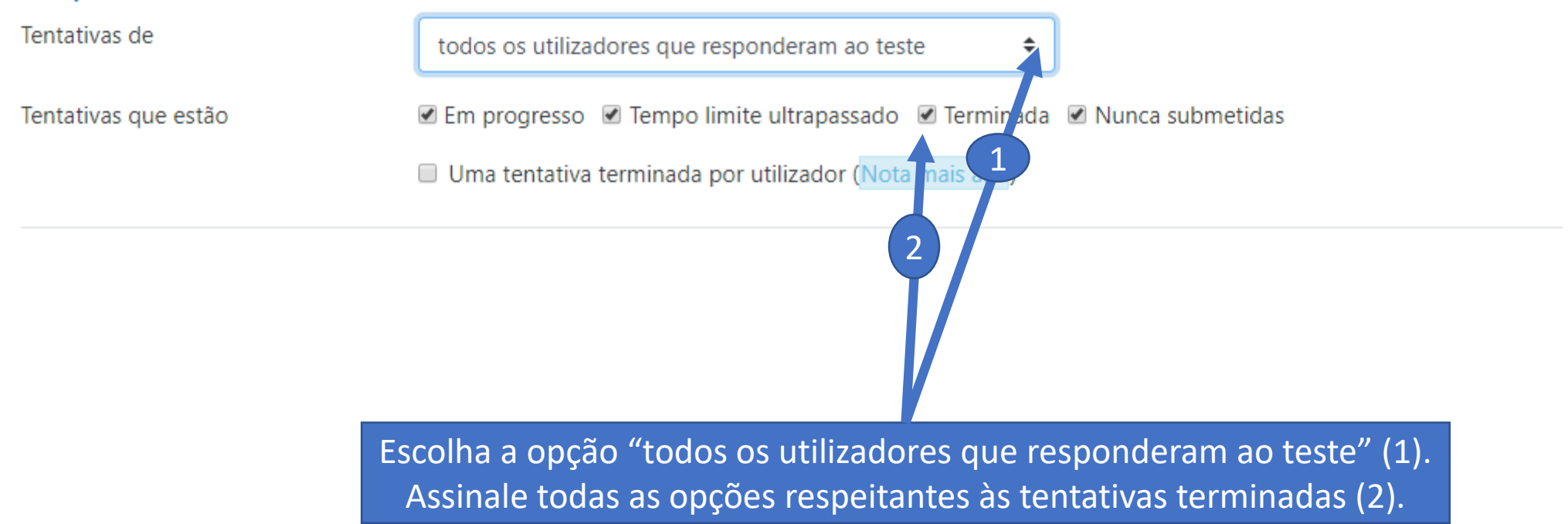

Total de tentativas: 60

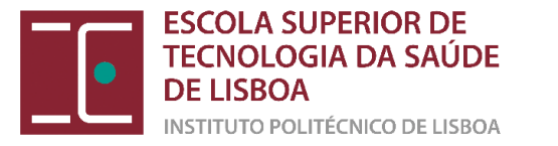

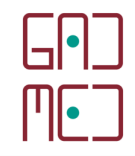

#### Opções de exibição

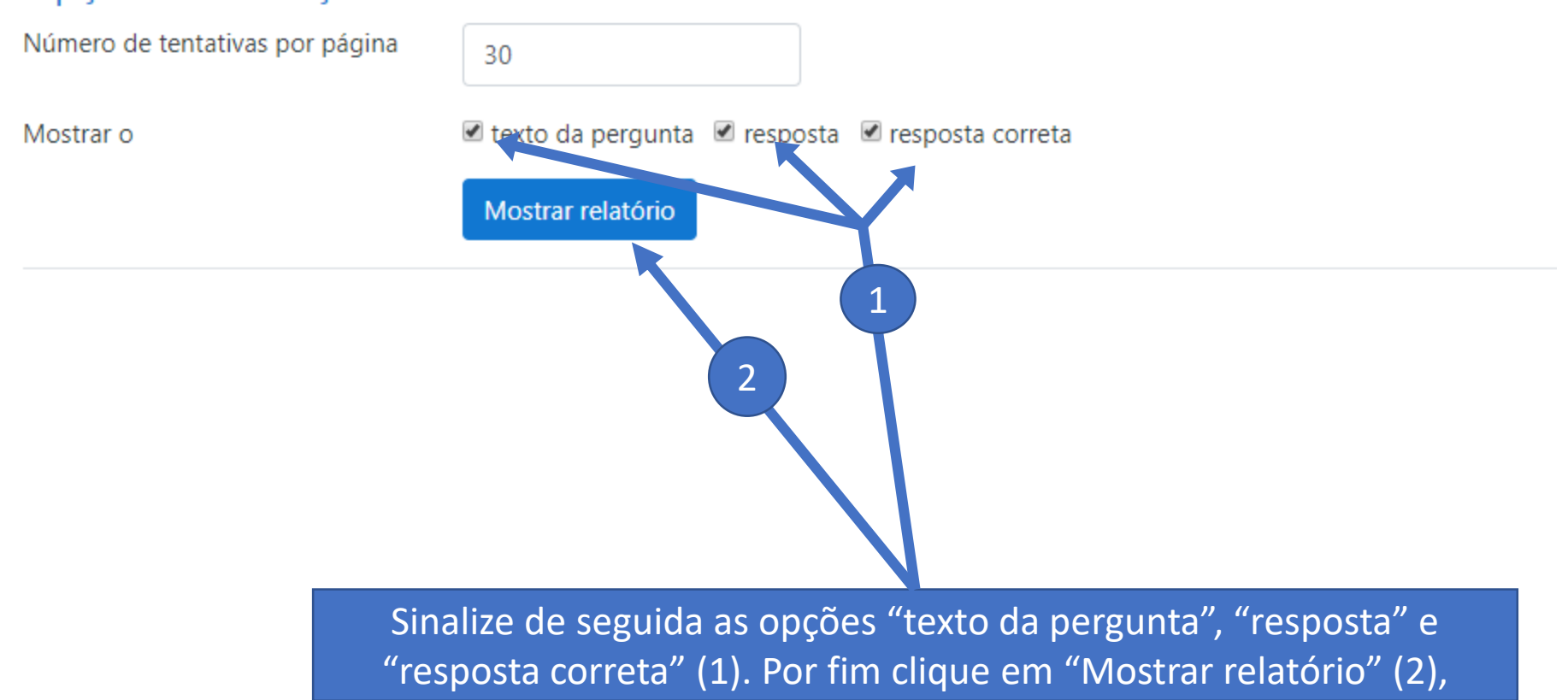

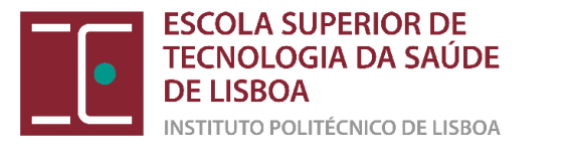

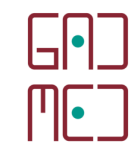

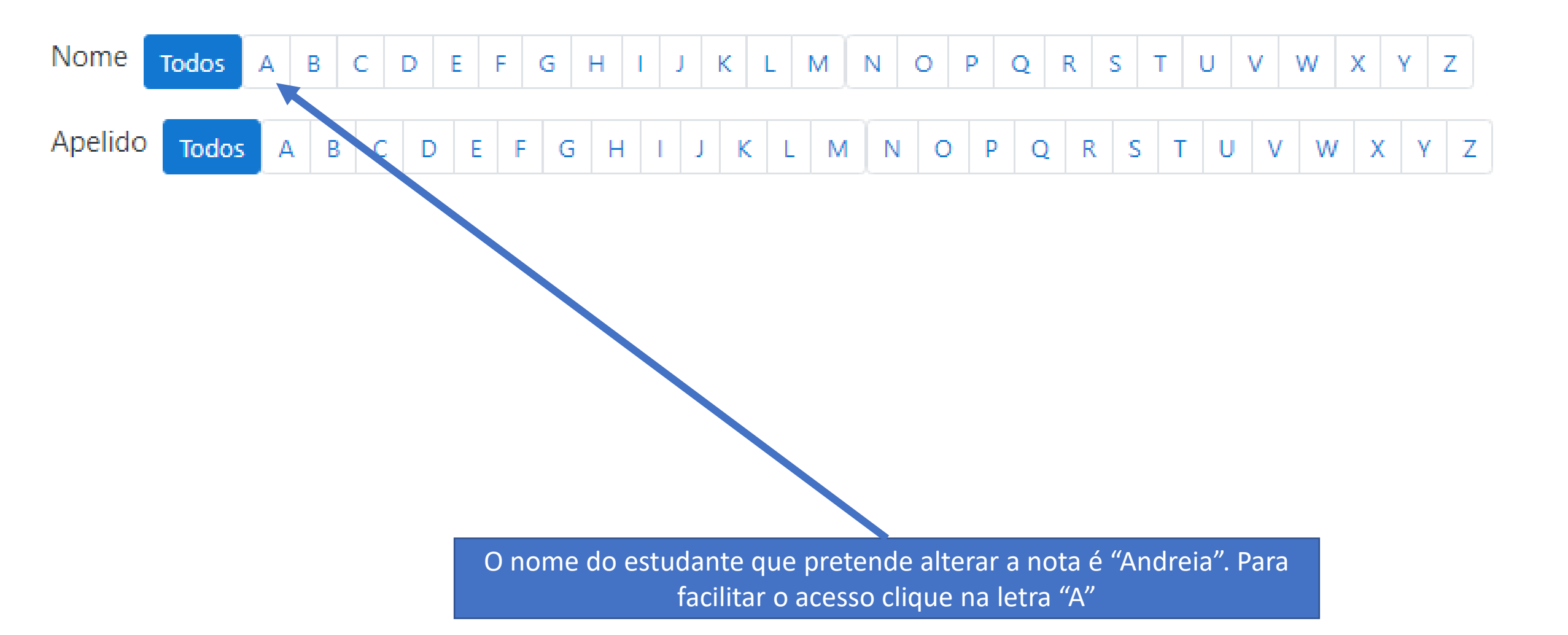

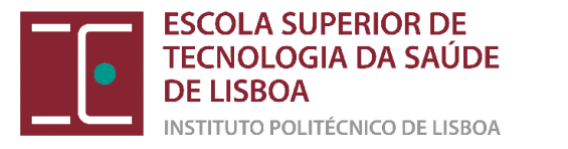

| _ | Nome /<br>Apelido<br>—          | Endereço de e-mail<br>— | Estado<br>— | Nota/20,00<br>— | Pergunta 1<br>—                                                                                                    | Resposta 1<br>—                                                                                                    | Resposta<br>correta 1<br>—                                               |
|---|---------------------------------|-------------------------|-------------|-----------------|----------------------------------------------------------------------------------------------------|----------------------------------------------------------------------------------------------------|--------------------------------------------------------------------------|
|   | ANDREIA<br>Rever a<br>tentative | @alunos.estesl.ipl.pt   | Terminada   | 14,08           | Relativamente à<br>linfopoiese<br>ordene do<br>numero 1 ao<br>numero 4. Sendo<br>que o número 4 é<br>a células mais<br>madura.<br>{Prolinfócito;<br>Linfoblasto;<br>Linfócito médio;<br>Linfócito<br>pequeno} -> {2; 1;<br>3; 4} | <ul> <li>Prolinfócito -</li> <li>2; Linfoblasto -</li> <li>1; Linfócito<br/>médio -&gt; 3;<br/>Linfócito<br/>pequeno -&gt; 4</li> </ul> | Prolinfócito<br>Linfoblasto<br>Linfócito m<br>> 3; Linfóci<br>pequeno -: |
|   |                                 | Verifique pelos dad     | los de ide  | ntificação s    | e é o estudante                                                                                                    | e pretendido:                                                                                                    |                                                                          |

fotografia e endereço de email

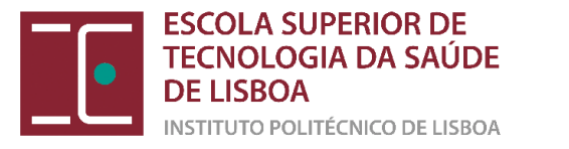

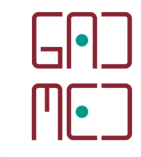

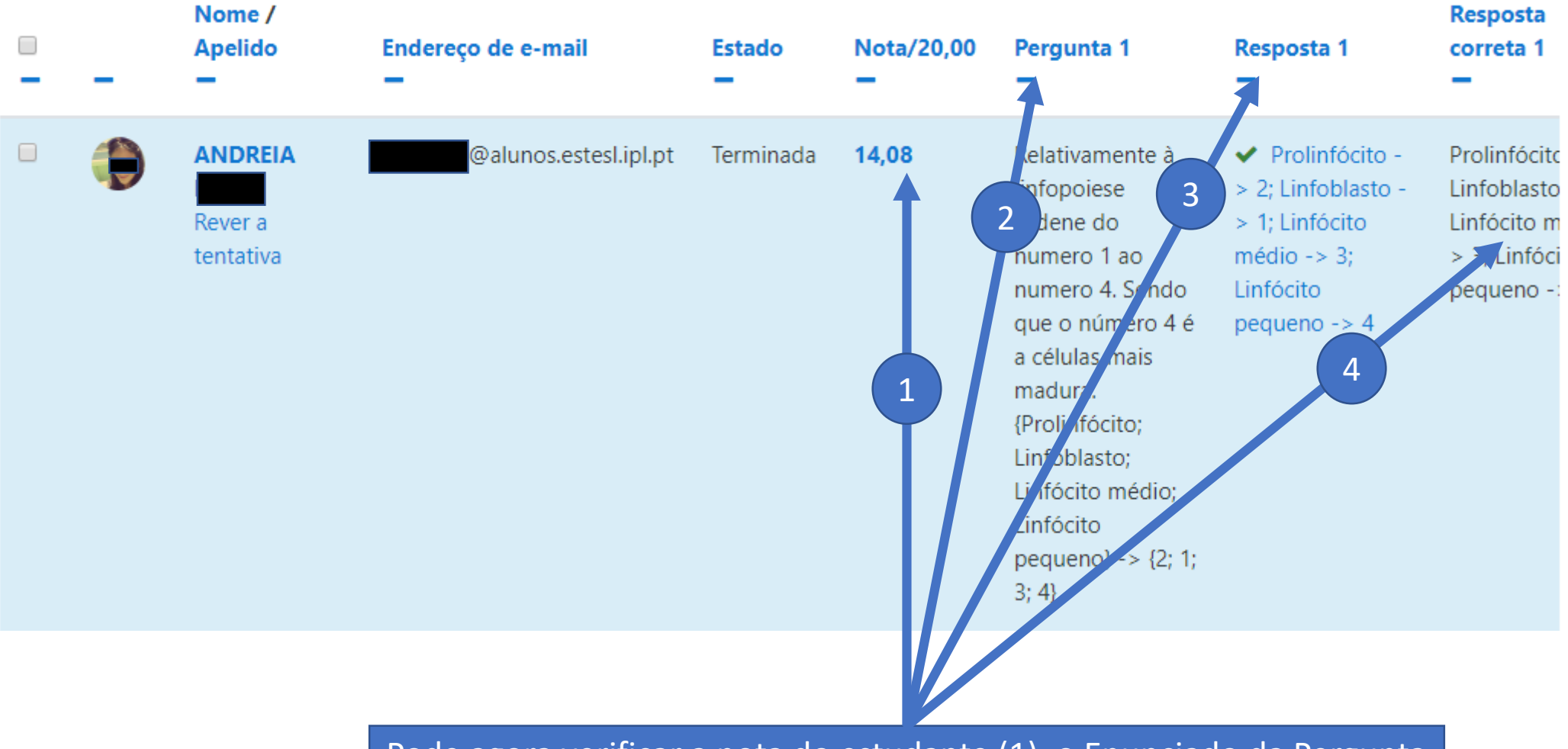

Pode agora verificar a nota do estudante (1), o Enunciado da Pergunta 1 (2), a resposta do estudante (3) e finalmente a resposta correta (4).

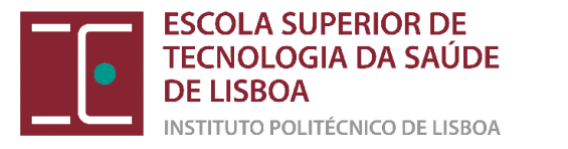

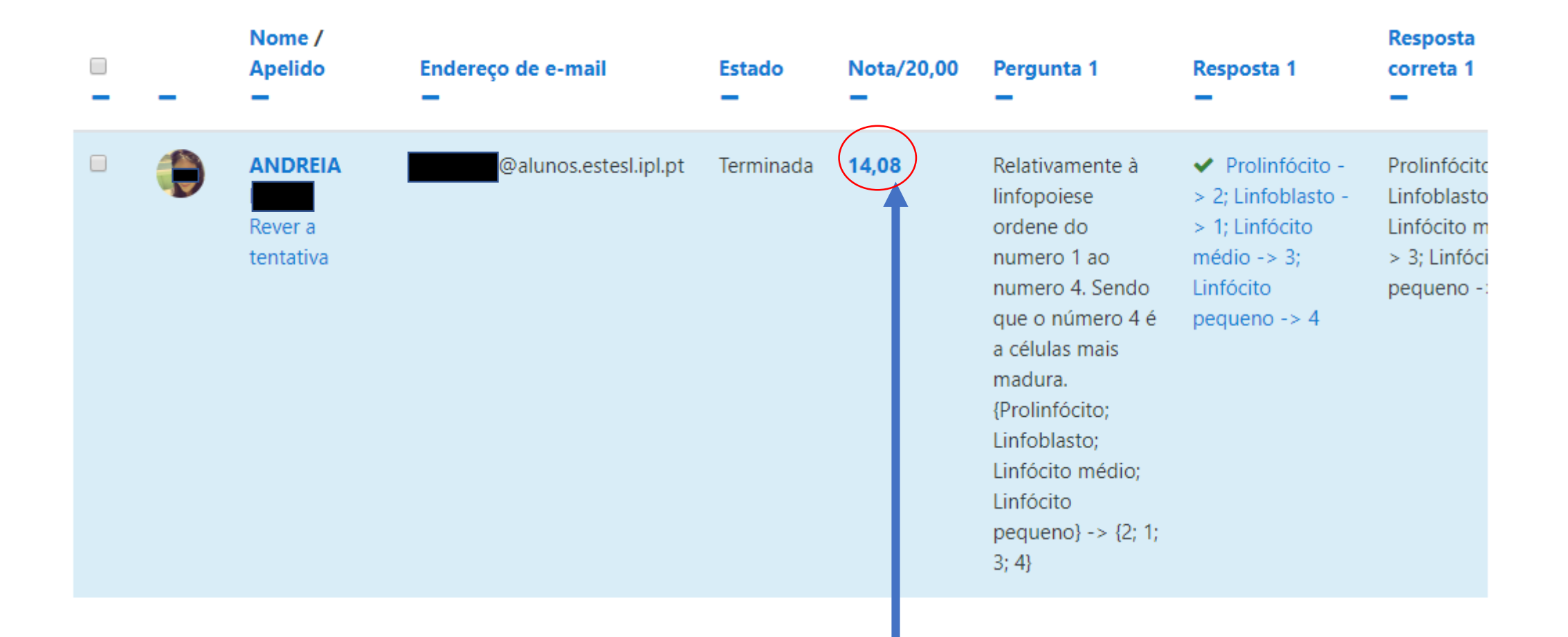

#### Para aceder ao teste clique na nota do teste, ou seja, no valor 14,08

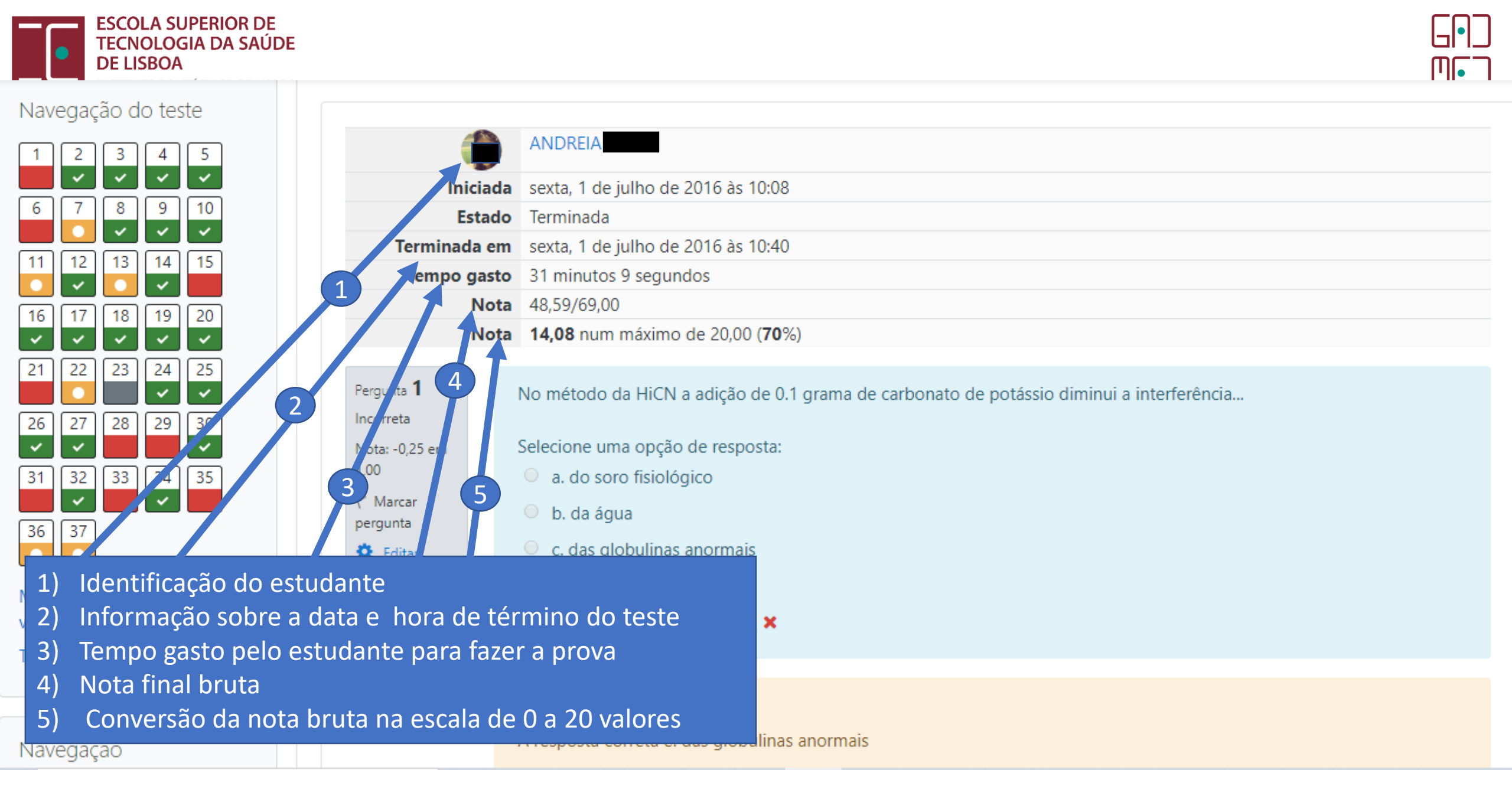

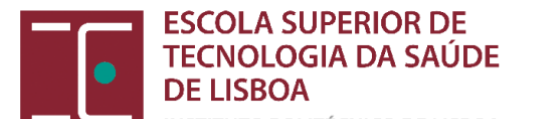

### Navegação do teste

1)

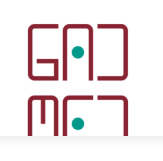

| navegação do teste         |                      |                                                                                          |
|----------------------------|----------------------|------------------------------------------------------------------------------------------|
| 1 2 3 4 5                  | ۲                    | ANDREIA                                                                                  |
|                            | Iniciada             | sexta, 1 de julho de 2016 às 10:08                                                       |
| 8 7 8 9 1                  | Estado               | Terminada                                                                                |
|                            | Terminada em         | sexta, 1 de julho de 2016 às 10:40                                                       |
|                            | Tempo gasto          | 31 minutos 9 segundos                                                                    |
|                            | Nota                 | 48,59/69,00                                                                              |
|                            | Nota                 | 14,08 num máximo de 20,00 (70%)                                                          |
| 21 22 23 4 25              |                      |                                                                                          |
|                            | Pergunta <b>1</b>    | No método da HiCN a adição de 0.1 grama de carbonato de potássio diminui a interferência |
| 26 27 2 29 30              | Incorreta            |                                                                                          |
|                            | Nota: -0,25 em       | Selecione uma opção de resposta:                                                         |
| 31 32 33 3 4 35            | 1,00                 | <ul> <li>a. do soro fisiológico</li> </ul>                                               |
|                            | V Marcar<br>pergunta | 🔍 b. da água                                                                             |
| 36 37                      | 🔅 Editar             | <ul> <li>c. das globulinas anormais</li> </ul>                                           |
|                            | pergunta             | d. dos lipidos                                                                           |
| Mostrar uma página de cada |                      |                                                                                          |
| vez                        |                      | e. nennuma das anteriores X                                                              |
| Terminar revisão           |                      |                                                                                          |
|                            |                      | A sua resposta está incorreta.                                                           |
|                            |                      | das globulinas anormais                                                                  |
| 1) Respostas Corretas (ve  | erde)                | uas grobulitas anormais                                                                  |

- 2) Respostas Incompletas (amarelo)
- Respostas Erradas (vermelho) 3)

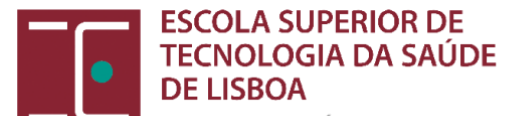

#### Navegação do teste

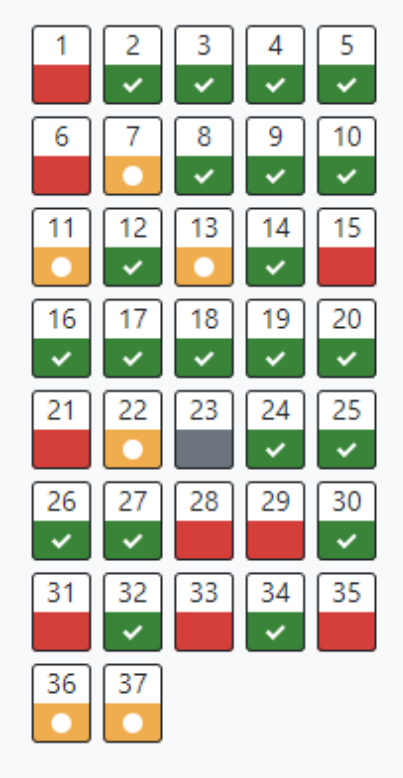

Mostrar uma página de cada vez

Terminar revisão

|                                     | ANDREIA                                                                        |
|-------------------------------------|--------------------------------------------------------------------------------|
| Inicia                              | da sexta, 1 de julho de 2016 às 10:08                                          |
| Esta                                | do Terminada                                                                   |
| Terminada (                         | em sexta, 1 de julho de 2016 às 10:40                                          |
| Tempo gas                           | sto 31 minutos 9 segundos                                                      |
| No                                  | 48,59/69,00                                                                    |
| No                                  | <b>14,08</b> num máximo de 20,00 ( <b>70</b> %)                                |
| Incorreta<br>Nota: -0,25 em<br>1,00 | Selecione uma opção de resposta:<br><ul> <li>a. do soro fisiológico</li> </ul> |
| Y Marcar<br>pergunta                | <ul> <li>b. da água</li> </ul>                                                 |
| Editar<br>pergunta                  | <ul> <li>c. das globulinas anormais</li> <li>d. dos lipidos</li> </ul>         |
|                                     | e. nenhuma das anteriores ×                                                    |

GP\_

- 1) Cotação da pergunta
- 2) Resposta do estudante
- 3) Retângulo azul corresponde ao que o estudante visualizou no momento do teste

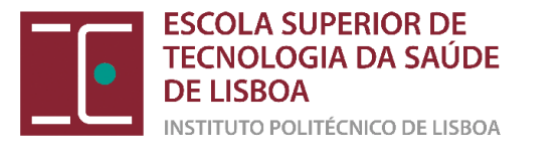

#### Navegação do teste

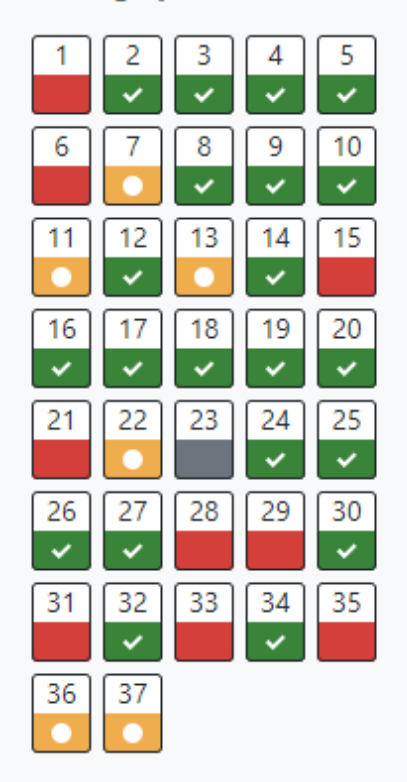

Mostrar uma página de cada vez

Terminar revisão

Navegação

|                                                                        | ANDREIA                                                                                                    |
|------------------------------------------------------------------------|----------------------------------------------------------------------------------------------------|
| Iniciada                                                               | sexta, 1 de julho de 2016 às 10:08                                                                                                    |
| Estado                                                                 | Terminada                                                                                                    |
| Terminada em                                                           | sexta, 1 de julho de 2016 às 10:40                                                                                                    |
| Tempo gasto                                                            | 31 minutos 9 segundos                                                                                                    |
| Nota                                                                   | 48,59/69,00                                                                                                    |
| Nota                                                                   | 14,08 num máximo de 20,00 (70%)                                                                                                    |
| Incorreta                                                              |                                                                                                    |
| Nota: -0,25 em<br>1,00<br>P Marcar<br>pergunta<br>bergunta<br>pergunta | <ul> <li>Selecione</li> <li>a. do</li> <li>b. da</li> <li>c. da</li> <li>d. dos lipidos</li> <li>e. nenhuma das anteriores X</li> </ul> |

G•\_

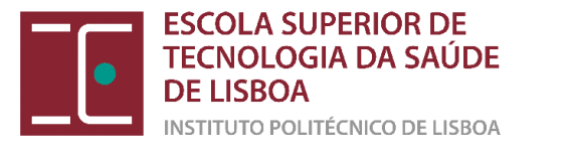

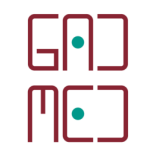

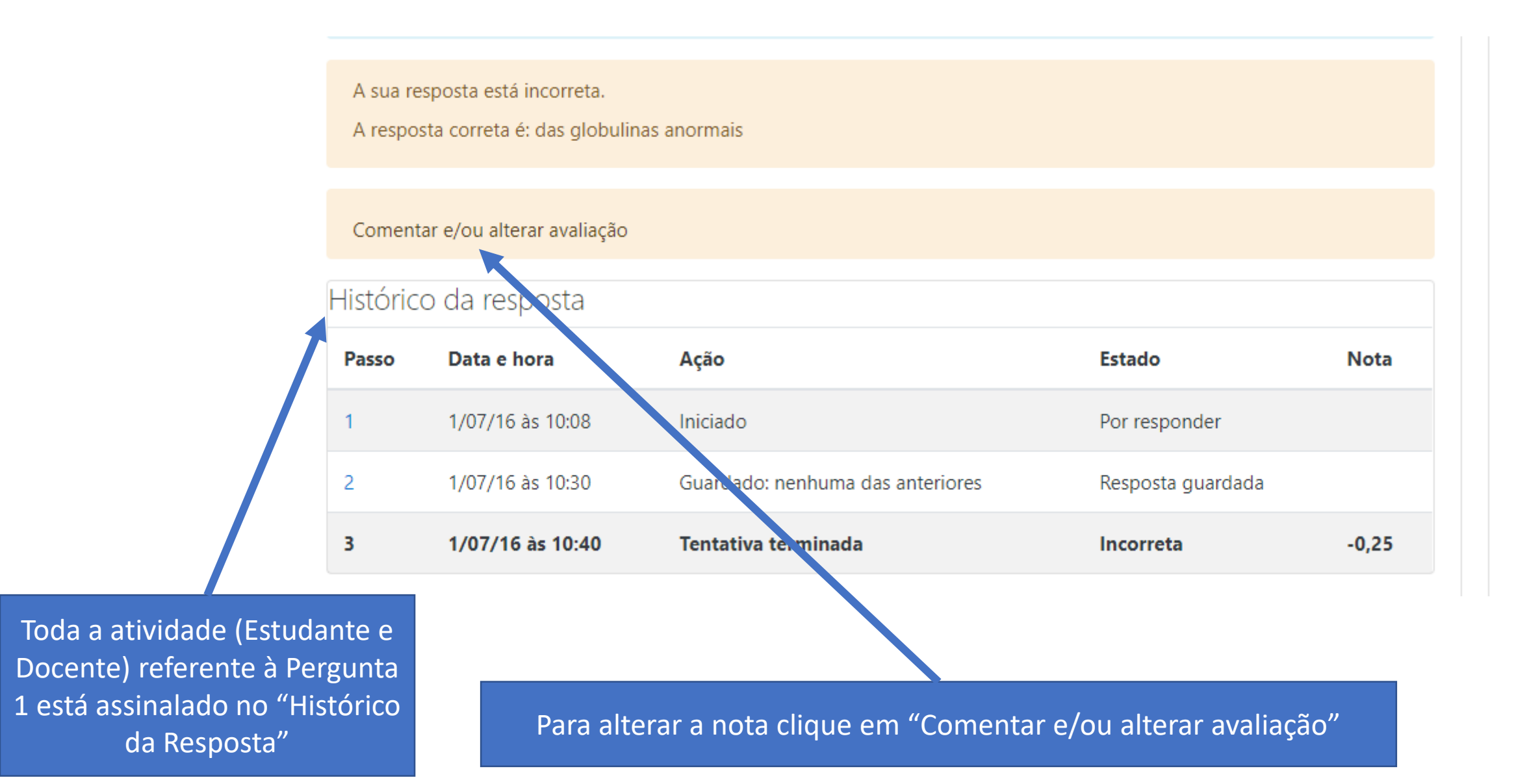
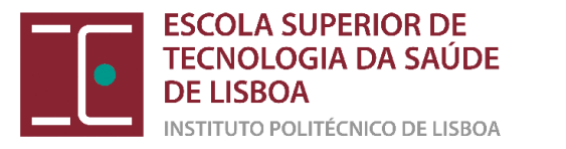

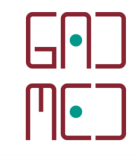

ANDREIA Teste de Hematologia Laboratorial I (Frequência Teste final) 2020 Pergunta hgb e carbonato de potássio Pergunta 1 Respondida Nota: -0,25 em 1,00 Marcar pergunta No método da HiCN a adição de 0.1 gran a de carbonato de potássio diminui a interferência... Selecione uma opção de resposta: a. do soro fisiológico b. da água c. das globulinas anormais 3 d. dos lipidos e, nenhuma das anteriores

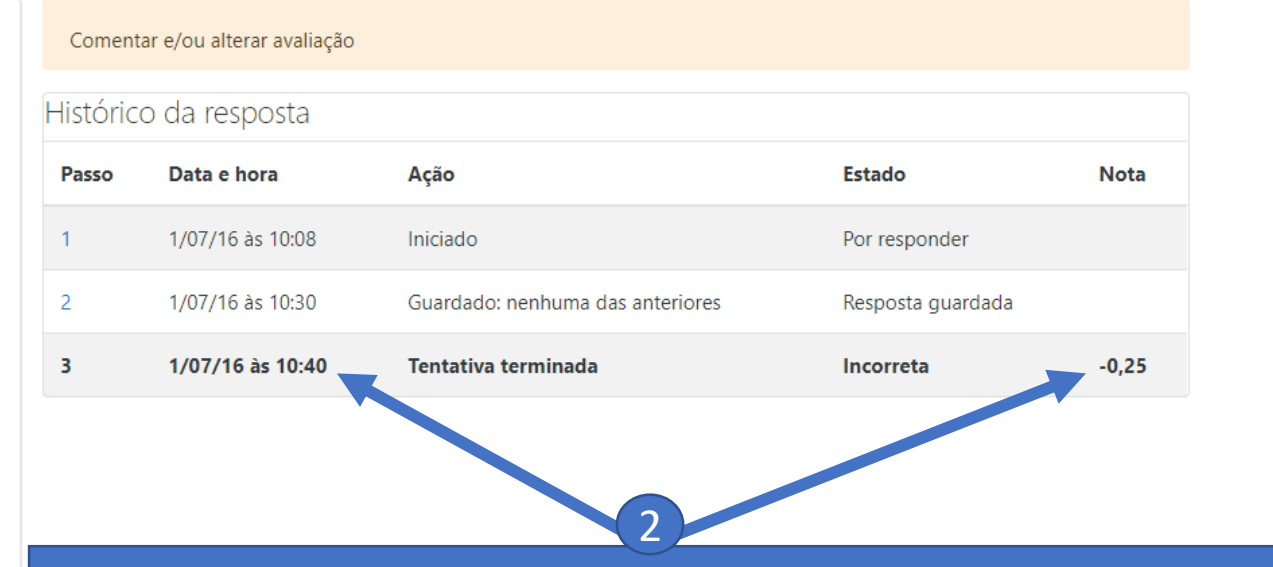

Recordo novamente que antes da alteração da nota a informação da pergunta 1 era a seguinte:
1) Nota automática: - 0,25 (Pergunta a descontar)
2) Histórico da resposta: regista-se a correção automática do Moodle às 10:40 com a nota final de -0,25
3) Resposta da estudante no teste (retângulo azul)

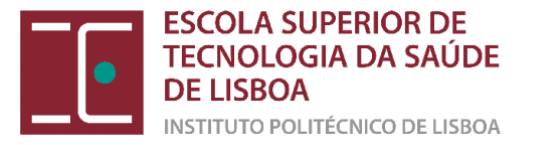

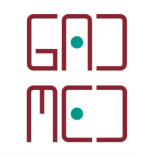

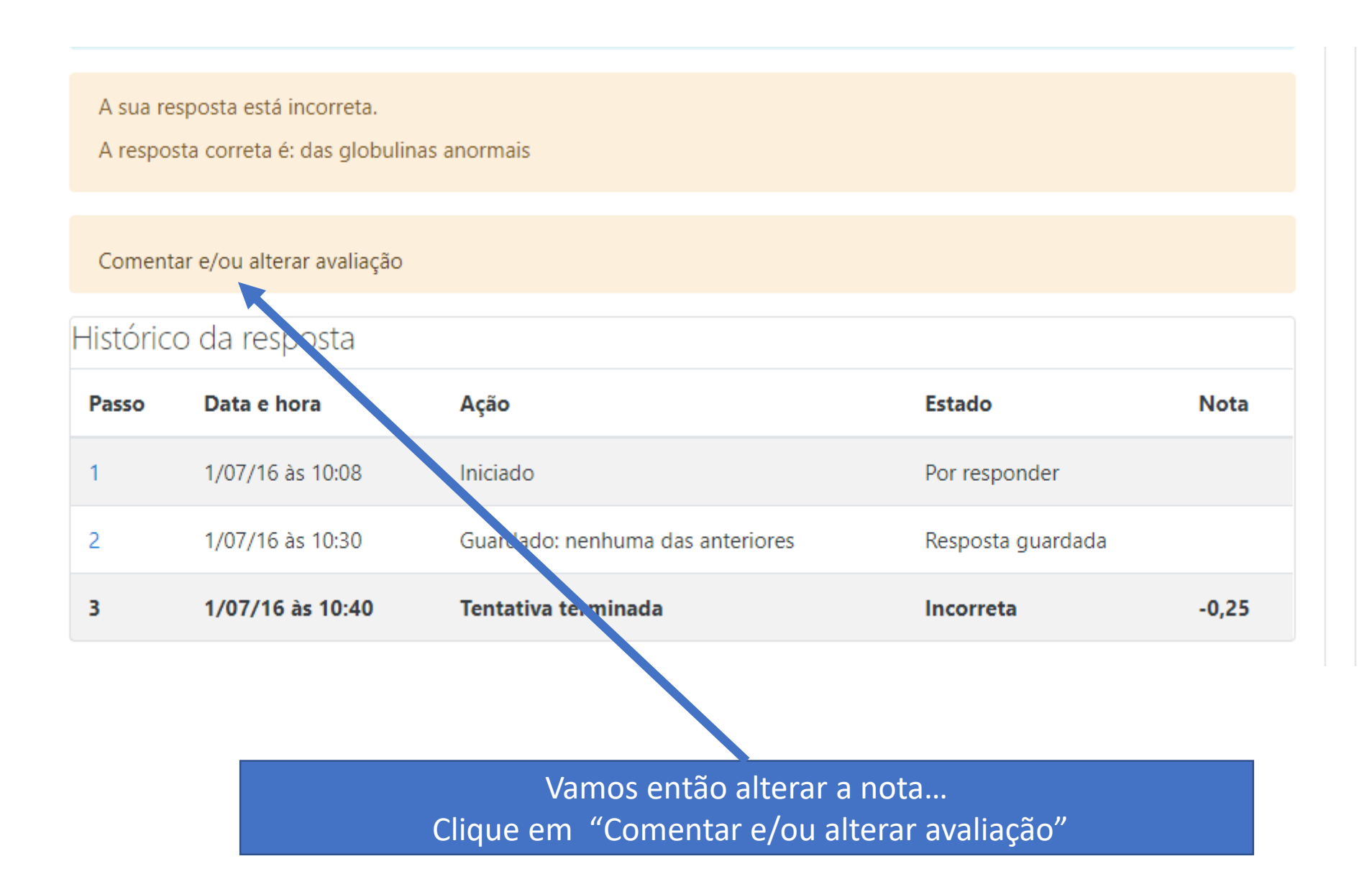

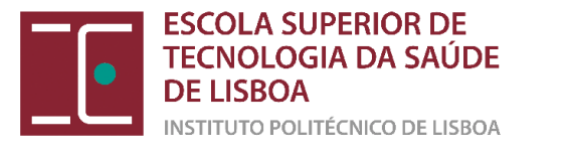

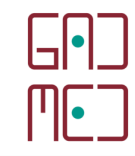

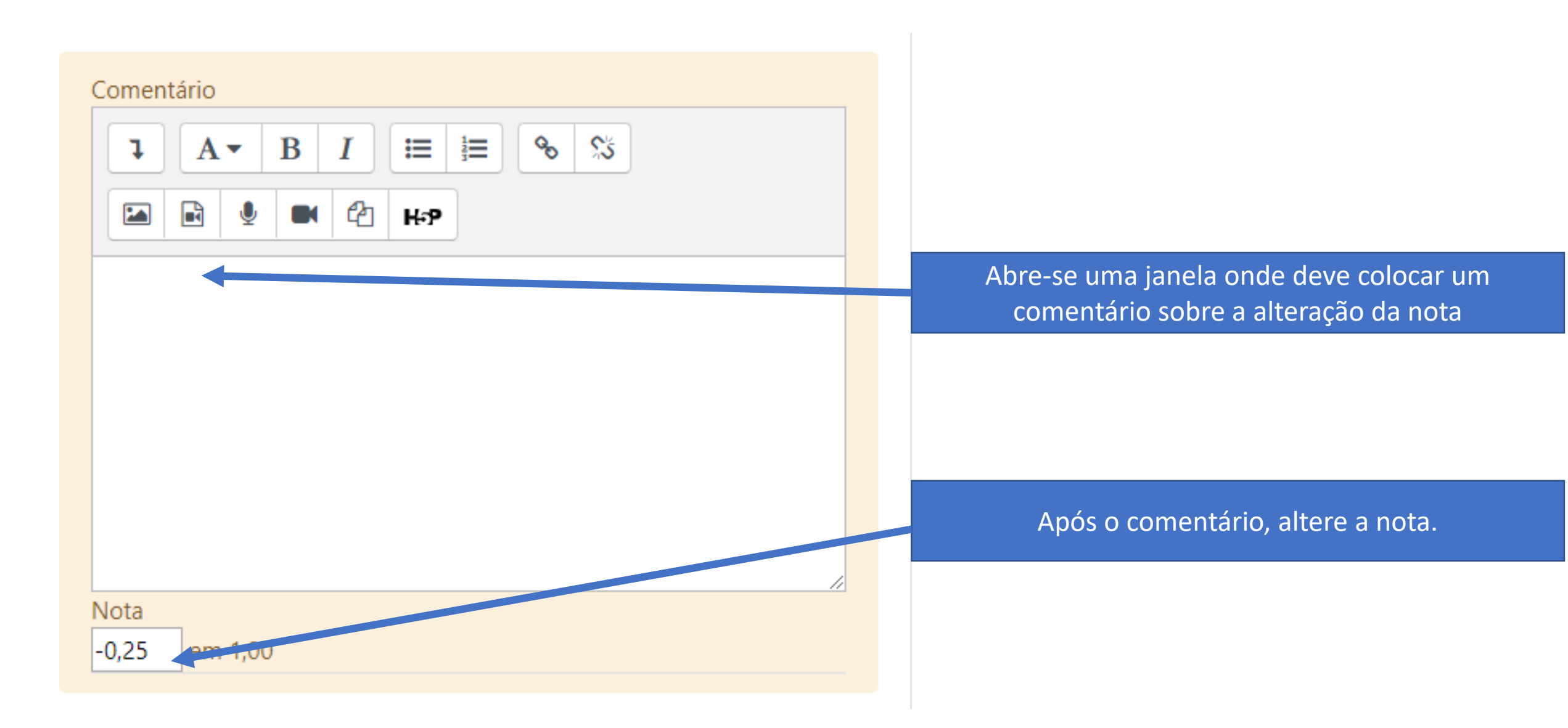

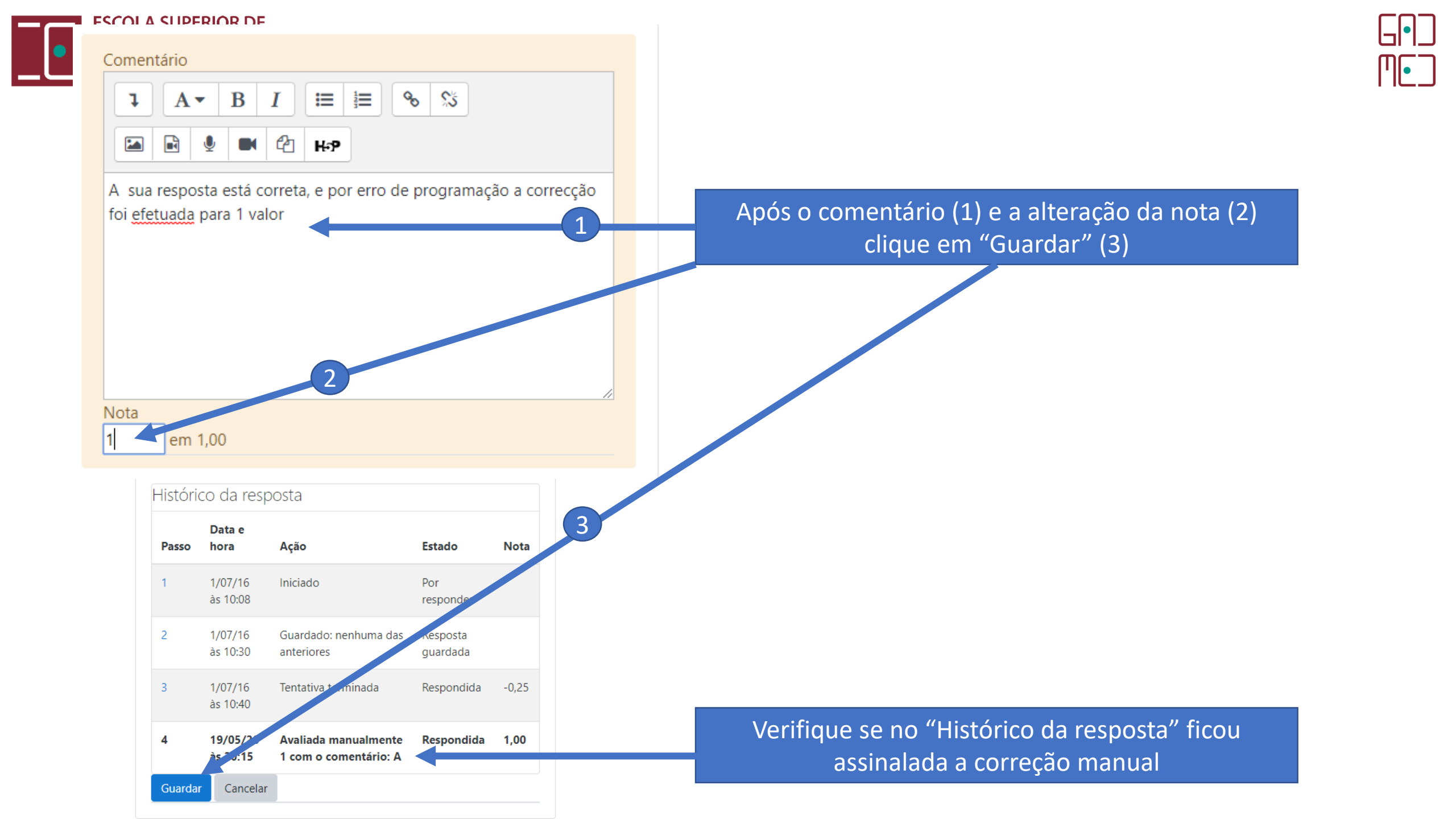

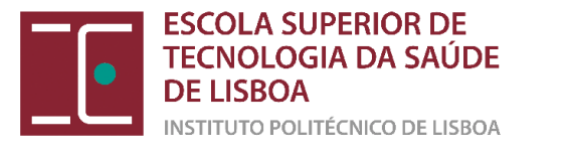

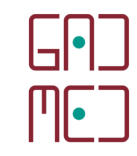

## (d) Alterar a cotação de uma pergunta para todos os estudantes

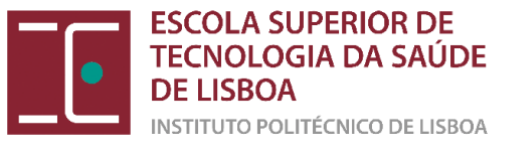

Filtros

### Teste de 6 de março de 2017

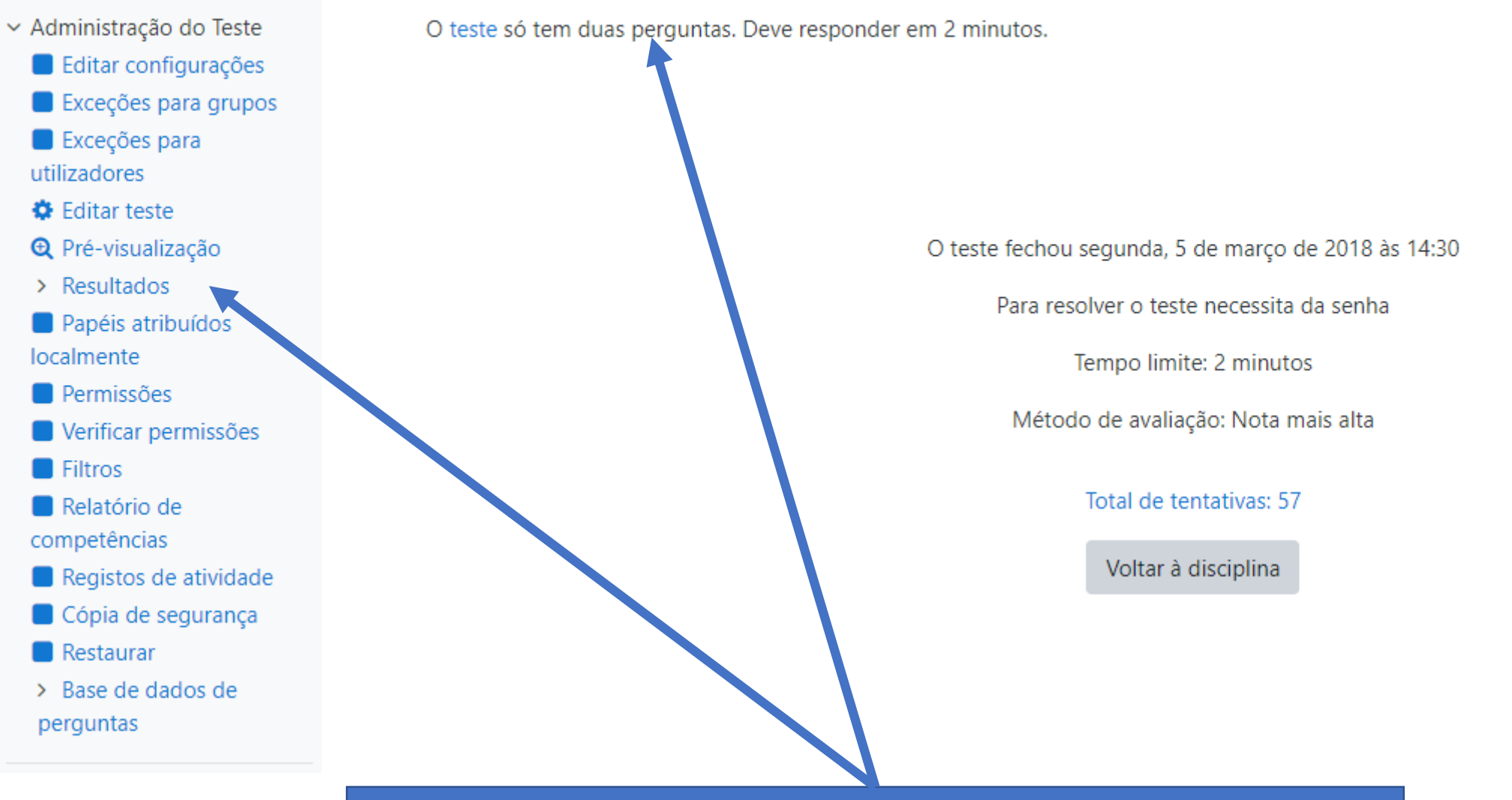

**\_**|•]<sup>-</sup>

\_\_\_\_

Clique no teste que pretende corrigir. E no menu localizado no lado esquerdo da disciplina localize a "Administração do Teste"

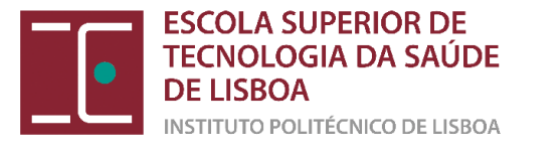

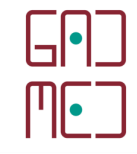

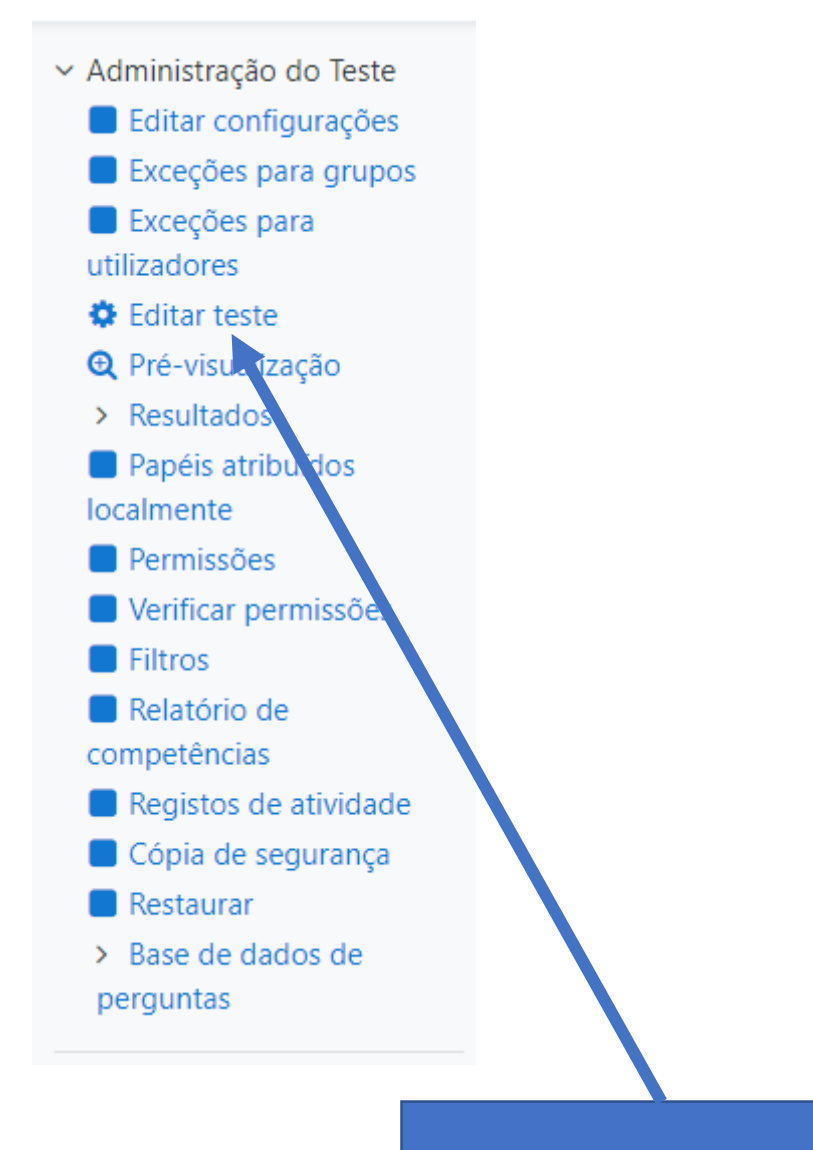

Clique em "Editar teste"

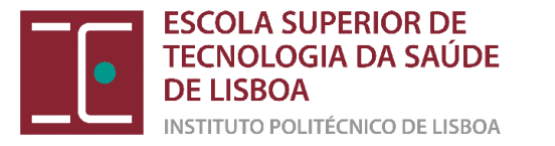

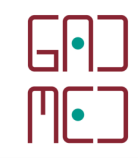

### Editar teste: Teste de 6 de março de 2017 🛛

| Não pode adicionar nem remover          | perguntas porque já houve tentativas de resolução do Teste. (Total de tentativas: 57) |              |              |
|-----------------------------------------|---------------------------------------------------------------------------------------|--------------|--------------|
| Perguntas: 2   Este teste está fecha    | do Nota máxima                                                                        | 2,00         | Guardar      |
| Repaginar Selecionar vários ite         | ens                                                                                   | Total de     | pontos: 2,00 |
| Página 1                                | ✓ E                                                                                   | aralhar perg | juntas 💡     |
| 1 I II III III III IIII IIII IIIIIIIIII | e sódio O fluoreto de sódio é um anticoagulante utilizado especificamente para det    | Q            | 1,00 🥒       |
| Página 2                                |                                                                                       |              |              |
| 2 🗄 🌣 Agulha Par                        | a procede, e uma punção venosa numa criança de seis anos, devo escolher uma agu       | Q            | 1,00 🖋       |
|                                         |                                                                                       |              |              |
|                                         | Clique agora na roda dentada azul para aceder à edição da po<br>que quer corrigir     | ergunta      |              |

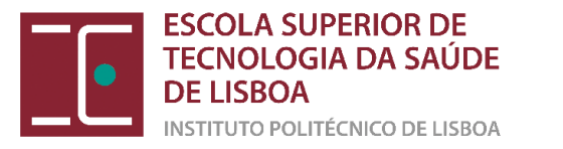

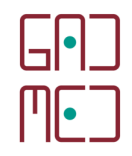

## A editar pergunta de escolha múltiplao

Expandir tudo

#### Geral

| Categoria atual      |   | Categoria atual Teste 2015/16 (39) 🗹 Usar esta categoria                                                                                                    |
|----------------------|---|----------------------------------------------------------------------------------------------------|
| Guardar na categoria |   | Teste 2015/16 (39)                                                                                                    |
| Nome da pergunta     | 0 | Fluoreto de sódio                                                                                                    |
| Texto da pergunta    | 0 | Image: A - B I image: B Simple Simple Si |

Entrou na Edição da pergunta, neste caso uma pergunta de escolha múltipla

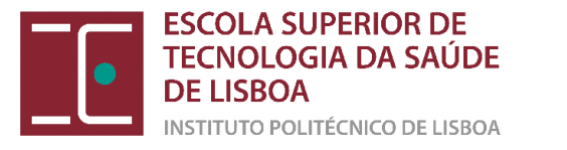

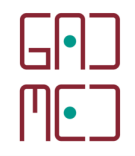

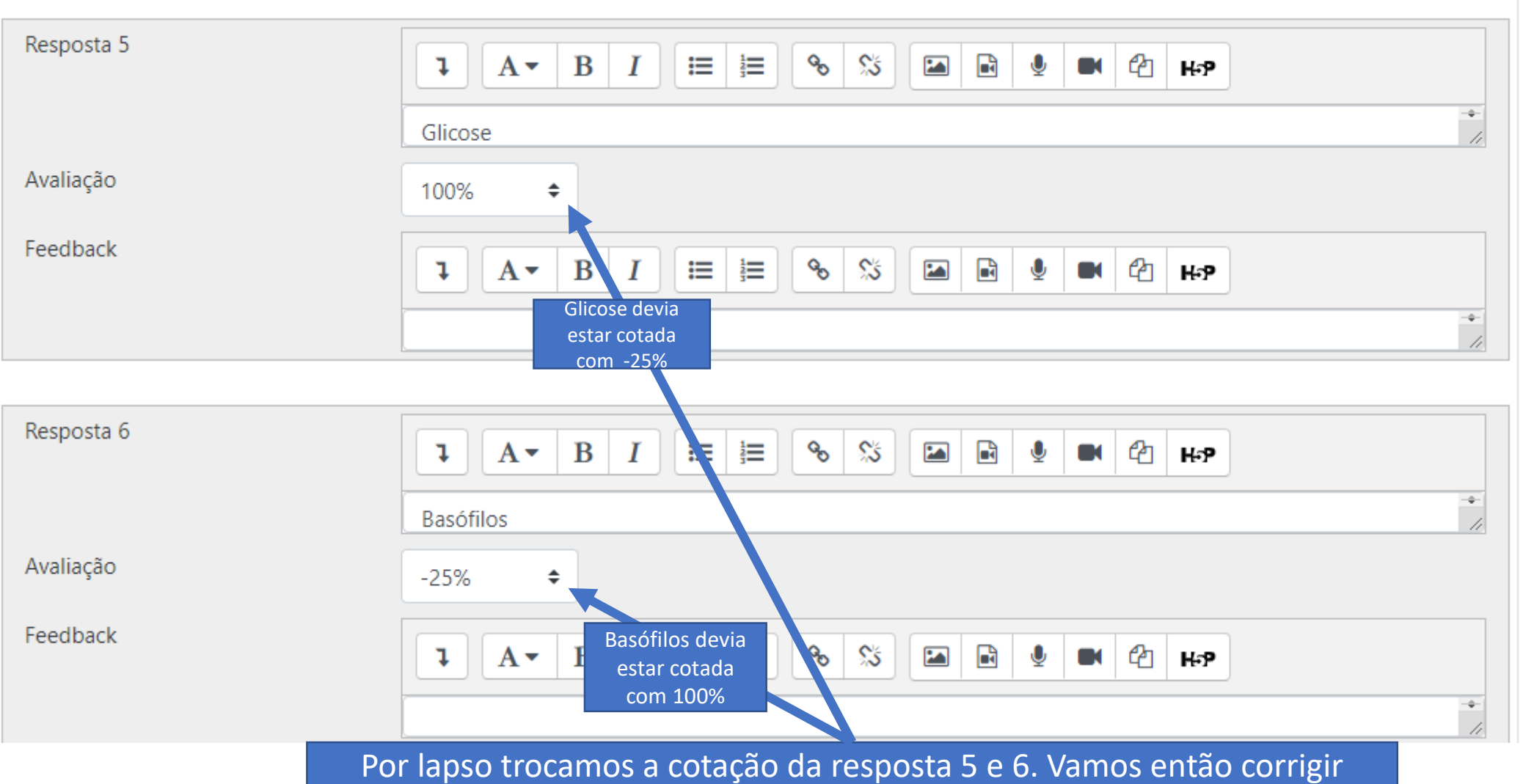

A resposta da Glicose, que vai passar a ser cotada com -25% e os Basófilos com 100%

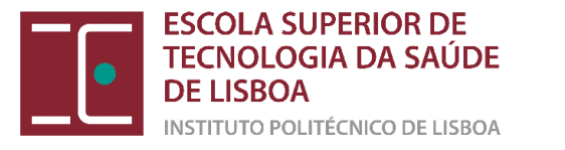

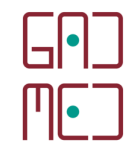

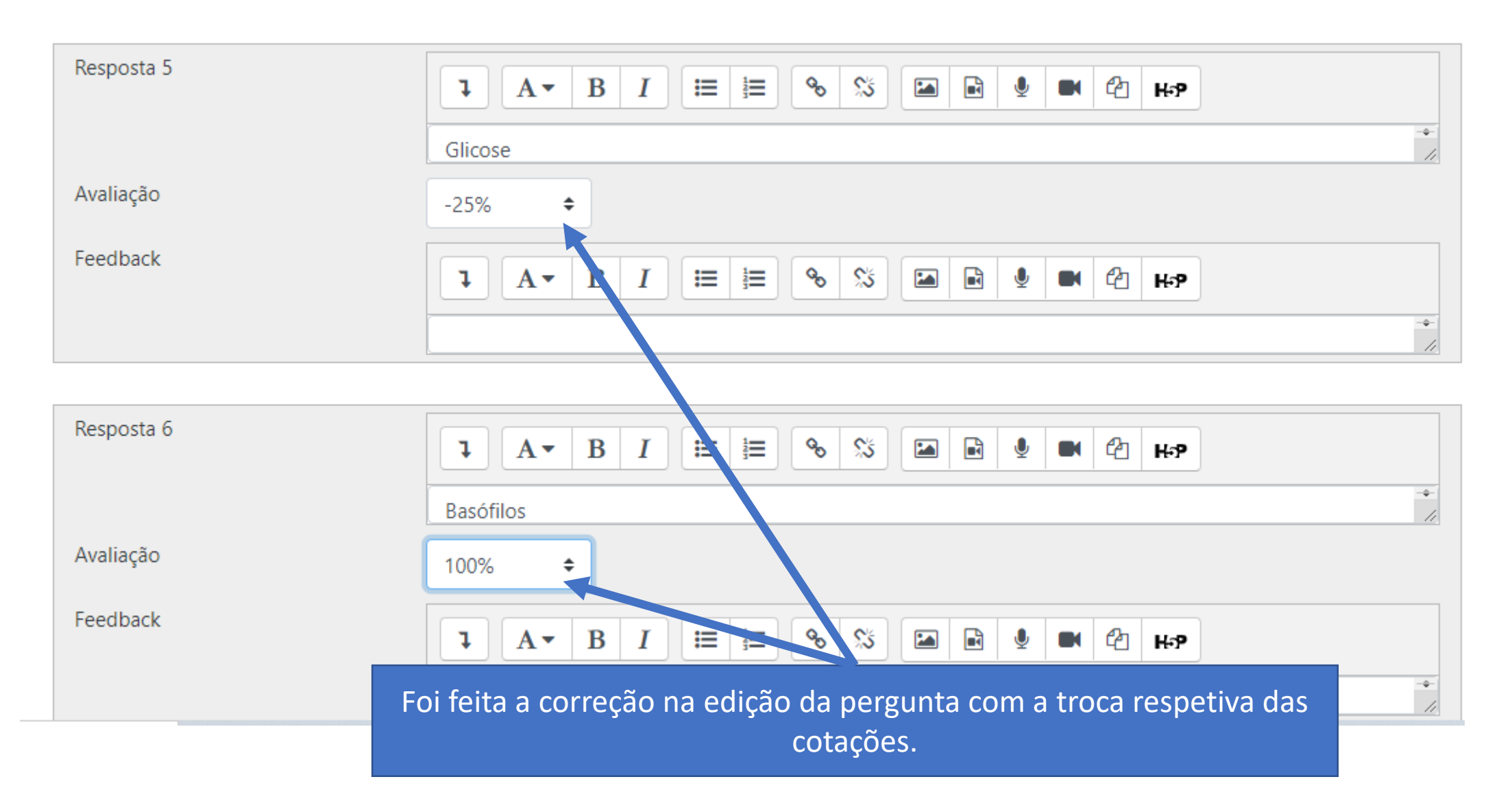

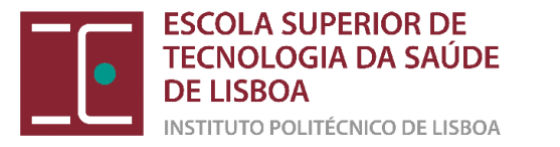

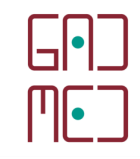

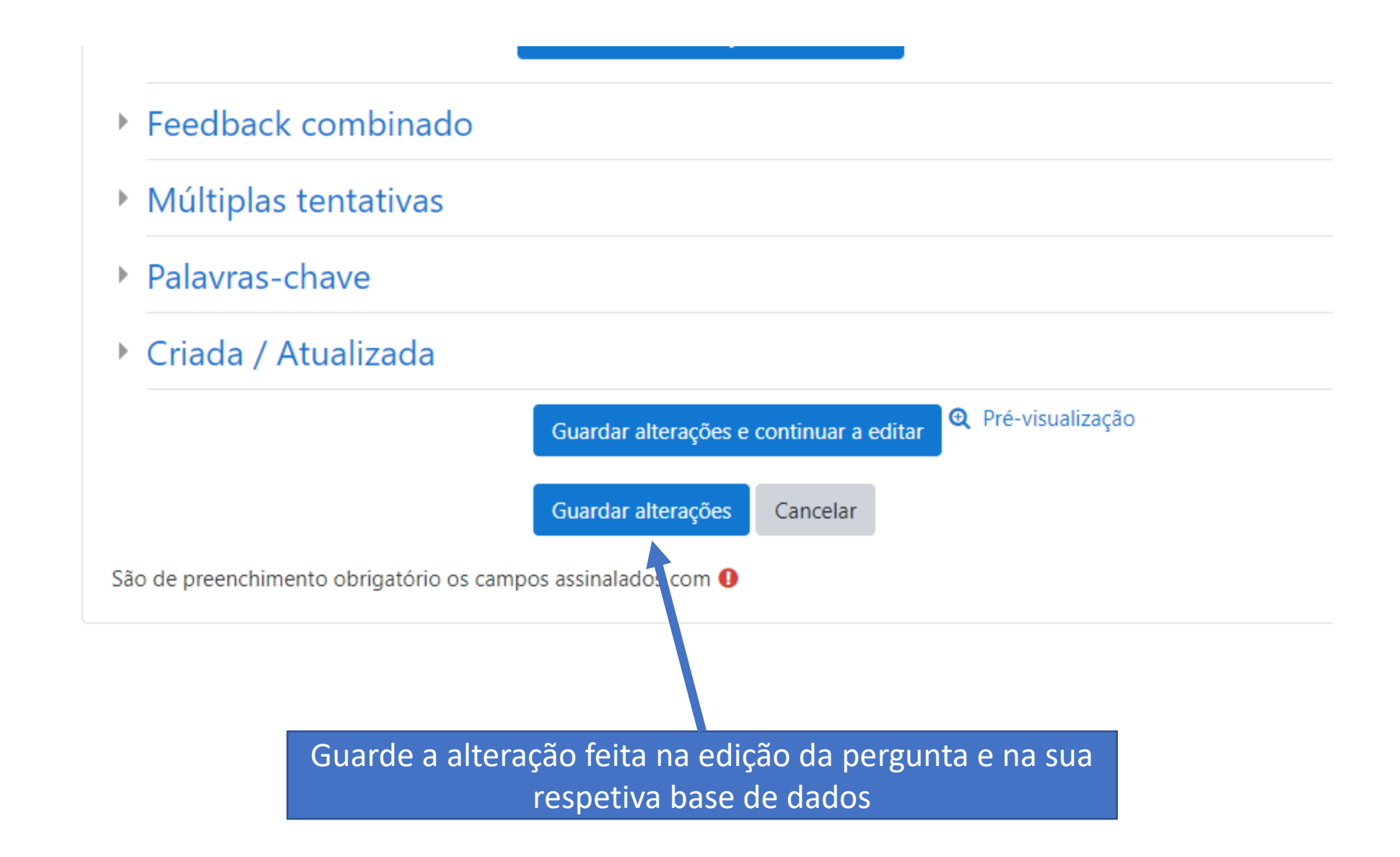

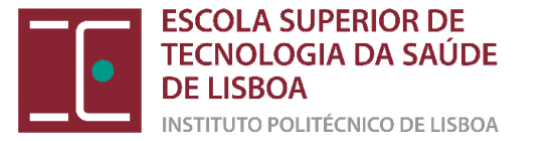

ATENÇÃO SÓ ALTERAMOS A EDIÇÃO DA PERGUNTA, OS TESTES DOS ESTUDANTES CONTINUAM COM A NOTA ANTERIOR NESTA PERGUNTA

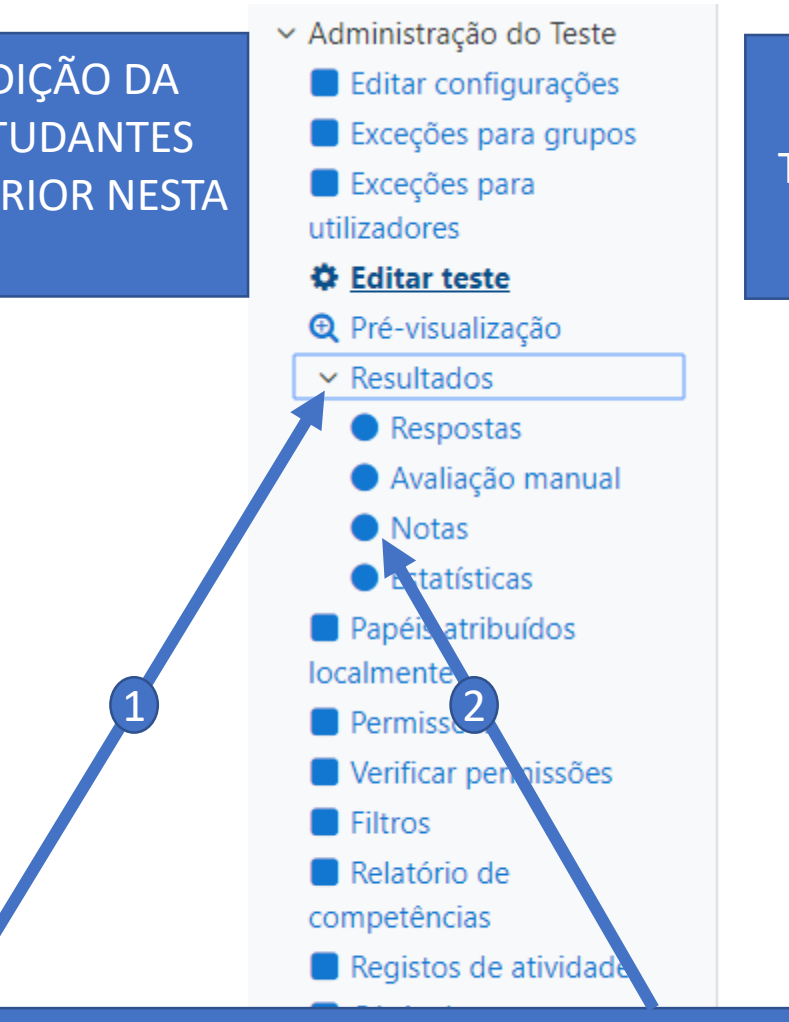

VAMOS AGORA REAVALIAR AS NOTAS DE TODOS OS ESTUDANTES FACE À CORREÇÃO EFETUADA NA PERGUNTA 1

**\_**[•]

[**|**]|•

1) Clique na aba dos resultados para abrir as respetivas opções

2) Clique de seguida em Notas

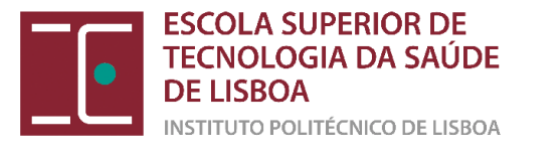

### O que incluir no relatório

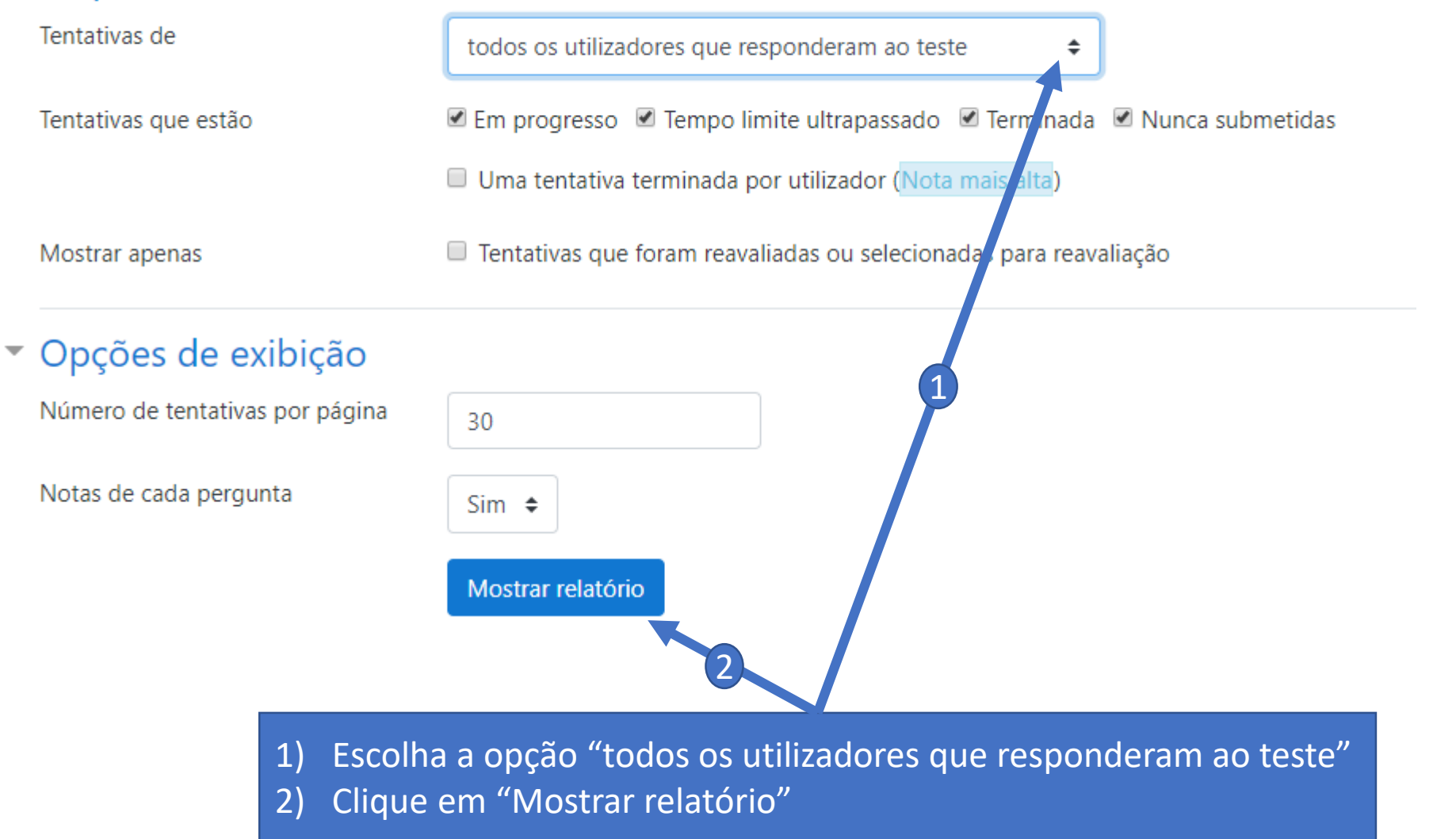

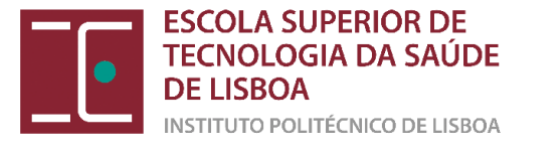

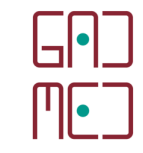

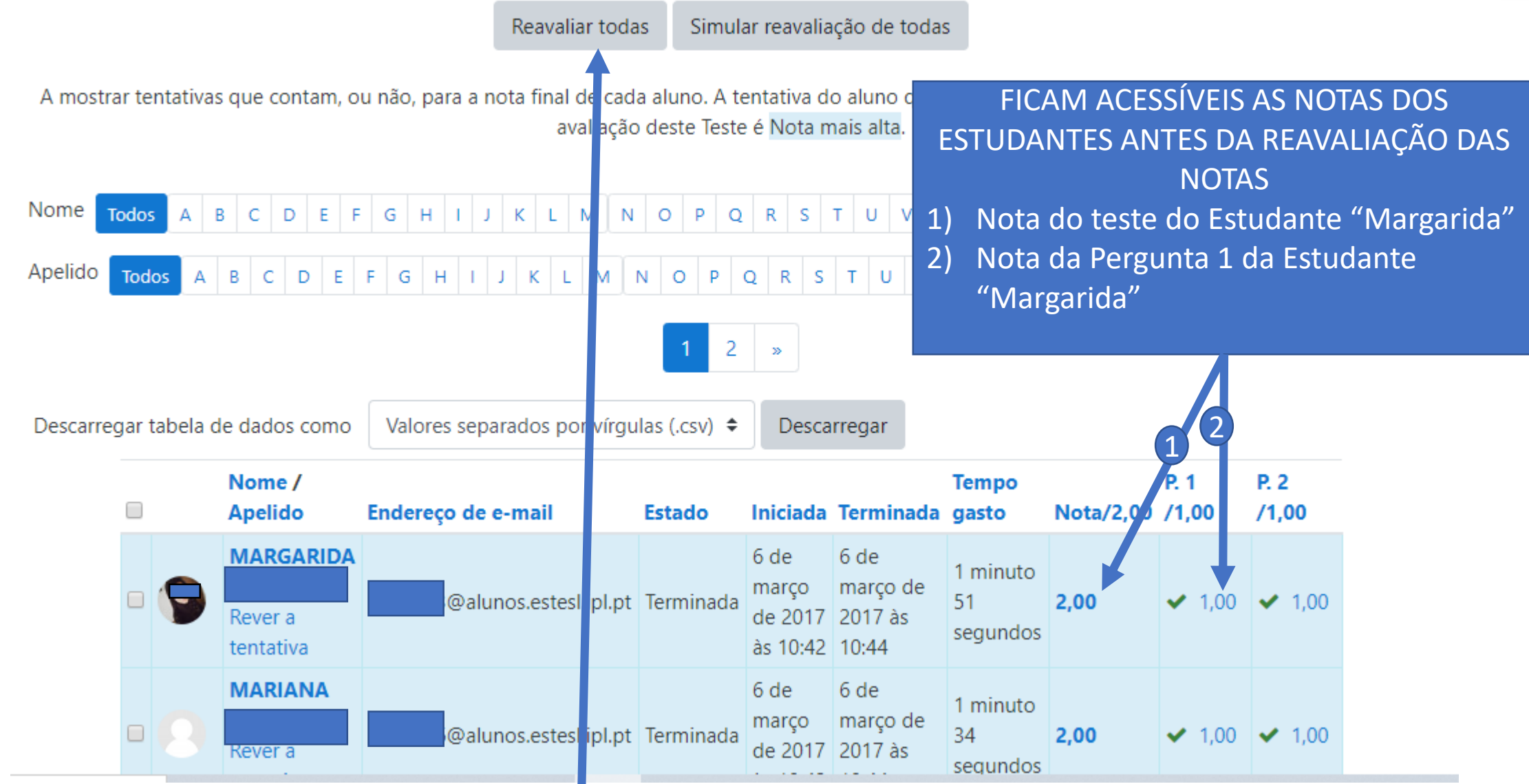

Clique em "Reavaliar todas"

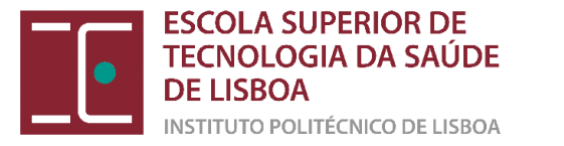

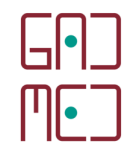

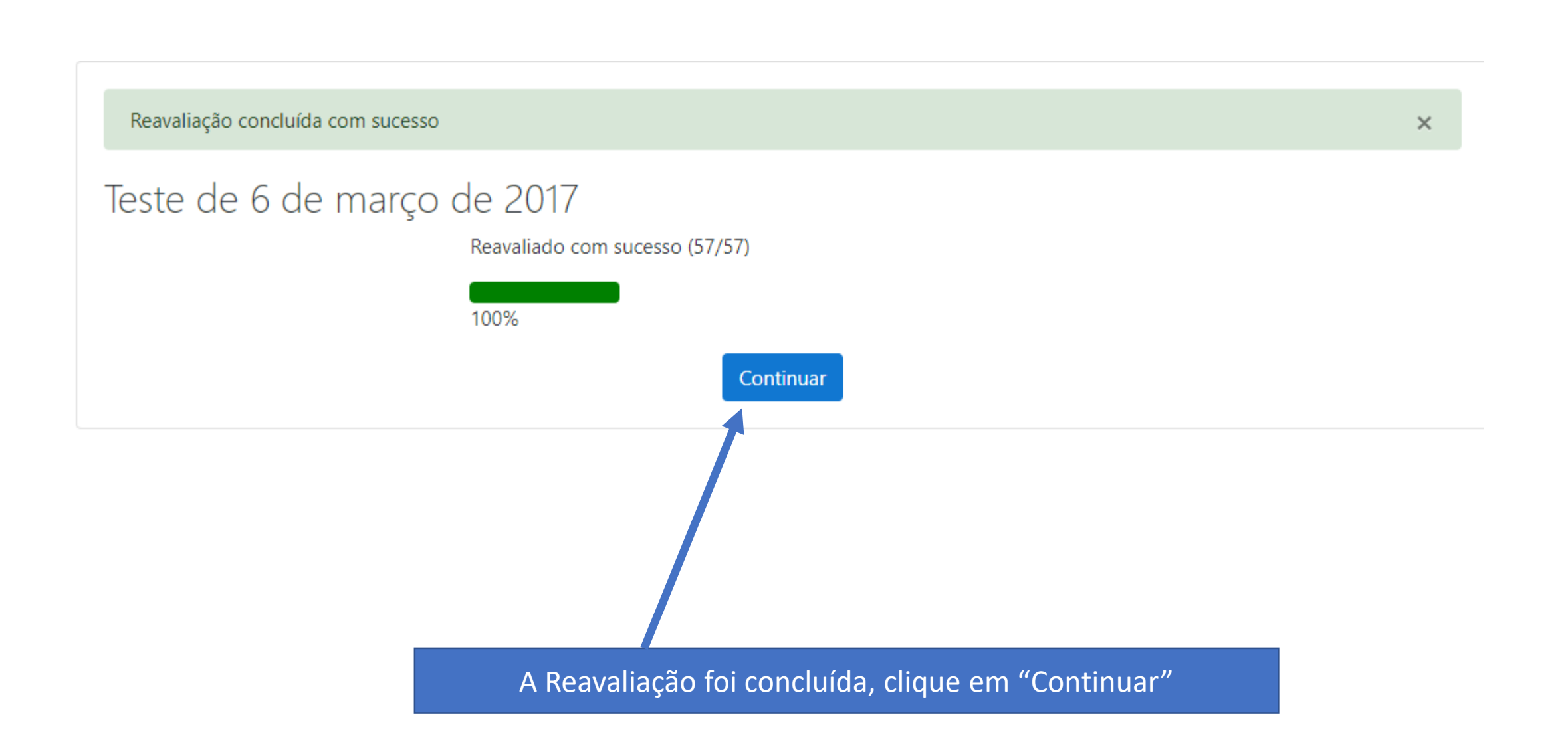

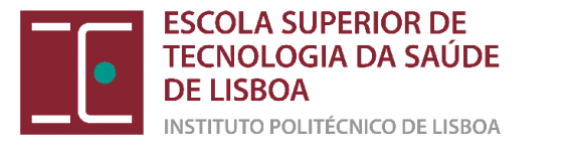

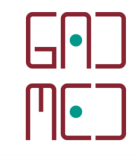

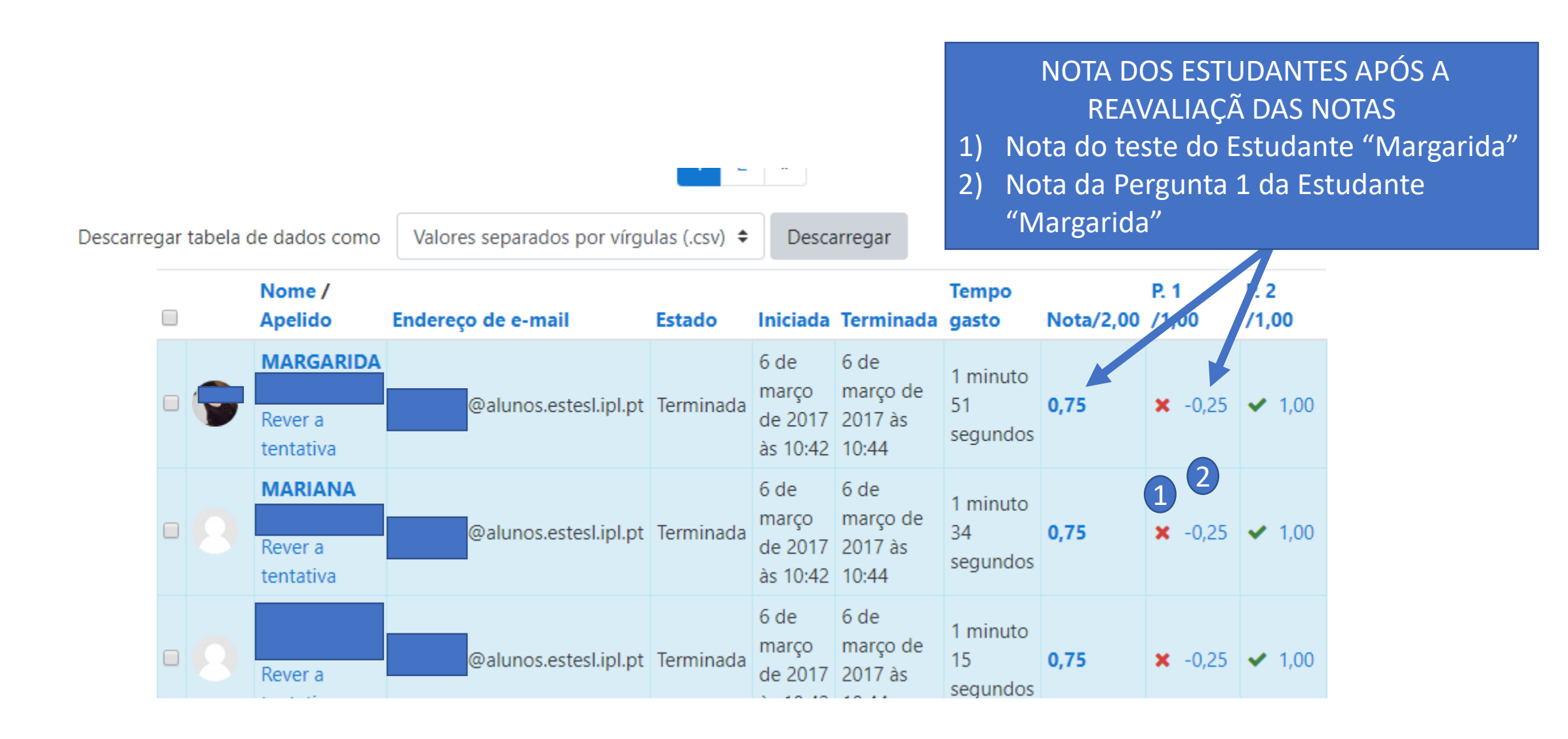

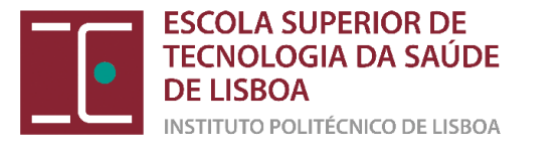

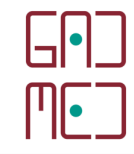

# (e) Arquivo do teste

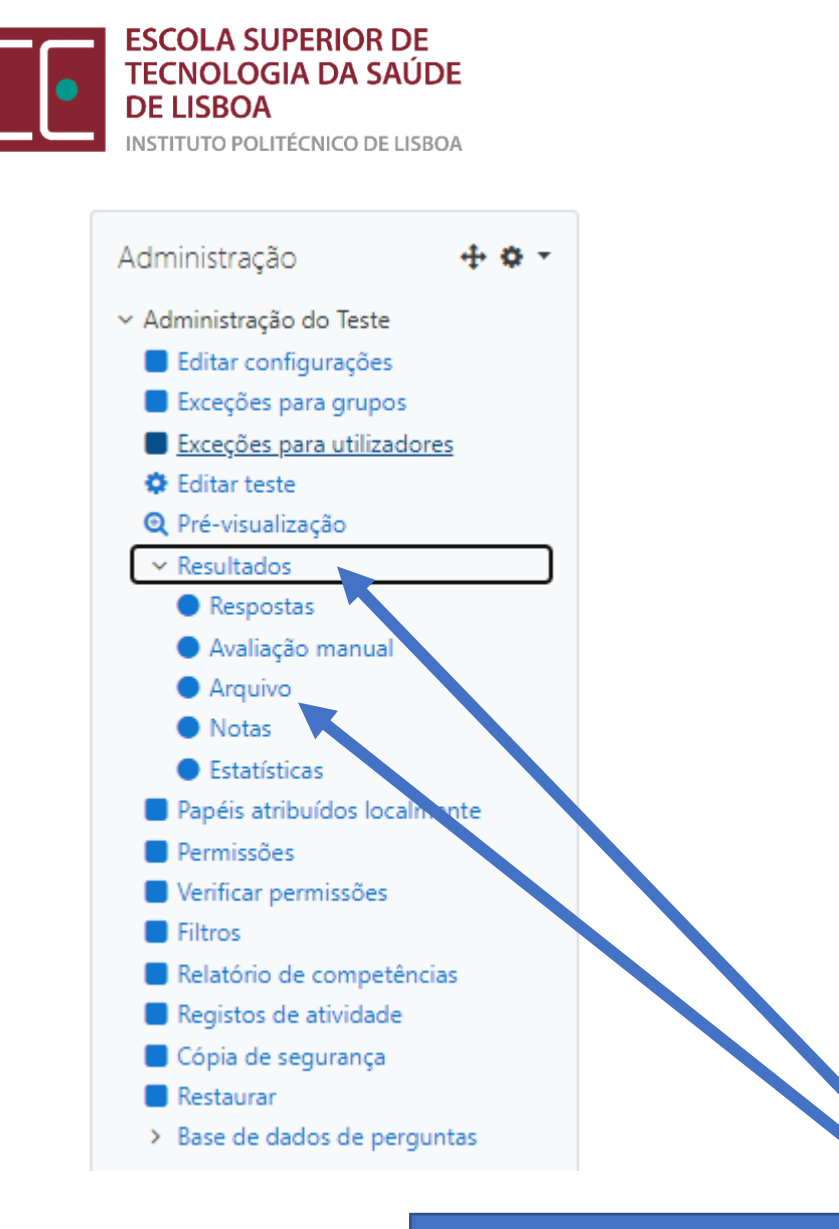

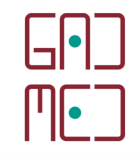

#### Teste de aritmética

Teste de Uma de Aritemética

Instruções do Teste

Número de perguntas = 30 Tempo do teste: 60 minutos Não é permitida Fraude Académica, sendo que o teste será anula se alguma menos licita form.... Teste termina com a palavra FIM

Tentativas permitidas: 1

Este teste abriu domingo, 10 de maio de 2020 às 10:30

Este teste fecha quarta, 10 de junho de 2020 às 12:30.

Para resolver o teste necessita da senha

Tempo limite: 1 hora

Total de tentativas: 3

Clique novamente no teste, na área da sua disciplina e ativa a opção "Resultados" na zona da Administração do Teste. Clique de seguida em Arquivo

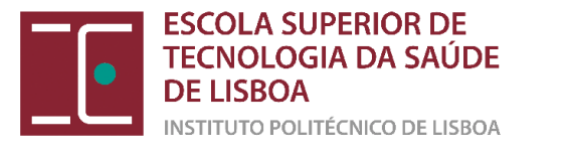

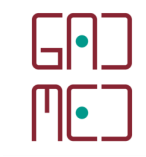

#### Teste de aritmética Renato Abreu Iniciada terça, 26 de maio de 2020 às 12:08 Estado Terminada Terminada em terça, 26 de maio de 2020 às 12:08 Tempo gasto 34 segundos Informação Il Parte do teste de avaliação: componente prática Marcar pergunta Histórico da respos Ação Passo Data e hora 26/05 20 às 12:08 Iniciado 1 26/05/2 às 12:08 Visto 2 26/05/20 s 12:08 Tentativa terminada 3 Pergunta 1 Faça a correspondência entre cores e Jubes Parcialmente correta Estão arquivados todos os testes dos estudantes e a sua respetiva correção.

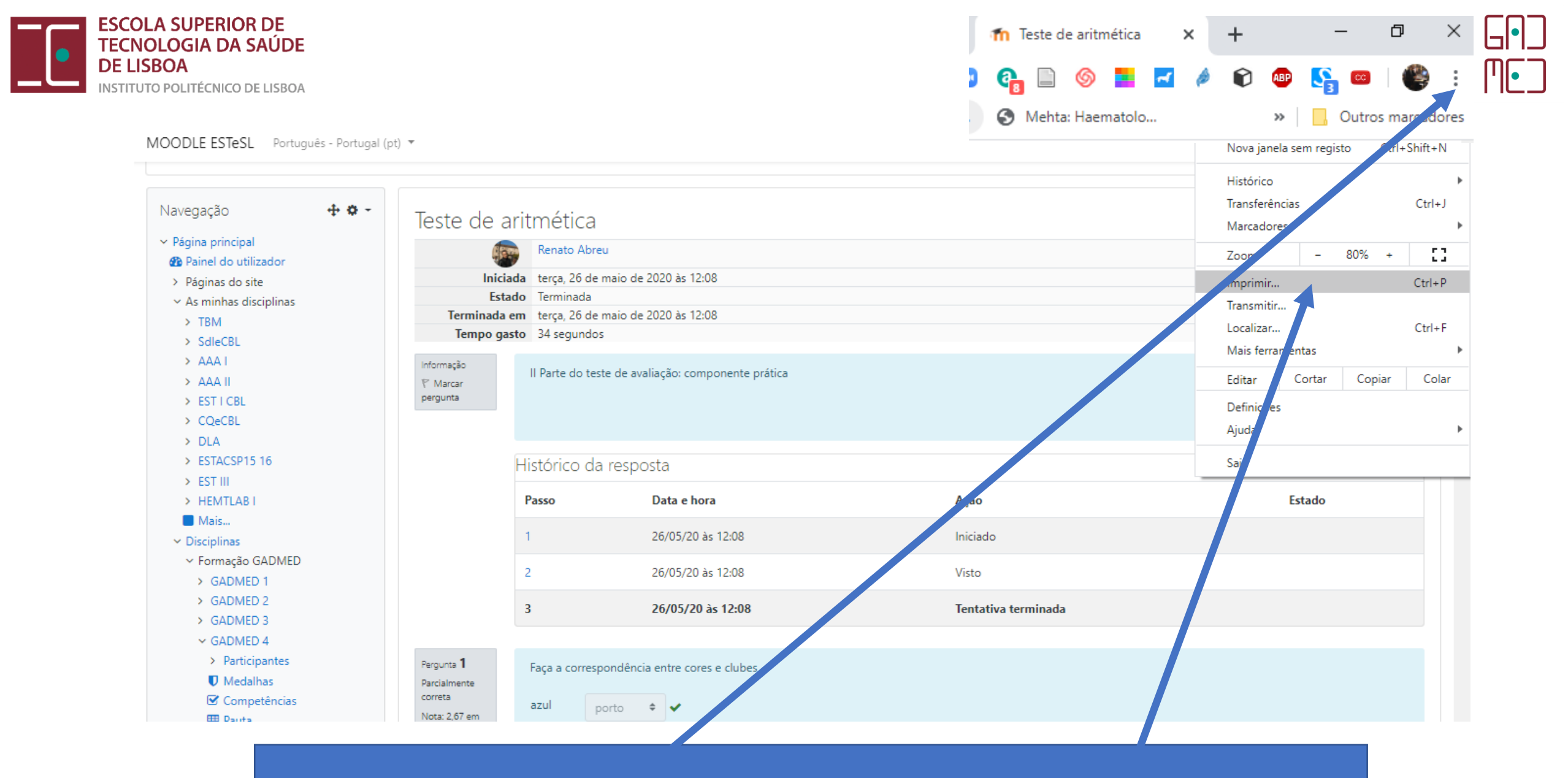

No Browser clique nas opções/ferramentas, no Chrome está identificado com três pontos verticais, e ative "Imprimir"

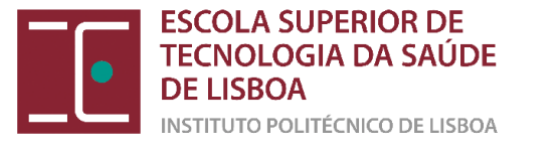

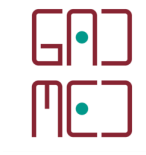

2003/2020 Teste de articultura Teste de aritmética 3 Renato Abreu Iniciada terça, 26 de maio de 2020 às 12:08 Estado Terminada Terminada em terça, 26 de maio de 2020 às 12:08 Tempo gasto 34 segundos informação Il Parte do teste de avaliação: componente prática T Marcar perguitta Histórico da resposta Passo Data e hora Ação Estado 26/05/20 às 12:08 Iniciado 26/05/20 às 12:08 Visto 3 26/05/20 as 12:08 Tentativa terminada Pergunta 1 Faça a correspondência entre cores e clubes Parcialmente correta and porto . . Note 2,67 em 4,00 vermelho benfica 🖌 \* Marcar verde perguinta benfica 🗙 A sua resposta está parcialmente correta. Selecionou 2 respostas corretas. Histórico da resposta Data e hora Ação Estado Nota 26/05/20 Iniciado Por às 12:08 responder 26/05/20 Guardado: azul -> porto; Resposta às 12:08 vermelho -> benfica; guardada verde -> benfica 3 26/05/20 Tentativa terminada Parcialmente 2,67 às 12:08 correta Indique se a seguinte afirmação é verdadeira ou falsa: A FCR resulta do equilíbrio entre a expansão torácica e a retração pulmonar Selecione uma opção: Verdadeiro 2.ipt.ptiveteel/wood/gut2/report.php?hd+321212&mode+archive 1/12

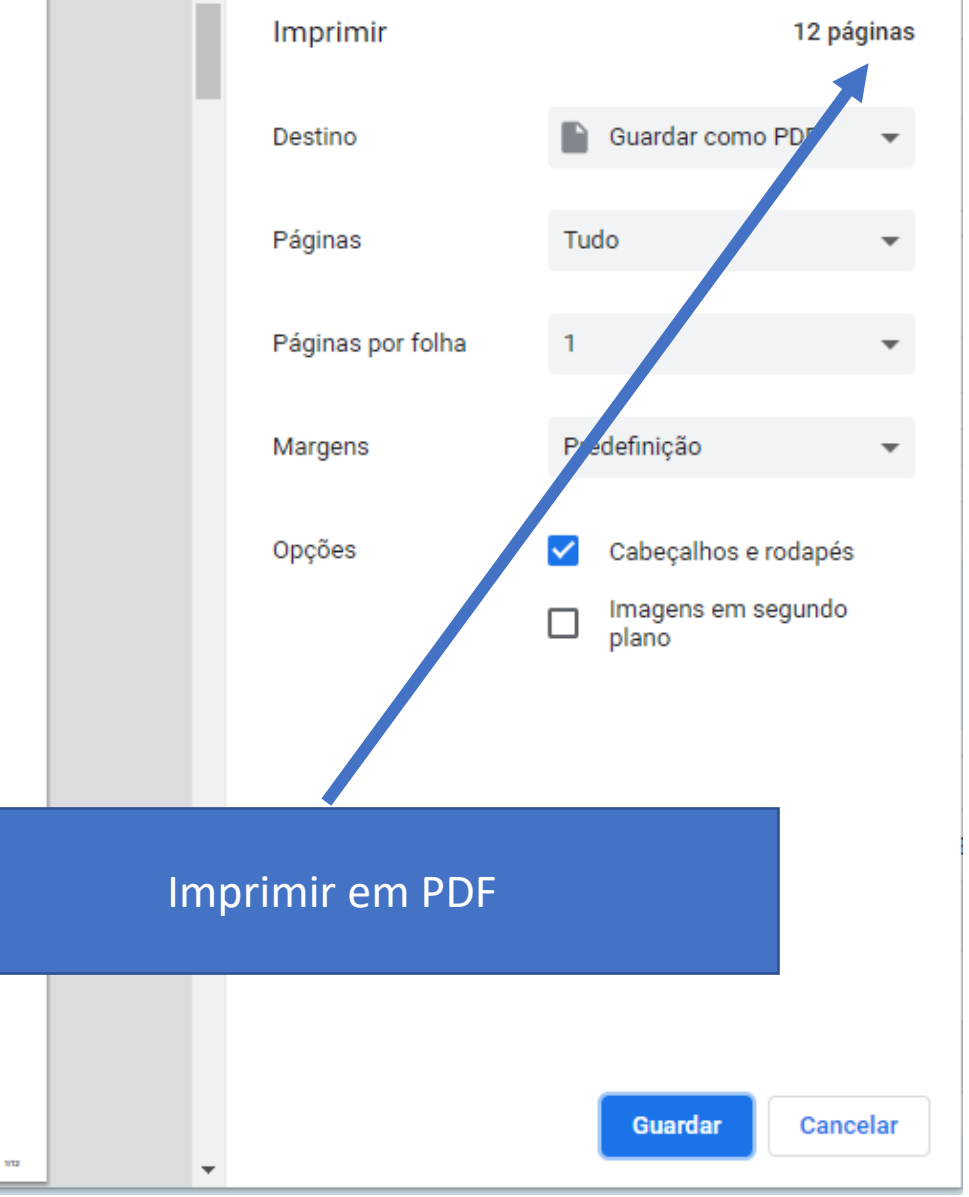

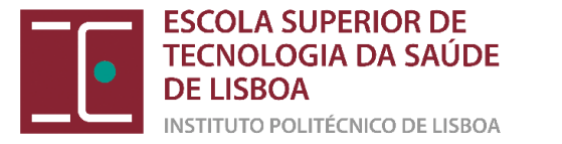

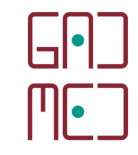

## (6) SIMULAÇÃO DO TESTE